# **GUIDA al SERVIZIO**

# SIMOG

Manuale utente profilo RUP Ver. 3.04.4

Questa Guida ha l'obiettivo di rendere il più agevole possibile la fruizione del SIMOG nel completamento delle funzionalità esposte.

L'AVCP si riserva di apportare progressivamente revisioni e aggiornamenti per soddisfare con puntualità eventuali esigenze che dovessero emergere, da parte dell'utenza, durante il normale funzionamento.

Per la sua caratteristica, il SIMOG è un sistema che viene costantemente amministrato, in linea con le normative vigenti, per questo motivo il contenuto dei campi selezione/elenco, qui presentato nelle immagini di esempio, non costituisce riferimento.

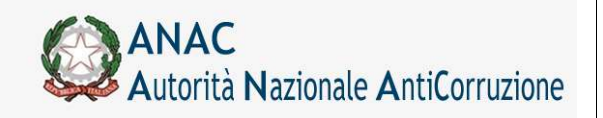

Servizi Informatici e delle Telecomunicazioni

# Indice

| 1<br>2<br>3<br>4 | Stor<br>Pres<br>Fruiz<br>Acce | ia delle<br>sentazio<br>zione d<br>esso al | e modifiche<br>one del Ser<br>lel Servizio<br>Servizio | vizio                                                                 | 6<br>7<br>8<br>9 |
|------------------|-------------------------------|--------------------------------------------|--------------------------------------------------------|-----------------------------------------------------------------------|------------------|
|                  | 4.1                           | Inserir                                    | mento del C                                            | codice Fiscale utente                                                 | 9                |
|                  | 4.2                           | Inserir                                    | mento della                                            | Password                                                              | 9                |
| _                | 4.3                           | Istruzi                                    | oni per la re                                          | egistrazione                                                          | 10               |
| 5                | Nav                           | igazion                                    | e e Strume                                             | nti                                                                   | 11<br>12         |
|                  | 5.2                           |                                            | etione delle                                           |                                                                       | 12               |
|                  | 5.2                           | Creaz                                      |                                                        |                                                                       | 12               |
|                  | 0.0                           | 531                                        | Dichiarazi                                             | ione ai sensi della legge del 23 giugno 2014 n. 89                    | 14               |
|                  |                               | 532                                        | Informazio                                             | one al schist della legge del 25 glugno 2014 n. 05                    | 15               |
|                  |                               | 533                                        |                                                        | onferma Gara                                                          | 15               |
|                  |                               | 534                                        | Esito dell'                                            | inserimento                                                           | 16               |
|                  |                               | 535                                        | Presa in c                                             |                                                                       | 10               |
|                  |                               | 536                                        | Integrazio                                             | ne "Estrema urgenza ex art. 9 commi 1 e 2 D L. 133/2014"              | 17               |
|                  | 5.4                           | Gestic                                     | one Lotti                                              |                                                                       | 18               |
|                  | ••••                          | 5.4.1                                      | Creazione                                              | e di un nuovo l otto                                                  | 18               |
|                  |                               |                                            | 5.4.1.1                                                | Dati del Lotto                                                        | 20               |
|                  |                               |                                            | 5.4.1.2                                                | Condizioni che giustificano il ricorso alla procedura negoziata senza |                  |
|                  |                               |                                            | previa publ                                            | blicazione di un bando                                                | 21               |
|                  |                               |                                            | 5.4.1.3                                                | Dati relativi a ripetizioni e rinnovi                                 | 21               |
|                  |                               |                                            | 5.4.1.4                                                | Modifica Dati Cup                                                     | 22               |
|                  |                               |                                            | 5.4.1.5                                                | Selezione CPV                                                         | 23               |
|                  |                               |                                            | 5.4.1.6                                                | Esito dell'inserimento                                                | 25               |
|                  |                               |                                            | 5.4.1.7                                                | Assegnazione Numero CIG                                               | 25               |
|                  |                               |                                            | 5.4.1.8                                                | Conferma CUP                                                          | 26               |
|                  |                               |                                            | 5.4.1.9                                                | Opzioni successive                                                    | 26               |
|                  |                               |                                            | 5.4.1.10                                               | Inserimento di Lotti successivi                                       | 26               |
|                  |                               | 5.4.2                                      | Modifica e                                             | e Cancellazione                                                       | 26               |
|                  |                               |                                            | 5.4.2.1                                                | Modifica                                                              | 27               |
|                  |                               |                                            | 5.4.2.2                                                | Pubblicazione/Perfezionamento Gara                                    | 28               |
|                  |                               |                                            | 5.4.2.3                                                | Cancellazione                                                         | 32               |
|                  | 5.5                           | Gestic                                     | one dei requ                                           | iisiti per la gara ed i lotti                                         | 33               |

ANAC Autorità Nazionale AntiCorruzione VIGILANZA CONTRATTI PUBBLICI

Direzione Generale Osservatorio dei contratti pubblici

|      | 5.5.1            | II concetto  | o di requisito                                            | 34 |
|------|------------------|--------------|-----------------------------------------------------------|----|
|      | 5.5.2            | Requisiti a  | automatici di ordine generale                             | 34 |
|      | 5.5.3            | Obbligator   | rietà dell'acquisizione dei requisiti                     | 35 |
|      | 5.5.4            | Inserimen    | to, modifica e cancellazione di requisiti                 | 36 |
|      | 5.5.5            | Inserimen    | to, modifica e cancellazione di documenti per i requisiti | 37 |
|      | 5.5.6            | Associazio   | one e revoca dei requisiti ai CIG                         | 39 |
|      | !                | 5.5.6.1      | Associazione/revoca puntuale                              | 39 |
|      | !                | 5.5.6.2      | Associazione/revoca massiva                               | 39 |
| 5.6  | Interaz          | ione con il  | sistema AVCPass                                           | 41 |
| 5.7  | Ricerca          | a Gare       |                                                           | 42 |
| 5.8  | Esport           | azione eler  | 100                                                       | 44 |
| 5.9  | Dettag           | lio Gara     |                                                           | 44 |
| 5.10 | ) Inserin        | nento Elenc  | co Invitati                                               | 45 |
| 5.11 | 1 Inibizic       | one rilascio | CIG secondo gli obblighi del dPCM 24/12/15                | 50 |
|      | 5.11.1           | Adesione     | a iniziativa da scheda gara                               | 50 |
|      | 5.11.2           | Adesione     | a iniziativa da scheda lotto                              | 50 |
| 5.12 | 5.12 Delega gara |              |                                                           | 51 |
|      | 5.12.1           | Funzione     | delega – SA delegata                                      | 51 |
|      | 5.12.2           | Funzione     | delega – SA delegante                                     | 52 |
|      | 5.12.3           | Ricerca ga   | ara delegata                                              | 52 |
|      | 5.12.4           | Presa in c   | arico gara delegata                                       | 54 |
|      | 5.12.5           | Storico pre  | esa in carico                                             | 55 |
| 5.13 | 3 Crea S         | cheda        |                                                           | 55 |
|      | 5.13.1           | La Creazio   | one di nuove schede                                       | 55 |
|      | ;                | 5.13.1.1     | Dati Comuni                                               | 56 |
|      | ;                | 5.13.1.2     | Esito della procedura                                     | 57 |
|      | 5.13.2           | Messaggi     | stica                                                     | 57 |
|      | 5.13.3           | Creazione    | Nuova Aggiudicazione                                      | 59 |
|      | ;                | 5.13.3.1     | Dati relativi all'appalto                                 | 59 |
|      | į                | 5.13.3.2     | Gestione codici CUP                                       | 60 |
|      | į                | 5.13.3.3     | Prestazioni Progettuali                                   | 61 |
|      | ;                | 5.13.3.4     | Finanziamenti                                             | 62 |
|      | į                | 5.13.3.5     | Criteri di aggiudicazione                                 | 63 |
|      | į                | 5.13.3.6     | Requisiti di partecipazione / qualificazione              | 63 |
|      | ł                | 5.13.3.7     | Inviti e offerte / soglia di anomalia                     | 64 |
|      | !                | 5.13.3.8     | Aggiudicazione / Affidamento                              | 65 |

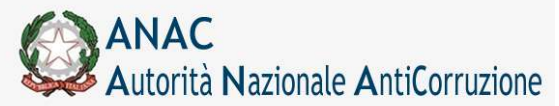

Direzione Generale Osservatorio dei contratti pubblici

|           | 5.13.3.9<br>conferito inc | Anagrafica e riferimenti dei soggetti ai quali la stazione appaltante ha<br>arichi | 68 |
|-----------|---------------------------|------------------------------------------------------------------------------------|----|
|           | 5.13.3.10                 | Gestione ATI per le Aggiudicazioni                                                 | 69 |
|           | 5.13.3.11                 | Avviso di Aggiudicazione                                                           | 72 |
|           | 5.13.3.12                 | Rettifica                                                                          | 73 |
|           | 5.13.3.13                 | Gestione degli Allegati                                                            | 75 |
| 5.13      | 3.4 Creazione             | Nuova Aggiudicazione sotto la soglia dei 150.000 Euro                              | 77 |
| 5.13      | 3.5 Creazione             | Nuova Aggiudicazione contratti esclusi                                             | 79 |
| 5.13      | 3.6 Creazione             | Nuova Adesione                                                                     | 81 |
| 5.13      | 3.7 Creazione             | Nuova Stipula                                                                      | 82 |
| 5.13      | 3.8 Appalti mu            | lti lotto                                                                          | 83 |
| 5.13      | 3.9 Variazioni            | anagrafiche                                                                        | 86 |
| 5.13      | 3.10                      | Riaggiudicazione                                                                   | 88 |
| 5.14 Ope  | razioni conser            | ntite                                                                              | 90 |
| 5.15 Stat | i della scheda            | di aggiudicazione                                                                  | 91 |
| 5.16 Riep | oilogo Scheda             |                                                                                    | 91 |
| 5.16      | 6.1 Fase Inizia           | le                                                                                 | 94 |
|           | 5.16.1.1                  | Dati relativi all'appalto                                                          | 94 |
|           | 5.16.1.2                  | Esito procedura di selezione                                                       | 94 |
|           | 5.16.1.3                  | Contratto d'appalto                                                                | 94 |
|           | 5.16.1.4                  | Termini di esecuzione                                                              | 94 |
|           | 5.16.1.5                  | Posizione contributiva /assicurativa impresa affidataria / aggiudicataria          | 95 |
|           | 5.16.1.6                  | Soggetti ai quali sono stati conferiti incarichi                                   | 95 |
| 5.16      | 6.2 Avanzame              | nto                                                                                | 96 |
|           | 5.16.2.1                  | Riferimento ai dati della fase di aggiudicazione o di definizione di               |    |
|           | procedura n               | egoziata                                                                           | 96 |
| 5.16      | 3.3 Sospensio             | ni                                                                                 | 96 |
|           | 5.16.3.1                  | Sospensione dell'esecuzione                                                        | 96 |
| 5.16      | 3.4 Conclusion            | ni                                                                                 | 97 |
|           | 5.16.4.1                  | Interruzione anticipata del procedimento                                           | 97 |
|           | 5.16.4.2                  | Ultimazione delle prestazioni                                                      | 97 |
| 5.16      | 6.5 Subappalt             |                                                                                    | 97 |
|           | 5.16.5.1                  | Subappalti                                                                         | 97 |
| 5.16      | 6.6 Modifiche             | Contrattuali                                                                       | 98 |
|           | 5.16.6.1                  | Modifica Contrattuale                                                              | 98 |
|           | 5.16.6.2                  | Motivazione modifica contrattuale                                                  | 98 |
|           | 5.16.6.3                  | Da compilare in caso di proroga tecnica                                            | 98 |

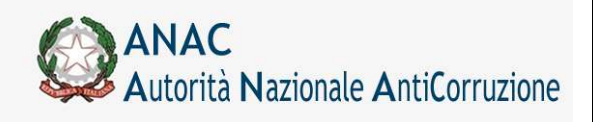

6 7 8 VIGILANZA CONTRATTI PUBBLICI

Direzione Generale Osservatorio dei contratti pubblici

| 5.16.6.4                | Quadro economico modifica contrattuale                             | 98  |
|-------------------------|--------------------------------------------------------------------|-----|
| 5.16.7 Ipotesi di I     | Recesso                                                            | 99  |
| 5.16.8 Collaudo         |                                                                    | 99  |
| 5.16.8.1                | Collaudo/Verifica di conformità delle prestazioni eseguite o esiti |     |
| accertamen              | to tecnico-contabile                                               | 100 |
| 5.16.8.2                | Contenzioso                                                        | 100 |
| 5.16.8.3                | Soggetti ai quali sono stati conferiti incarichi.                  | 101 |
| 5.17 Pannello dettaglia | to delle richieste di annullamento                                 | 102 |
| Lista CIG/CUP da integ  | grare                                                              | 103 |
| Rubrica Operatori Ecor  | nomici                                                             | 104 |
| Rubrica Incaricati      |                                                                    | 106 |

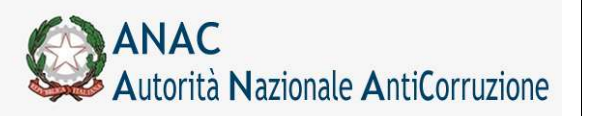

Servizi Informatici e delle Telecomunicazioni

# 1 Storia delle modifiche

| Data       | Versione | Descrizione cambiamenti                                                                                                    | Riferimento                          |
|------------|----------|----------------------------------------------------------------------------------------------------|--------------------------------------|
| 28/04/2013 | 3.02.7   | Aggiunta sezione "Storia delle modifiche"                                                                                                    |                                      |
| 28/05/2013 | 3.02.8   | Aggiunto capitolo Interazione con sistema AVCPass                                                                                             | 5.6                                  |
| 12/12/2013 | 3.03.0   | Aggiunto paragrafo nuova modalità pubblicazione e nuova modalità di interazione con AVCPass                                                   | 5.4.2.2                              |
| 20/05/2014 | 3.03.1.2 | Aggiunte informazioni sulla nuova gestione dei codici CUP                                                                                     | 5.4.1.4, 5.4.1.8,<br>5.13.3.2, 6     |
| 29/07/2014 | 3.03.1.4 | Allineamento versione documento alla versione del software                                                                                    | 5.3.1                                |
|            |          | Aggiunte informazioni sulla richiesta di dichiarazione ai sensi<br>della L. 23 giugno 2014 n. 89                                              |                                      |
| 22/12/2014 | 3.03.3.0 | Aggiunti riferimenti alla nuova informazione "Estrema<br>urgenza ex art. 9 commi 1 e 2 D.L. 133/2014", richiesta per<br>la scheda "Gara"      |                                      |
| 01/02/2016 | 3.03.5.0 | Aggiunti riferimenti alle nuove informazioni richieste in relazione alla normativa sui soggetti aggregatori                                   |                                      |
| 05/08/2016 | 3.03.5.8 | Allineamento indirizzi web                                                                                                    |                                      |
| 26/09/2017 | 3.04.0   | Aggiornamento figure schede Fase Iniziale, Adesione accordo quadro / Convenzione, Variante.                                                   | 5.2.1.4, 5.9.3.9,<br>5.9.7, 5.12.6.3 |
|            |          | Aggiunta nuova gestione Aggiudicatari/Affidatari                                                                                              |                                      |
| 18/02/2019 | 3.04.2   | Aggiornamento paragrafi e figure schede Gara, Lotto,<br>Perfezionamento, Aggiudicazioni secondo i riferimenti<br>indicati nel dlgs 50/2016    | 5.1, 5.2, 5.9                        |
| 21/08/2019 | 3.04.3   | La scheda Variante è stata rinominata in Modifica<br>Contrattuale                                                                             | 5.1, 5.2, 5.9.5,<br>5.12.6, 5.12.6   |
|            |          | Aggiornamento paragrafi e figure schede Gara, Lotto,<br>Modifica Contrattuale, Subappalti, Aggiudicazione contratti<br>esclusi                |                                      |
| 21/01/2020 | 3.04.4   | Introduzione funzione delega e adesione a iniziative presso i<br>soggetti aggregatori<br>Aggiornamento paragrafi e figure schede Gara e Lotto | 5.3, 5.4, 5.12,<br>5.13              |

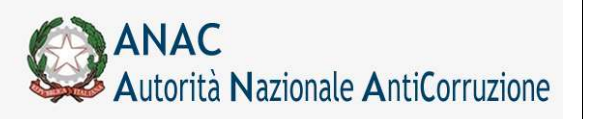

Servizi Informatici e delle Telecomunicazioni

# 2 Presentazione del Servizio

Il SIMOG è l'innovativo strumento di gestione messo a disposizione dei Responsabili del Procedimento per la gestione delle Gare e dei relativi Lotti e schede aggiuntive.

Attraverso le operazioni a disposizione dei RUP, sarà più agevole l'inserimento e la visualizzazione delle Gare di competenza per la SA per cui si risulti autorizzati presso gli archivi ANAC.

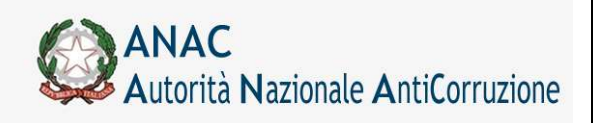

Servizi Informatici e delle Telecomunicazioni

# **3 Fruizione del Servizio**

Il SIMOG offre un'ampia gamma di Messaggi in grado di guidare l'utente attraverso tutte le operazioni di gestione.

Tali messaggi si differenziano in

Messaggi di AVVISO

Messaggi di ERRORE

Tali messaggi presentano il dettaglio dell'errore e la codifica

|              | Nel caso in cui questa Guida, le indicazioni a schermo o la normale sequenza delle operazioni non fossero sufficienti alla gestione dell'errore verificatosi, sarà sufficiente prendere nota, della codifica presentata, e segnalarla al Supporto SIMOG. |
|--------------|----------------------------------------------------------------------------------------------------|
| SIMOG        | Una ulteriore spiegazione delle fasi in cui si è verificato l'errore sarà strumento efficace per l'individuazione del<br>problema e per la sua soluzione, per favorire quindi la prosecuzione delle operazioni.                                          |
|              | Sistema di riferimento (SIMOG)                                                                                                    |
|              | Browser utilizzato                                                                                                    |
| Informazioni | Risoluzione utilizzata                                                                                                    |
| utili al     | Sistema Operativo Utilizzato                                                                                                    |
| SUPPORTO     | Ora di utilizzo del sistema                                                                                                    |
|              | Messaggio di Errore visualizzato                                                                                                    |
|              | Descrizione delle operazioni eseguite                                                                                                    |

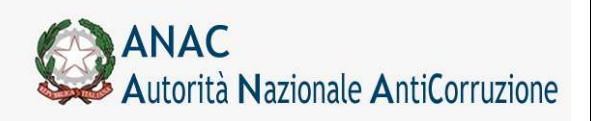

Servizi Informatici e delle Telecomunicazioni

# 4 Accesso al Servizio

Per accedere al servizio è sufficiente disporre di un browser abilitato alla navigazione WEB e digitare l'indirizzo

#### https://simog.anticorruzione.it

La pagina di accesso richiede l'inserimento delle credenziali fornite dall'Anagrafe dell'Autorità Nazionale Anticorruzione.

| <u>Risposte ai quesiti frequenti</u>       |                                                            |  |
|--------------------------------------------|------------------------------------------------------------|--|
| Per l'accesso al servizio è necessario ide | ntificarsi                                                 |  |
| Inserire negli appositi spazi le credenzia | li ottenute mediante il servizio di anagrafe dell'Autorità |  |
| Dati autenticazione:                       |                                                            |  |
| Codice fiscale utente:                     | Gestione utenza                                            |  |
| Password:                                  | Recupera password                                          |  |
|                                            |                                                            |  |
| Accedi                                     |                                                            |  |

Sarà quindi sufficiente digitare le credenziali a disposizione.

# 4.1 Inserimento del Codice Fiscale utente

Sarà sufficiente inserire il Codice Fiscale con cui si è completata la registrazione presso l'Anagrafe ANAC. L'inserimento di caratteri maiuscoli o minuscoli è ininfluente per questo campo.

## 4.2 Inserimento della Password

Procedere quindi all'inserimento della Password fornita in fase di registrazione ai sistemi ANAC.

| –Dati autenticazion    | e: |
|------------------------|----|
| Codice fiscale utente: |    |
| Password:              |    |

Per una maggiore sicurezza, il campo Password prevede una

differenza tra le lettere maiuscole e le lettere minuscole, pertanto si invita a **prestare attenzione a digitare la password rispettando la sequenza corretta** di maiuscole e minuscole prevista in fase di registrazione.

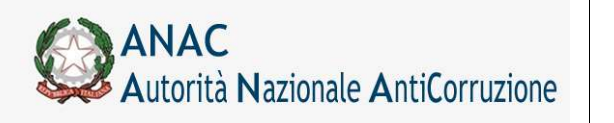

Direzione Generale Osservatorio dei contratti pubblici

Servizi Informatici e delle Telecomunicazioni

# 4.3 Istruzioni per la registrazione

Nella pagina di accesso viene esposto un link per l'accesso diretto alla Guida per l'Iscrizione all'Anagrafe ANAC.

Sarà sufficiente seguire questo link per ricevere le informazioni necessarie alla registrazione e alla ricezione delle Credenziali per l'accesso al SIMOG.

| –Dati autenticazione:  |  |
|------------------------|--|
| Codice fiscale utente: |  |
| Password:              |  |
| Guida all'iscrizione   |  |
| Accedi                 |  |

L'indirizzo di riferimento è

# http://servizi.anticorruzione.it

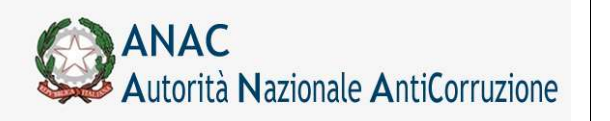

Direzione Generale Osservatorio dei contratti pubblici

Servizi Informatici e delle Telecomunicazioni

# 5 Navigazione e Strumenti

La corretta esecuzione dei passi precedenti, permetterà quindi l'accesso agli Strumenti del SIMOG.

Premendo il tasto Accedi verrà presentata la pagina di presentazione del Servizio e la descrizione degli Strumenti a disposizione del Responsabile di Stazione Appaltante.

| –Dati autenticazione: —— |  |
|--------------------------|--|
| Codice fiscale utente:   |  |
| Password:                |  |
|                          |  |
| Accedi                   |  |

| Autorità Servi                                                                                                    | zi Attività dell'Autorità Comunicazione                                                                                                    |                                                   |
|----------------------------------------------------------------------------------------------------|----------------------------------------------------------------------------------------------------|---------------------------------------------------|
|                                                                                                    | Logent Gestione Schede Rubrica Operatori Economici Rubrica incaricati Guida al Servi                                                                                                    | 2in 3                                             |
| Itente: Cognome RUP 1 Nome RUP 1 Profile                                                                                                    | conente RUP Amministrazione 2 Amministrazione 2 Amministrazione 2                                                                                                    | ione 3                                            |
|                                                                                                    | COMUNICAZIONE DATI EX ART. 7 COMMA 8 DLGS 163/06 (RESPONSABILE DI PROCEDIMENT                                                                                                    | 0)                                                |
| simog                                                                                                    | la gestione delle schede                                                                                                    |                                                   |
| Attraverso le funzionalità messe a                                                                                                    | SIMOG rende molto semplice la codifica delle Gare bandite dalla Stazione Appaltante per le quali si è stati individuati in qualità di responsabili.                                                                                                    |                                                   |
| disposizione dal sistema SIMOG è<br>possibile gestire gare per conto della                                                                                                    | Il menu che si trova in alto permette di procedere alla navigazione attraverso le varie funzionalità messe a disposizione dal sistema.                                                                                                    |                                                   |
| propria Stazione Appaltante di<br>riferimento.                                                                                                    | Grazie alla funzionalità di Gestione Schede è possibile, gestire le aggiudicazioni delle gare per le quali è scaduta la data di partecipazione.                                                                                                    |                                                   |
| Per tutte le necessità riguardanti<br>Supporto ed Assistenza è possibile<br>rivolgesi al Gell Center. a<br>dispossibile per rispondere ad agri<br>tipo di dubbie con celentà e cortesia<br>insolvando gli avventuali problemi che<br>ei divessero presentare durante il<br>lavoro. | E' possibile navigare attraverso i Lotti componenti e scegiere l'operazione da eseguire tra quelle proposte attraverso i menu associati ad ogni lotto.                                                                                                    |                                                   |
| In caso di errore il Call Center<br>richiederà il Codice di Errore<br>visualizzato in alto sulla pagina.                                                                                                    | Autoria         Served         Attività dell'Autoria         Consultazione           Capanze         Baganze         Baganze <td></td> |                                                   |
| Prendere nota del Codice di Errore<br>renderà più agevola la risoluzione<br>del problema, consentendo di<br>ripristinare rapidamente l'operatività<br>aul sistema.                                                                                                    |                                                                                                    |                                                   |
| Ricorda di verificare con opportuna<br>frequenza di possedere futima<br>versione della <u>Guida al Servizio</u> !                                                                                                    |                                                                                                    | ada M Savdaio ()<br>Amministrazione 3<br>DIMENTO) |
| Sarà possibile trovare indicazioni<br>sempre più aggiornate relativamente<br>ai problemi più comuni.                                                                                                    |                                                                                                    |                                                   |
|                                                                                                    |                                                                                                    |                                                   |

#### Pagina di presentazione del Servizio e della Navigazione

Vengono illustrati gli strumenti a disposizione del RUP per la Gestione delle Aggiudicazioni

Servizi Informatici e delle Telecomunicazioni

# 5.1 Il Menu di navigazione

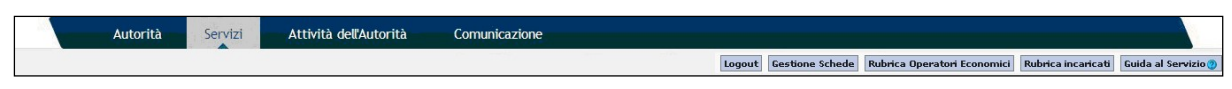

#### Figura 1 - Menu di navigazione

Nella testata è sempre visibile il Menu di navigazione che permette di accedere alle funzioni base per il RUP e di lì procedere, attraverso Ricerche e opportune Selezioni, a tutti gli Strumenti di Gestione per le Schede di aggiudicazioni delle Gare di Competenza per la propria Stazione Appaltante e alla consultazione della Rubrica degli aggiudicatari e di quella dei responsabili.

# 5.2 La Gestione delle Schede

La funzionalità principale a disposizione del RUP consiste negli strumenti di Gestione delle Schede di Aggiudicazione.

Il menu contestuale, presente in tutte le pagine di gestione delle Aggiudicazioni, presenta la voce Gestione Schede che mette a disposizione le seguenti funzionalità:

Creazione e gestione di gare e lotti

Ricerca (Figura 12) e conseguente Visualizzazione delle Gare create dagli utenti RSSA la cui categoria si riferisce a lavori di Fornitura di beni e Fornitura di Servizi relative alle Stazioni Appaltanti di competenza.

Creazione e gestione delle Schede di Aggiudicazioni per le gare trovate.

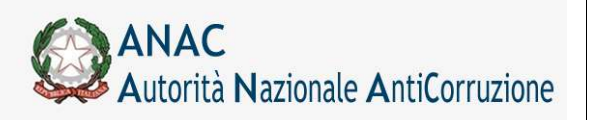

Direzione Generale Osservatorio dei contratti pubblici

Servizi Informatici e delle Telecomunicazioni

# 5.3 Creazione e Gestione delle gare e lotti

Per creare una nuova gara cliccare sul bottone "Crea nuova gara" presente nella parte superiore sinistra della pagina di ricerca gare (Figura 12)

Per completare la creazione di una nuova Gara sarà necessario, dapprima, inserire i dati relativi alla Gara stessa.

| torna                                                                                             |                                      |        | -     |
|---------------------------------------------------------------------------------------------------|--------------------------------------|--------|-------|
| ati Gara                                                                                          |                                      |        |       |
| ATA 21/01/201                                                                                     | 20                                   |        |       |
| F UTENTE AAAAAAA                                                                                  | 0A01H501Z                            |        |       |
| elezionare la Stazione appaltante di riferimento                                                  |                                      |        |       |
| COMUNE DI EIRENZE - P.O. COORDINAMENTO PEDAGOG                                                    | ICO SERVIZIO SCUOLA DELL'INFANZIA    |        |       |
| AUTORITA VIGUANZA CONTRATTI PUBBI ICI - OSSERV                                                    | ATORIO                               |        |       |
| BECTONE LICURTA - SETTORE AMMINISTRAZIONE CENE                                                    | PALE                                 |        |       |
|                                                                                                   |                                      |        |       |
|                                                                                                   |                                      |        |       |
|                                                                                                   |                                      |        |       |
| Disposizioni in materia di centralizzazione della spesa ni                                        | bblica (art 9 comma 3 D L 66/2014)   |        |       |
| Disposizioni in materia di centranzzazione dena spesa po                                          | 1001ca (art. 9 comma 3 D.C. 00/2014) |        |       |
| Categorie merceologiche oggetto della fornitura di cui al DPCM                                    | soggetti aggregatori                 | Seleza | onata |
| Farmaci                                                                                           |                                      |        | _ ^   |
| Vaccini                                                                                           |                                      |        |       |
| Stent                                                                                             |                                      |        |       |
| Ausili per incontinenza (ospedalieri e territoriali)                                              |                                      |        |       |
| Protesi d'anca                                                                                    |                                      |        |       |
| Medicazioni generali                                                                              |                                      |        |       |
| Defibrillatori                                                                                    |                                      |        |       |
| Pace-maker                                                                                        |                                      |        |       |
| Aghi e siringhe                                                                                   |                                      |        |       |
| Servizi integrati per la gestione delle apparecchiature elettrom                                  | edicali                              |        |       |
| Servizi di pulizia per gli enti del Servizio Sanitario Nazionale                                  |                                      |        |       |
| Servizi di ristorazione per gli enti del Servizio Sanitario Naziona                               | le                                   |        | ~     |
|                                                                                                   |                                      |        |       |
| Oggetto della gara                                                                                |                                      |        |       |
| Numero totale Lotti                                                                               |                                      |        |       |
| Modalità di indizione (cettori coeciali)                                                          |                                      |        |       |
| Modalita di indizione (sectori speciali)<br>Modalita' di indizione servizi di cui all'allegato IX |                                      |        |       |
| Modalita' di realizzazione                                                                        | v l                                  |        |       |
| Durata della convenzione o accordo quadro in giorni                                               |                                      |        |       |
| Strumenti per lo svolgimento delle procedure                                                      |                                      |        |       |
| CIG relativo all'accordo quadro/convenzione cui si aderisce                                       |                                      |        |       |
| Gara esclusa dall'acquisizione obbligatoria dei requisiti ai fini<br>AVCpass                      |                                      |        |       |
| Estrema urgenza/Esecuzione di lavori di somma urgenza                                             |                                      |        |       |
| Motivo urgenza                                                                                    | ×                                    |        |       |
| La stazione appaltante agisce per conto di altro soggetto<br>singolo?                             | <u>110 ~</u>                         |        |       |
| Funzioni delegate                                                                                 | ×                                    |        |       |
| Codice fiscale soggetto per conto del quale agisce la S.A.                                        |                                      |        |       |
| Denominazione dell'Amministrazione per la quale agisce la S.A.                                    |                                      |        |       |

Selezionare una stazione appaltante Indicare l'oggetto della gara Inserire il numero dei lotti previsti per la gara Selezionare il settore del contratto (Speciale / Ordinario)

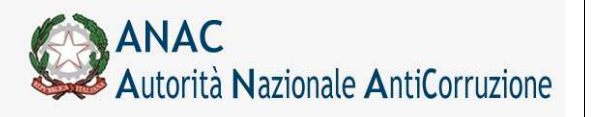

Servizi Informatici e delle Telecomunicazioni

Selezionare la modalità di indizione, prevista solo per i Settori Speciali Selezionare la modalità di indizione per i servizi di cui all'allegato IX Selezionare la modalità di realizzazione Selezionare gli strumenti utilizzati per lo svolgimento delle procedure Se la modalità di realizzazione è "Adesione accordo quadro", indicare il CIG di riferimento dell'accordo quadro Se la modalità di realizzazione è "Accordo Quadro/Convenzione", "Accordo Quadro" o "Convenzione", indicare la durata (in giorni) dell'accordo quadro o della convenzione Se lo strumento per lo svolgimento delle procedure è "Accordo Quadro", indicare la durata (in giorni) dell'accordo quadro Indicare se la gara deve essere esclusa dall'acquisizione dei requisiti ai fini di AVCPass Indicare se la gara rientra nella fattispecie di estrema urgenza Indicare se la gara presenta una funzionalità di delega e, se sì, indicare il codice fiscale

dell'amministrazione delegante (il sistema ricaverà automaticamente la denominazione dell'amministrazione)

A seguito della creazione della Nuova Gara, sarà successivamente possibile modificare i dati relativi alla gara

#### 5.3.1 Dichiarazione ai sensi della legge del 23 giugno 2014 n. 89

Per le Stazioni Appaltanti appartenenti alla categoria "Comune non capoluogo di Provincia" è previsto che non sia rilasciato il CIG a meno del verificarsi delle seguenti condizioni:

Si intenda procedere all'acquisizione secondo le modalità indicate dall'art.9, comma 4, del D.L.n.66/2014, convertito, con modifiche, dalla Legge n.89/2014 oppure dall'art. 23-ter DL 90/2014, convertito, con modifiche, dalla Legge n. 114/2014

Il territorio ricada in una Regione a statuto speciale o in una Provincia autonoma, che non ha ancora recepito nel proprio ordinamento le disposizioni di cui all'art.9. comma 4, del D.L.n.66/2014, convertito, con modifiche, dalla Legge n.89/2014

Il sistema richiede che l'utente dichiari l'appartenenza ad una delle due condizioni sopra esposte, ed è condizione obbligatoria per la creazione della gara.

Disposizioni in materia di acquisizione di lavori, beni e servizi da parte degli enti pubblici La stazione appaltante è un comune non capoluogo di provincia. Per proseguire con la creazione della gara è necessario dichiarare (con valore di autocertificazione ai fini di eventuali successive verifiche) la motivazione per cui si è abilitati ad acquisire il CIG. Si intende procedere all'acquisizione secondo le modalità indicate dall'art.9, comma 4, del D.L.n.66/2014, convertito, con modifiche, dalla Legge n.89/2014 oppure dall'art. 23-ter DL 90/2014, convertito, con modifiche, dalla Legge n. 114/2014 Il territorio ricade in una regione a statuto speciale o in una provincia autonoma, che non ha ancora recepito nel proprio ordinamento le disposizioni di cui all'art.9, comma 4, del D.L.n.66/2014, convertito, con modifiche, dalla Legge n.89/2014

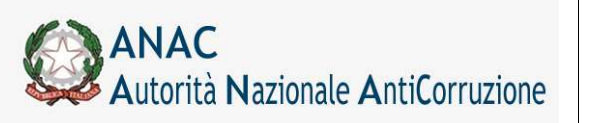

Servizi Informatici e delle Telecomunicazioni

#### 5.3.2 Informazioni relative alla nuova normativa sui soggetti aggregatori

A seguito dell'aggiornamento normativo previsto dal DPCM 24 dicembre 2015 di disciplina degli acquisti centralizzati di cui al DL 66/201, a partire dalla versione 3.03.5.0 di Simog viene richiesta una nuova informazione "Merceologia art. 1 DPCM 24 dicembre 2015" relativa alla categoria merceologica di beni e servizi compresa nell'appalto.

E' quindi prevista, nella scheda di creazione gara, una nuova sezione 'Disposizioni in materia di centralizzazione della spesa pubblica (art. 9 comma 3 D.L. 66/2014)' che elenca le voci merceologiche previste dal DPCM in modo che si possa richiedere il CIG per affidamenti autonomi solo sotto particolari condizioni. In alternativa è obbligatorio rivolgersi al soggetto aggregatore di riferimento o a Consip.

Qualora la Stazione Appaltante ritenga di essere in una delle condizioni per le quali è possibile richiedere il CIG, oltre alla voce merceologica, deve selezionare una delle motivazioni esposte nel campo "Motivazione richiesta CIG".

| Categorie merceologiche oggetto della fornitura di cui al DPCM soggetti aggregatori                                                            | Selezionat                   |
|----------------------------------------------------------------------------------------------------|------------------------------|
| Medicazioni generali                                                                                                    | C                            |
| Defibrillatori                                                                                                    | C                            |
| Pace-maker                                                                                                    | C                            |
| Aghi e siringhe                                                                                                    | C                            |
| Servizi integrati per la gestione delle apparecchiature elettromedicali                                                                        | c                            |
| Servizi di pulizia per gli enti del Servizio Sanitario Nazionale                                                                               | C                            |
| Servizi di ristorazione per gli enti del Servizio Sanitario Nazionale                                                                          | C                            |
| Servizi di lavanderia per gli enti del Servizio Sanitario Nazionale                                                                            | C                            |
| Servizi di smaltimento rifiuti sanitari                                                                                                    | C                            |
| Vigilanza armata                                                                                                    | C                            |
| Facility management immobili                                                                                                    | C                            |
| Pulizia immobili                                                                                                    | C                            |
| Guardiania                                                                                                    | C                            |
| Manutenzione immobili e impianti                                                                                                    | C                            |
| Beni e servizi non elencati nell'art. 1 DPCM gg/mm/aaaa                                                                                        | •                            |
| Dichiarare la motivazione sulla base della quale è possibile acquisire il CIG. La dichiarazione ha valore di autocertificazione ai fini di evo | ntuali successive verifiche. |

Se l'oggetto della gara non rientra nelle categorie merceologiche indicate, è necessario selezionare la categoria "Beni e servizi non elencati nell'art. ..." che indica che la gara non rientra nel campo di applicazione della nuova normativa; in questo caso non è obbligatorio inserire la motivazione.

Se la Stazione Appaltante è un comune non capoluogo di provincia, saranno comunque richieste le informazioni di cui al paragrafo "5.3.1".

Le nuove informazioni saranno visualizzate nel dettaglio gara con la possibilità di modifica fino a pubblicazione della stessa.

### 5.3.3 Salva e Conferma Gara

La pagina di modifica presenta gli stessi campi della pagina di creazione della Gara. Per modificare una gara sarà necessario, inserire o modificare i dati relativi alla gara stessa.

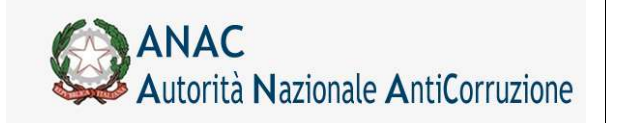

Servizi Informatici e delle Telecomunicazioni

Tutte le informazioni sono modificabili.

Cliccando su Salva si salvano i dati sulla gara.

## 5.3.4 Esito dell'inserimento

Il buon esito dell'inserimento, presenta quindi una pagina di presentazione della Gara appena creata, contenente i dettagli della gara stessa. Da adesso in poi sarà possibile:

Aggiungere un nuovo Lotto.

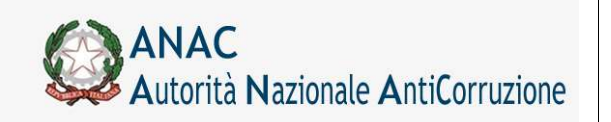

## 5.3.5 Presa in carico

L'utente collegato può prendere in carico una gara creata da un altro utente attraverso l'apposito pulsante "Presa in carico", nella pagina di dettaglio della gara. Tale operazione consente di indicare il proprio codice utente come responsabile della scheda gara (vedere voce "RUP che ha in gestione la Gara").

L'operazione richiede, in modo descrittivo, gli estremi del provvedimento di presa in carico.

| mi del provvedimento di nomina |  |
|--------------------------------|--|
| na) [Torna] [Reimposta]        |  |

## 5.3.6 Integrazione "Estrema urgenza ex art. 9 commi 1 e 2 D.L. 133/2014"

Per le gare create a partire dalla data di attivazione della richiesta della nuova informazione, che si trovano nello stato "pubblicato", è possibile integrare l'informazione accedendo al dettaglio gara. Sarà presente il pulsante "Modifica gara" che consentirà esclusivamente la modifica del nuovo campo.

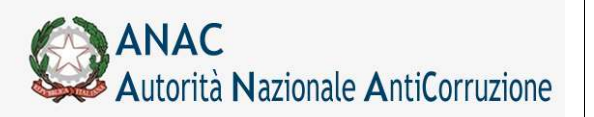

**Dettaglio Gara** 

Servizi Informatici e delle Telecomunicazioni

# 5.4 Gestione Lotti

## 5.4.1 Creazione di un nuovo Lotto

Sarà sufficiente seguire il link evidenziato nel menu orizzontale.

Aggiungi lotto

Figura 2 - Il pulsante per la creazione di un nuovo Lotto

Per effettuare la creazione di un nuovo Lotto sarà necessario, dapprima, inserire i dati relativi al Lotto stesso. L'eventuale mancanza dei dati o la mancata coerenza dei dati forniti saranno visualizzate con un messaggio di errore che ne indica il dettaglio.

La presentazione di un messaggio di errore richiederà nuovamente l'inserimento di tutti i dati.

| Dati Gara                                                                                                    |      |             |   |  |  |
|----------------------------------------------------------------------------------------------------|------|-------------|---|--|--|
| Numero Gara: 447873                                                                                            | 37   |             |   |  |  |
| Dati Lotto                                                                                                    |      |             |   |  |  |
| lotto nº 2                                                                                                    | i.   |             |   |  |  |
| Oggetto Lotto [<br>Importo [<br>di cui per<br>attuazione della<br>sicurezza                                    |      | ]           |   |  |  |
| CPV Prevalente                                                                                                 |      |             |   |  |  |
| E CPV Second                                                                                                   | arie |             |   |  |  |
| and a second second second second second second second second second second second second second second second |      |             |   |  |  |
| Azione                                                                                                    | СРУ  | Descrizione |   |  |  |
| Azione<br>Aggiungi CPV                                                                                         | CPV  | Descrizione |   |  |  |
| Azione<br>Aggiungi CPV<br>Scelta del<br>Contraente                                                             | CPV  | Descrizione | ~ |  |  |
| Azione Azione Aggiungi CPV Scelta del Contraente Categoria merceologica di cui al DPCM soggetti aggregatori    | CPV  | Descrizione | ~ |  |  |

Figura 3 - Dati per la compilazione di un Lotto

La pressione del pulsante di inserimento provvederà a completare la creazione della Gara e del suo primo lotto.

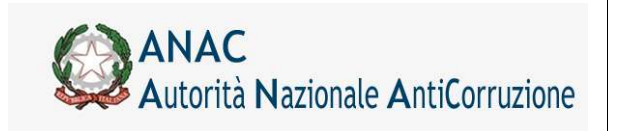

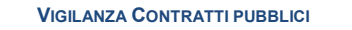

| - | 0 |  |
|---|---|--|
|   |   |  |
|   |   |  |

Figura 4 - Pulsante di conferma per l'inserimento del Lotto corrente

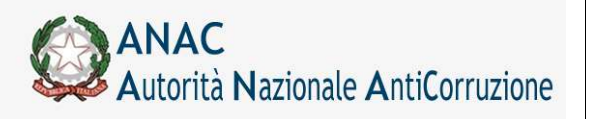

Servizi Informatici e delle Telecomunicazioni

## 5.4.1.1Dati del Lotto

I dati necessari all'indicazione di un nuovo lotto sono:

L'oggetto del Lotto, che ne costituisce la descrizione significativa

Inserire la descrizione del Lotto nel campo *Oggetto Lotto* (se per la gara è stato indicato un numero di lotti pari a 1, il campo viene valorizzato automaticamente con l'oggetto della gara; è possibile modificare il valore)

L'importo del Lotto, che ne costituisce l'informazione fondamentale

Nel campo *Importo del Lotto* indicare l'importo di ogni singolo lotto, valorizzando opportunamente il campo dei centesimi

L'importo delle eventuali somme per l'attuazione della sicurezza

II CPV Prevalente e gli eventuali CPV Secondarie

Procedura di scelta del contraente

Categoria merceologica di cui al DPCM soggetti aggregatori (la lista delle opzioni disponibili viene popolata in base alle categorie DPCM selezionate nei dati di gara)

Tipo Appalto Riservato

Condizioni che giustificano il ricorso alla procedura negoziata senza previa pubblicazione di un bando oppure senza previa indizione di una gara

Oggetto principale del contratto (Lavori, Servizi Forniture)

Contratti esclusi o rientranti nel regime alleggerito

Indicazione se trattasi di contratti escluso dall'applicazione del codice e relativo articolo di riferimento

Contratti regimi particolari di appalto (speciale o alleggerito)

Art. Regimi particolari di appalto

Codice ISTAT del luogo dell'intervento

Codice NUTS del luogo dell'intervento

Il lavoro o l'acquisto di bene o servizio e' stato previsto all'interno della programmazione

Prima annualita' dell'ultimo programma nel quale e' stato inserito l'intervento o l'acquisto (formato aaaa. Es: 2019)

Codice CUI assegnato dal Ministero per le Infrastrutture

Elenco dei codici CUP (Codice Unico di Progetto)

Tipologia Lavoro (se presente la componente lavori)

Modalità di acquisizione forniture / servizi

Categoria prevalente ed eventuali scorporabili

Servizi Informatici e delle Telecomunicazioni

# 5.4.1.2Condizioni che giustificano il ricorso alla procedura negoziata senza previa pubblicazione di un bando<sup>1</sup>

In questa sezione l'utente può scegliere dall'elenco che gli viene prospettato una o più condizioni che giustificano il ricorso alla procedura negoziata senza previa pubblicazione di un bando oppure senza previa indizione di una gara.

| 🖃 Condizioni che giustificano il ricorso alla procedura negozi<br>indizione di una gara | ata senza previa pubblicazione di un bando oppure senza previa |
|-----------------------------------------------------------------------------------------|----------------------------------------------------------------|
| Precedente gara non aggiudicata                                                         |                                                                |
| Lavori, beni e Servizi infungibili per opera d'arte                                     |                                                                |
| Lavori, beni e Servizi infungibili per motivi tecnici                                   |                                                                |
| Lavori, beni e Servizi infungibili per diritti esclusivi                                |                                                                |
| Estrema urgenza                                                                         |                                                                |
| Scopo di ricerca                                                                        |                                                                |
| Consegne complementari                                                                  |                                                                |
| Forniture quotate e acquistate sul mercato delle materie prime                          |                                                                |
| Condizioni particolarmente vantaggiose                                                  |                                                                |
| II fase Concorso di progettazione e idee                                                |                                                                |
| Ripetizione lavori o servizi analoghi                                                   |                                                                |
| Procedura di affidamento a contraente vincolato da disposizioni sovraordinate           |                                                                |

## 5.4.1.3Dati relativi a ripetizioni e rinnovi

A partire dalla versione 3.02.4, nella scheda lotto sono presenti ulteriori informazioni che possono essere indicate dall'utente, queste sono:

| L'appalto prevede ripetizioni                                                   | Flag Si/No che indicante che l'appalto può prevedere ripetizioni e<br>rinnovi                                                                                             |
|---------------------------------------------------------------------------------|----------------------------------------------------------------------------------------------------|
| <sup>2</sup> Ripetizione di precedente contratto                                | Flag Si/No che indicante che il CIG è relativo alla ripetizione o rinnovo di un precedente contratto                                                                      |
| <sup>3</sup> L'Appalto deriva da una delle<br>seguenti ipotesi di collegamento? | Il campo consente di indicare una ipotesi di collegamento o di indicare<br>che non è previsto alcun collegamento                                                          |
| CIG collegato                                                                   | Solo se il CIG è relativo alla ripetizione o rinnovo di un precedente contratto, il campo indica il CIG originario di cui il presente appalto è una ripetizione o rinnovo |

<sup>&</sup>lt;sup>2</sup> Campo non più disponibile per le gare create a partire dalla data di attivazione della versione 3.04.3

<sup>&</sup>lt;sup>3</sup> Campo disponibile per le gare create a partire dalla data di attivazione della versione 3.04.3

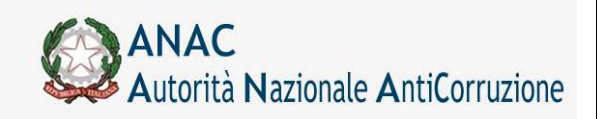

Direzione Generale Osservatorio dei contratti pubblici

Servizi Informatici e delle Telecomunicazioni

Per le gare create in data antecedente la data di attivazione di Simog 3.04.3, per indicare in un lotto un CIG di riferimento al contratto originario è necessario che quest'ultimo sia definito come un appalto che prevede ripetizioni.

Per le gare create in data uguale o successiva la data di attivazione di Simog 3.04.3, nel caso in cui il motivo collegamento sia "Ripetizione di lavori o servizi analoghi", il CIG collegato deve essere definito come un appalto che prevede ripetizioni.

Per questo, per tutti i lotti preesistenti non cancellati, è presente il pulsante per accedere in modifica dei dati relativi alle ripetizioni.

| Categoria Prevalente                 | Fornitura di beni |
|--------------------------------------|-------------------|
| Triennio anno inizio                 |                   |
| Triennio anno fine                   |                   |
| Progressivo nell'ambito del triennio |                   |
| Cui assegnato dal sistema            |                   |
| Luogo Istat                          |                   |
| Luogo Nuts                           | ITE43             |
| L'appalto prevede ripetizioni        | Si                |
| Ripetizione di precedente contratto  | No                |
| CIG contratto originario             |                   |
| Categorie scorporabili               |                   |

## 5.4.1.4 Modifica Dati Cup

A partire dalla versione 3.03.1, nella scheda lotto sono presenti ulteriori informazioni che possono essere indicate dall'utente, queste sono:

| L'appalto è finalizzato alla<br>realizzazione di progetti<br>d'investimento pubblico per i quali è<br>prevista l'acquisizione del codice<br>CUP ai sensi dell'art. 11 L 3/2003 e<br>ss.mm.? (E' necessario acquisire e<br>comunicare il CUP per interventi<br>finanziati, anche in parte, con<br>risorse Comunitarie) | Flag Si/No che indicante che l'appalto prevede dei codici CUP                                           |
|----------------------------------------------------------------------------------------------------|----------------------------------------------------------------------------------------------------|
| Codici CUP                                                                                                    | Elenco dei codici CUP                                                                                   |
| Tipologia Lavori                                                                                                    | Multi checkbox che indicano le tipologie di lavoro di un appalto di tipo<br>lavori.                     |
| Modalità di acquisizione forniture /<br>servizi                                                                                                    | Multi checkbox che indicano le tipologie di acquisizione in caso di appalto di tipo forniture o servizi |

Per tutti i lotti preesistenti non cancellati, è presente un nuovo pulsante per accedere in modifica dei dati relativi alla gestione dei dati CUP e Tipologie appalto.

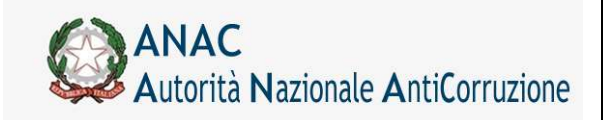

Servizi Informatici e delle Telecomunicazioni

| Categoria Prevalente                                                                                                    | Fornitura di beni |
|----------------------------------------------------------------------------------------------------|-------------------|
| Triennio anno inizio                                                                                                    |                   |
| Triennio anno fine                                                                                                    |                   |
| Progressivo nell'ambito del triennio                                                                                                    |                   |
| Cui assegnato dal sistema                                                                                                    |                   |
| Codice del luogo di esecuzione del contratto (ISTAT)                                                                                                    | 099011            |
| Codice del luogo di esecuzione del contratto (NUTS)                                                                                                    |                   |
| L'appalto prevede ripetizioni                                                                                                    | No                |
| Ripetizione di precedente contratto                                                                                                    | No                |
| CIG contratto originario                                                                                                    |                   |
| L'appalto è finalizzato alla realizzazione di progetti d'investimento pubblico<br>per i quali è prevista l'acquisizione del codice CUP ai sensi dell'art. 11 L 3/2003 e ss.mm.?<br>(E' necessario acquisire e comunicare il CUP per interventi finanziati, anche in parte,<br>con risorse Comunitarie) | Si                |
| Categorie scorporabili                                                                                                    |                   |
| Visualizza altri dati Modifica Contratto escluso Modifica Dati Ripetizioni Modifica Da                                                                                                    | ati Cup           |
| Inizio elenco Precedenti Successive Fine elenco                                                                                                    |                   |

### 5.4.1.5 Selezione CPV

Per la selezione del CPV Prevalente è necessario inserire un Corretto Codice CPV.

Per ottenere la lista dei CPV validi nel periodo di inserimento della Gara, cliccare sull'icona a lato del campo, sarà visualizzata una pagina per la ricerca e la scelta del codice appropriato.

| CPV Seco    | ıdarie |             |  |
|-------------|--------|-------------|--|
| Izione      | CPV    | Descrizione |  |
|             |        |             |  |
|             |        |             |  |
|             |        |             |  |
| ggiungi CPV |        |             |  |

Figura 4 - Impostazione CPV

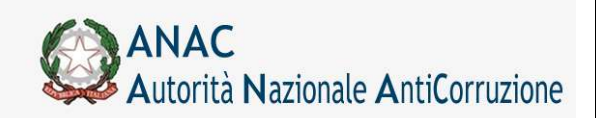

Direzione Generale Osservatorio dei contratti pubblici

Servizi Informatici e delle Telecomunicazioni

| Elenco CPV ———           |                                                                           |
|--------------------------|---------------------------------------------------------------------------|
| CPV                      |                                                                           |
| 🛛 🗁 0100000-7 - Prodotti | i dell'agricoltura, dell'orticoltura, della caccia e prodotti affini. 📃 💻 |
| 🕀 🧰 01100000-8 - Prod    | dotti agricoli, prodotti dell'ortofrutticoltura commerciale.              |
| □                        | nali vivi e prodotti di origine animale.<br>Bovini e prodotti derivati    |
| a Ci210000-5 - 4         | Animali da allevamento e relativi prodotti.                               |
| 01221000-                | -2 - Bestiame.                                                            |
| 012211                   | 100-3 - Ovini.                                                            |
| 1                        | 200-4 - Caprini.                                                          |
|                          |                                                                           |
| Ricerca LP¥              |                                                                           |
|                          | Cerca                                                                     |
|                          |                                                                           |
|                          |                                                                           |
|                          |                                                                           |
|                          |                                                                           |
|                          |                                                                           |
|                          |                                                                           |
|                          |                                                                           |
|                          |                                                                           |
|                          |                                                                           |
|                          |                                                                           |

Figura 5 - Ricerca e selezione del CPV

La pagina di ricerca consente di scorrere l'albero gerarchico dei codici CPV o di cercare per parola chiave, in entrambi i casi cliccando su una voce, sia dalla sezione di consultazione, che dalla sezione di ricerca, il codice viene proposto nel campo in fondo a sinistra; è possibile confermare la scelta cliccando sul bottone "CONFERMA".

Per inserire uno o più codici CPV secondari premere il pulsante "Aggiungi CPV" per aprire la sezione di inserimento di un codice CPV secondario

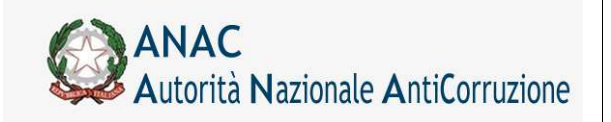

Servizi Informatici e delle Telecomunicazioni

| Azione  | CPV      | Descri |
|---------|----------|--------|
|         |          |        |
| Annulla |          |        |
|         | <u> </u> |        |

Come per il codice CPV prevalente, è possibile cliccare sull'icona informativa per selezionare il codice in una apposita finestra popup. Una volta selezionato il codice, premere il pulsante "Aggiungi" per inserire il codice nella lista.

| ne        | CPV        | Descrizione               |
|-----------|------------|---------------------------|
| ncella    | 32411000-7 | Rete a gettone circolante |
|           |            |                           |
|           |            |                           |
|           |            |                           |
|           |            |                           |
|           |            |                           |
|           |            |                           |
|           |            |                           |
|           |            |                           |
| iungi CDV |            |                           |

### 5.4.1.6Esito dell'inserimento

Il buon esito dell'inserimento presenta, quindi, un messaggio dell'esito positivo dell'operazione e una pagina di presentazione del Lotto appena creato, contenente i dettagli della gara associata e dei lotti precedentemente inseriti.

| otto 1 - CIG [ | 1 |
|----------------|---|
|                |   |
|                |   |
|                |   |

### 5.4.1.7Assegnazione Numero CIG

In questa fase viene assegnato il Numero CIG che identifica ogni singolo Lotto, e che verrà utilizzato per le comunicazioni e le procedure ordinarie relative al Bando di Gara.

Il dettaglio delle informazioni relative al lotto appena creato presenta il CIG assegnato.

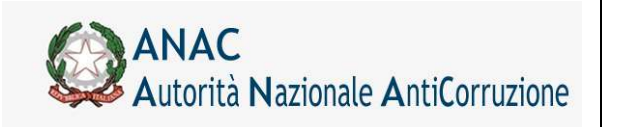

## 5.4.1.8Conferma CUP

I CUP inseriti dovranno superare una validazione formale e una validazione di esistenza nel DIPE mediante apposito servizio. Infine il CUP dovrà essere confermato dall'utente previa validazione descritta precedentemente.

Non è possibile creare un lotto se i CUP non sono stati tutti confermati, salvo indisponibilità del servizio DIPE.

| Codici CUP   |                |                                            |                                                              |                                 |
|--------------|----------------|--------------------------------------------|--------------------------------------------------------------|---------------------------------|
| Azione       | CUP            | Confermato                                 | Valido                                                       | Dati DIPE                       |
| Cancella     | 1818CUP2222222 | Si                                         | Si                                                           | * Codice CUP validato d'ufficio |
| Aggiungi CUP | Conferma CUP   | I codici CUP valida     memorizzata a fror | ti sono stati confermati, la<br>ite del salvataggio della sc | conferma sara'                  |

## 5.4.1.9 Opzioni successive

Il Menu di navigazione orizzontale permetterà adesso di selezionare una delle opzioni

Aggiungere un ulteriore lotto alla Gara.

Modificare II Lotto appena inserito.

Perfezionare II Lotto appena inserito.

### 5.4.1.10 Inserimento di Lotti successivi

Nel caso si desideri inserire Lotti successivi al primo, nella Gara appena creata, si procede selezionando l'opzione del menu orizzontale:

|                                                                     | Dettaglio Gara |
|---------------------------------------------------------------------|----------------|
| SINOG_LOTTO_020 - Inserimento del lotto completato CIG [0170075650] |                |
| Ritema Agglungi lotte                                               |                |

#### Figura 6 - Inserimento Lotto successivo

che permetterà di inserire i dati relativi a Lotti successivi al primo, per la Gara appena inserita.

## 5.4.2 Modifica e Cancellazione

Sempre nella pagina successiva all'inserimento della gara o di un nuovo lotto, viene proposta l'opportunità di

Modificare

Cancellare (se in definizione)

il Lotto appena creato e gli eventuali lotti già presenti, in base al loro stato.

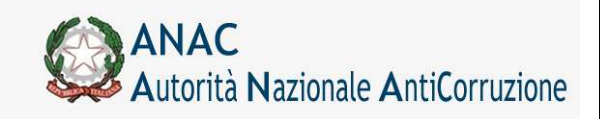

Servizi Informatici e delle Telecomunicazioni

| componenti                  |                                                                                                    |                                                                                                    |                                                                                                    |                                                                                                    |
|-----------------------------|----------------------------------------------------------------------------------------------------|----------------------------------------------------------------------------------------------------|----------------------------------------------------------------------------------------------------|----------------------------------------------------------------------------------------------------|
|                             |                                                                                                    |                                                                                                    |                                                                                                    |                                                                                                    |
|                             |                                                                                                    |                                                                                                    |                                                                                                    |                                                                                                    |
| Infrastrutture collisudo    |                                                                                                    |                                                                                                    |                                                                                                    |                                                                                                    |
| 64/99) s                    |                                                                                                    |                                                                                                    |                                                                                                    |                                                                                                    |
| 4LD.                        |                                                                                                    |                                                                                                    |                                                                                                    |                                                                                                    |
| € 100,00                    |                                                                                                    |                                                                                                    |                                                                                                    |                                                                                                    |
|                             |                                                                                                    |                                                                                                    |                                                                                                    |                                                                                                    |
|                             |                                                                                                    |                                                                                                    |                                                                                                    |                                                                                                    |
|                             |                                                                                                    |                                                                                                    |                                                                                                    |                                                                                                    |
|                             |                                                                                                    |                                                                                                    |                                                                                                    |                                                                                                    |
| 22991000-3 Carte de plomale |                                                                                                    |                                                                                                    |                                                                                                    |                                                                                                    |
| Avacedura aperta            |                                                                                                    |                                                                                                    |                                                                                                    |                                                                                                    |
| (denyiz)                    |                                                                                                    |                                                                                                    |                                                                                                    |                                                                                                    |
| 140                         |                                                                                                    |                                                                                                    |                                                                                                    |                                                                                                    |
|                             |                                                                                                    |                                                                                                    |                                                                                                    |                                                                                                    |
| Permitane di berti          |                                                                                                    |                                                                                                    |                                                                                                    |                                                                                                    |
|                             |                                                                                                    |                                                                                                    |                                                                                                    |                                                                                                    |
|                             |                                                                                                    |                                                                                                    |                                                                                                    |                                                                                                    |
|                             | infrastrutture collaudo<br>(54/59) %<br>%D,<br>6.00.00<br>2255100013 Certe de ptométe<br>Anotecure sperte<br>Servici<br>Ne<br>Permitere de bent | isingeneration collected<br>(SR/SR) %<br>ND.<br>C 200.00<br>22501000'3 Cente de porméle<br>Avacedurs solents<br>Semiti<br>Ne<br>Ferritune de bent | Infrastrutture rollaudo<br>(96/96) %<br>10.0<br>C 200.70<br>22551000 <sup>1</sup> 3 Cente de gormale<br>Anocedure sports<br>Somrit<br>Na<br>Merritane de bent | Infrastructure collauda<br>(97/99) N<br>ND<br>E 200/70<br>22591000'3 Carta de gorrelle<br>Avacedure sporta<br>Serral<br>Ne<br>Territore de bent |

#### Figura 7 - Dettagli Gara appena Creata e primo Lotto Componente

Sarà possibile aggiungere lotti alla gara anche in seguito, effettuando una ricerca e visualizzando il dettaglio della gara selezionata.

#### 5.4.2.1 Modifica

In calce alle informazioni di ogni Lotto, viene visualizzata l'opzione di MODIFICA nel caso in cui il Lotto risulti modificabile nelle sue informazioni, a meno dell'importo lotto, se il lotto stesso è già stato inviato al sistema Riscossione.

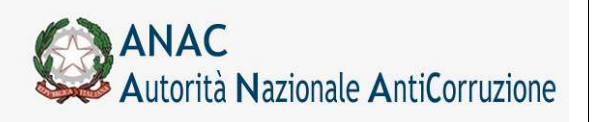

Direzione Generale Osservatorio dei contratti pubblici

Servizi Informatici e delle Telecomunicazioni

## 5.4.2.2 Pubblicazione/Perfezionamento Gara

Una volta che una gara è stata confermata, è possibile procedere con il perfezionamento gara/lotti e pubblicazione bando, inserendo le informazioni di perfezionamento.

| Ritorna                                                                            |                                            |                      |                      |                                             |                          |                          |                     |      |
|------------------------------------------------------------------------------------|--------------------------------------------|----------------------|----------------------|---------------------------------------------|--------------------------|--------------------------|---------------------|------|
| informazioni                                                                       | gara                                       |                      |                      |                                             |                          |                          |                     |      |
| Numero Gara                                                                        |                                            |                      | 4478565              |                                             |                          |                          |                     |      |
| Oggetto della Gara                                                                 |                                            |                      | Test Data Creazione2 |                                             |                          |                          |                     |      |
| Importo della Gara €                                                               |                                            |                      | N.D.                 |                                             |                          |                          |                     |      |
| Numero totale dei Lotti                                                            |                                            |                      | 1                    |                                             |                          |                          |                     |      |
| Stato gara                                                                         |                                            |                      | In Definizio         | ine                                         |                          |                          |                     |      |
| informazioni                                                                       | sui lotti cor                              | nponenti             |                      |                                             |                          |                          |                     |      |
| Cancella Lo                                                                        | otto CIG                                   | Oggetto              |                      |                                             | Importo                  |                          | Stato Lotto         |      |
| 45                                                                                 | 5388487DA                                  | Test Data Creazione2 | 2                    |                                             | € 900.000                | ,00                      | IN LAVORAZ          | IONE |
| 45                                                                                 | 5388498AD                                  | Test Data Creazione2 | 2                    |                                             | € 900.000                | ,00                      | IN LAVORAZ          | IONE |
| giustificazio                                                                      | one della can                              | ellazione            | deil                 | otti selez                                  | ional                    | ti                       |                     |      |
| Mativaziona                                                                        | -                                          |                      |                      |                                             |                          | 5.5                      |                     |      |
| Plotivazione                                                                       | • <u>.</u>                                 |                      |                      |                                             |                          |                          |                     |      |
| Note                                                                               |                                            | 200                  |                      |                                             |                          |                          |                     |      |
|                                                                                    |                                            | 11                   |                      |                                             |                          |                          |                     |      |
| conferma de                                                                        | icup                                       |                      |                      |                                             |                          |                          |                     |      |
| CIG CUP                                                                            | Conferma                                   | :0                   |                      | Va                                          | lido                     |                          | Dati DIPE           |      |
| Conforme CUD                                                                       |                                            |                      |                      |                                             |                          |                          |                     |      |
| Conferma COP                                                                       |                                            |                      |                      | 1                                           |                          |                          |                     |      |
| perfezionam                                                                        | ento dei lotti                             | non selez            | ionat                | 1                                           |                          |                          |                     |      |
| 1 Data pubblicazione                                                               |                                            |                      |                      | 3 Data di scadenza                          | per la pre               | esentazione della        | richiesta di invito |      |
| 2 Data scadenza per la p                                                           | resentazione delle offerte                 |                      |                      | 4Data della lettera<br>dell'avviso di preir | di invito o<br>formazion | o Data di pubblica<br>ne | zione               |      |
| Ora scadenza                                                                       |                                            |                      | _                    |                                             |                          |                          |                     |      |
| per la presentazione dell                                                          | le offerte (hh:mm)                         |                      | -                    |                                             |                          |                          |                     |      |
| Guida alla procedura a piu'                                                        | fasi                                       |                      |                      |                                             |                          |                          |                     |      |
| n u h h l i c i t c ' Y i                                                          |                                            |                      |                      |                                             |                          |                          |                     |      |
|                                                                                    |                                            | 0                    |                      | 10001000                                    | 200 E                    |                          | _                   |      |
| Gazzetta Ufficiale Comur                                                           | nita'ič½ Europea - GUCE                    | <u>l</u>             |                      | Numer                                       | ro                       |                          |                     |      |
| Gazzetta Ufficiale Regionale o Bollettino Regionale                                |                                            |                      |                      | Numer                                       | o                        |                          |                     |      |
| Gazzetta Ufficiale Repub                                                           | blica Italiana - GURI                      |                      |                      | Numer                                       | ro                       |                          |                     |      |
| Albo pretorio del Comun                                                            | e ove si eseguono i lavori                 |                      |                      |                                             |                          |                          |                     |      |
| Quotidiani nazionali                                                               |                                            |                      |                      |                                             |                          |                          |                     |      |
| Quotidiani locali                                                                  |                                            |                      |                      |                                             |                          |                          |                     |      |
| Periodici                                                                          |                                            |                      |                      |                                             |                          |                          |                     |      |
| Sito Informatico Minister<br>e piattaforma digitale AN<br>informatizzati regionali | ro Infrastrutture<br>NAC tramite i sistemi | ©si ◎no              |                      |                                             |                          |                          |                     |      |
| Link Sito Committente                                                              |                                            |                      |                      |                                             |                          |                          |                     |      |
| allegati al b                                                                      | ando di azez                               |                      |                      |                                             |                          |                          |                     |      |
| Bando di Cara                                                                      | Gestisci Bando di Gara                     | 10                   |                      |                                             |                          |                          |                     |      |
| Disciplinare                                                                       | Gestisci Disciplinare                      |                      |                      |                                             |                          |                          |                     |      |
| Lettera di Invito o avviso                                                         |                                            |                      |                      |                                             |                          |                          |                     |      |
| di preinformazione                                                                 | Gestisci Lettera di Invito                 |                      |                      |                                             |                          |                          |                     |      |
|                                                                                    |                                            |                      |                      |                                             |                          |                          |                     |      |

Procedi Reimposta

#### Figura 8 - Sezione della pagina di Perfezionamento Gara

Nella prima sezione "informazioni gara" vengono mostrate le informazioni relative alla gara in fase di pubblicazione/perfezionamento.

La sezione successiva "informazioni sui lotti componenti" contiene le informazioni di tutti gli eventuali lotti afferenti alla gara, indipendentemente dal loro stato.

Per ogni lotto è presente una casella di spunta, che permette di selezionare il lotto (in definizione) per la cancellazione, da effettuarsi prima della pubblicazione, in questo modo in una unica operazioni si potranno annullare i CIG richiesti per errore e procedere alla pubblicazione/perfezionamento.

Per i lotti che risultano già cancellati la casella di spunta non sarà attiva.

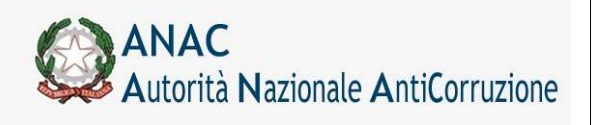

Servizi Informatici e delle Telecomunicazioni

Se almeno un lotto è stato selezionato per la cancellazione, è obbligatorio che sia selezionata una motivazione nella sezione "giustificazione della cancellazione dei lotti selezionati".

Se la motivazione selezionata è Altro( specificare), in tal caso è obbligatoria una nota sulla cancellazione.

I lotti (in definizione) non selezionati per la cancellazione saranno automaticamente selezionati per il perfezionamento.

Se almeno un lotto è stato selezionato per il perfezionamento, sarà obbligatorio inserire la data di pubblicazione, la data e l'ora di scadenza (in formato HH:MI) per la presentazione delle offerte nella sezione "perfezionamento dei lotti non selezionati".

Se la configurazione dei lotti componenti prevede il semplice perfezionamento, i dati di pubblicità dell'appalto non dovranno essere inseriti, altrimenti saranno opzionali.

Se è prevista la pubblicazione del Bando di Gara, è obbligatorio l'inserimento dell'allegato **Bando di Gara**, ed è facoltativo l'inserimento dell'allegato **Disciplinare**.

Se è prevista la pubblicazione della Lettera d'invito, è obbligatorio l'inserimento dell'allegato Lettera di Invito (ex Art. 204 c.1).

#### ATTENZIONE: ai sensi dell'art. 204 del Codice, le Lettere di Invito devono essere acquisite prive d'indicazioni relative ai soggetti invitati.

Infine, se la gara è solo perfezionabile, gli allegati non dovranno essere inseriti. La gestione degli allegati è descritta in dettaglio nel paragrafo **Gestione degli Allegati**.

#### Pubblicazione e perfezionamento standard

La Gara sarà considerata pubblicabile se:

contiene almeno un lotto rientrante nella casistica di pubblicazione, ossia la tipologia di scelta del contraente è uguale ad una delle seguenti tipologie di procedura:.

- procedura aperta,
- procedura ristretta,
- procedura negoziata previa pubblicazione,
- dialogo competitivo,
- procedura negoziata senza previa pubblicazione (prevede Lettera di Invito).

In caso contrario, la Gara sarà solo perfezionabile.

Premendo il tasto PROCEDI l'applicazione avvisa l'utente della tipo di operazione che sarà effettuata, se perfezionamento gara/lotti e pubblicazione bando oppure semplice perfezionamento gara/lotti.

Servizi Informatici e delle Telecomunicazioni

In caso di pubblicazione del bando:

ATTENZIONE: Visto l'art 66 comma 7 del codice degli appalti pubblici la gara verrà pubblicata sul sito informatico dell'Autorità. Successive modifiche saranno possibili solo mediante avvisi di rettifica. Si vuole procedere?

In caso di solo perfezionamento:

ATTENZIONE: La gara non prevede la pubblicazione del bando. I dati di pubblicità, se inseriti, saranno acquisiti a fini statistici. Si vuole procedere?

#### Al momento della pubblicazione:

se la gara appartiene alla fattispecie per la quale è prevista l'acquisizione dei requisiti, in assenza dei requisiti, viene dato opportuno avviso all'utente, invitando all'acquisizione dei requisiti), e viene impedita la funzione di pubblicazione

se la gara non appartiene alla fattispecie per la quale è prevista l'acquisizione dei requisiti, in presenza dei requisiti, viene dato opportuno avviso all'utente, che il sistema eliminerà i requisiti che non sono necessari, e si proseguirà nella funzione di pubblicazione

Una volta effettuata la procedura (sia di perfezionamento gara/lotti e pubblicazione bando che di semplice perfezionamento gara/lotti) non sarà più possibile modificare i dati della gara e dei lotti componenti tramite la procedura "modifica gara" o "modifica lotto".

|                                                                                                  |                                 |                | Data scadenza per | Data di scadenza per la |                       |
|--------------------------------------------------------------------------------------------------|---------------------------------|----------------|-------------------|-------------------------|-----------------------|
|                                                                                                  | Data di adesione all'accordo    | Data           | la presentazione  | presentazione della     | Data della lettera di |
| Procedura di scelta del contraente                                                               | quadro/convenzione <sup>1</sup> | pubblicazione  | delle offerte     | richiesta di invito     | invito                |
| Procedura aperta                                                                                 |                                 | X <sup>2</sup> | х                 |                         |                       |
| Procedura negoziata senza previa indizione di gara (ex art 221 DLgs 163)                         |                                 | X <sup>3</sup> | х                 |                         |                       |
| Procedura selettiva ex art. 238 c.7, D.Lgs. 163/2006                                             |                                 | х              | х                 |                         |                       |
| Affidamento diretto ex art.5 della legge n.381/91                                                |                                 | X <sup>4</sup> | х                 |                         |                       |
| Procedura ristretta derivante da avvisi con cui si indice una gara                               |                                 | X <sup>2</sup> | х                 | х                       | х                     |
| Procedura negoziata derivante da avvisi con cui si indice una gara                               |                                 | X <sup>3</sup> | х                 |                         |                       |
| Affidamento in economia - affidamento diretto                                                    |                                 | X <sup>4</sup> | х                 |                         |                       |
| Affidamento diretto a societa' in house                                                          |                                 | X <sup>4</sup> | х                 |                         |                       |
| Affidamento diretto a societa' raggruppate/consorziate o controllate nelle concessioni di LL.PP. |                                 | X <sup>4</sup> | х                 |                         |                       |
| Affidamento diretto in adesione ad accordo quadro/convenzione                                    | Х                               |                |                   |                         |                       |
| Confronto competitivo in adesione ad accordo quadro/convenzione                                  |                                 | X <sup>3</sup> | х                 |                         |                       |
| Procedura ristretta                                                                              |                                 | X <sup>2</sup> | х                 | х                       | х                     |
| Procedura ai sensi dei regolamenti degli organi costituzionali                                   |                                 | х              | х                 |                         |                       |
| Procedura ristretta semplificata                                                                 |                                 | X <sup>2</sup> | х                 | х                       | х                     |
| Procedura negoziata senza previa pubblicazione                                                   |                                 | X <sup>3</sup> | х                 |                         |                       |
| Sistema dinamico di acquisizione                                                                 |                                 | х              | х                 |                         |                       |
| Affidamento in economia - cottimo fiduciario                                                     |                                 | X <sup>4</sup> | х                 |                         |                       |
| Dialogo competitivo                                                                              |                                 | х              | х                 |                         |                       |
| Procedura negoziata previa pubblicazione                                                         |                                 | X <sup>2</sup> | х                 | x                       | Х                     |
|                                                                                                  |                                 |                |                   |                         |                       |
| ( <sup>1</sup> ) A sistema viene inserita nel campo                                              |                                 |                |                   |                         |                       |
| ( <sup>2</sup> ) In caso di molteplici pubblicazioni indicare la prima in ordine di tempo        |                                 |                |                   |                         |                       |
| ( <sup>3</sup> ) Inserire la data della lettera di invito                                        |                                 |                |                   |                         |                       |
| ( <sup>4</sup> ) Inserire la data della richiesta d'offerta comunque formulata                   |                                 |                |                   |                         |                       |

#### Mappatura delle date da valorizzare in dipendenza della procedura di scelta contraente

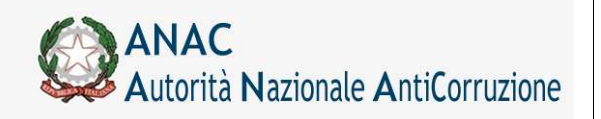

Servizi Informatici e delle Telecomunicazioni

#### Pubblicazione e perfezionamento per le fattispecie che prevedono la procedura ristretta o negoziata

Le date per la pubblicazione/perfezionamento sono:

- (1) data pubblicazione
- (2) data scadenza per la presentazione della richiesta di invito
- (3) data lettera di invito
- (4) data scadenza presentazione offerte

Se la tipologia di scelta contraente dei lotti rientra nella fattispecie che prevedono la procedura ristretta, sarà possibile pubblicare/perfezionare la gara in due modalità:

La valorizzazione delle date 1 e 2 darà luogo alla pubblicazione della prima fase in modalità "due fasi". In una seconda fase sarà possibile completare con la valorizzazione delle date 3 e 4 e della lettera d'invito

La valorizzazione di tutte le date darà luogo alla pubblicazione contestuale della prima e della seconda fase

Se la tipologia di scelta contraente dei lotti rientra nella fattispecie che prevedono la procedura negoziata previa pubblicazione, sarà possibile pubblicare/perfezionare la gara nelle modalità previste dalla procedura ristretta oppure nella modalità standard.

La data di scadenza per la presentazione della richiesta di invito deve essere successiva a quella di pubblicazione.

La data della lettera di invito deve essere maggiore della data di scadenza per la presentazione della richiesta di invito e la data di scadenza presentazione offerte deve essere maggiore della data della lettera di invito.

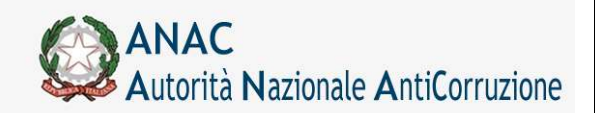

Direzione Generale Osservatorio dei contratti pubblici

Servizi Informatici e delle Telecomunicazioni

|                                | 1800                                                                                                    |                                                                                                    |                                                                                                    |                                                                                                    |                                                                                                    |  |  |  |
|--------------------------------|----------------------------------------------------------------------------------------------------|----------------------------------------------------------------------------------------------------|----------------------------------------------------------------------------------------------------|----------------------------------------------------------------------------------------------------|----------------------------------------------------------------------------------------------------|--|--|--|
|                                | Proce                                                                                                    | Procedura Ristretta Test                                                                                                    |                                                                                                    |                                                                                                    |                                                                                                    |  |  |  |
|                                | € 1.55                                                                                                    | 5,000                                                                                                    |                                                                                                    |                                                                                                    |                                                                                                    |  |  |  |
|                                | 2                                                                                                    |                                                                                                    |                                                                                                    |                                                                                                    |                                                                                                    |  |  |  |
| Stato gara                     |                                                                                                    |                                                                                                    |                                                                                                    |                                                                                                    |                                                                                                    |  |  |  |
| tti componenti                 |                                                                                                    |                                                                                                    |                                                                                                    |                                                                                                    |                                                                                                    |  |  |  |
| Lotto CIG                      |                                                                                                    | Oggetto                                                                                                    | Importo                                                                                                    | Stato Lotto                                                                                                    |                                                                                                    |  |  |  |
| 016531456C                     |                                                                                                    | LTT 01                                                                                                    | € 1.234,00                                                                                                    | PERFEZIONATO                                                                                                    |                                                                                                    |  |  |  |
| 016531563F                     |                                                                                                    | LTT 02                                                                                                    | € 321,00                                                                                                    | PERFEZIONATO                                                                                                    |                                                                                                    |  |  |  |
| 08/1                           | 1/2013                                                                                                    | Data di scade                                                                                                    | nza per la presentazione dell                                                                                                    | a richiesta di invito                                                                                                    | 08/11/2013                                                                                                    |  |  |  |
| le offerte                     |                                                                                                    | Data della let                                                                                                    | tera di invito                                                                                                    |                                                                                                    |                                                                                                    |  |  |  |
|                                |                                                                                                    |                                                                                                    |                                                                                                    |                                                                                                    |                                                                                                    |  |  |  |
| gara                           |                                                                                                    |                                                                                                    |                                                                                                    |                                                                                                    |                                                                                                    |  |  |  |
| sci Lettera di Invito PRESENTE | 8                                                                                                    |                                                                                                    |                                                                                                    |                                                                                                    |                                                                                                    |  |  |  |
|                                |                                                                                                    |                                                                                                    |                                                                                                    |                                                                                                    |                                                                                                    |  |  |  |
|                                | tti componenti<br>Lotto CIG<br>016531456C<br>016531563F<br>lotti non sele<br>le offerte<br>gara<br>sci Lettera di Invito, PRESENTE | 1800<br>Procei<br>€ 1.55<br>Confe<br>tti componenti<br>Lotto CIG<br>016531456C<br>016531456C<br>016531456C<br>016531456SF<br>lotti non selezionati<br>08/11/2013<br>le offerte<br>gara<br>sci Lettera di Invito<br>PRESENTE | 1800       Procedura Ristretta Test       € 1.555,000       2       Confermato       tti componenti       Lotto CIG       006331456C       LITT 01       016531563F       LITT 02   Iotti non selezionati Data di scade Data della let gara se: Lettera di Invito PRESENTE | 1800         Procedura Ristretta Test         € 1.555,000         2         Confermato         tti componenti         Lotto CIG       Oggetto         016531456C       LTT 01         016531563F       LTT 02         Iotti non selezionati         08/11/2013       Data di scadenza per la presentazione dell         Ie offerte       □□         gara       sci Lettera di invito         sci Lettera di invito       PRESENTE | 1800         Procedura Ristretta Test         € 1.555,000         2         Confermato         tti componenti         Lotto CIG       Oggetto         016531456C       LTT 01         016531563F       LTT 02         Lott i non selezionati         lotti non selezionati         Data di scadenza per la presentazione della richiesta di invito         Data della lettera di invito         gara         sec Lettera di Invito         PRESENTE |  |  |  |

#### Figura 9 - Pubblicazione seconda fase della procedura ristretta

#### Esclusione dall'acquisizione obbligatoria dei requisiti ai fini AVCPass

Nei casi ivi seguenti, il sistema Simog visualizza un messaggio non bloccante per indicare scenari potenzialmente incoerenti:

La gara è per settore speciale o almeno un lotto è escluso, ma l'utente ha inserito i requisiti o non ha indicato la gara come esclusa AVCPass

L'utente ha indicato la gara come esclusa, ma questa non è per settori speciali e non ha almeno un lotto con articolo di esclusione, e l'utente ha inserito i requisiti

#### Conferma dei codici CUP non confermati in fase di richiesta CIG

A partire dalla versione 3.03.1 in questa fase sarà possibile confermare i codici CUP che non sono stati confermati in fase di richiesta CIG (creazione lotto) a causa di indisponibilità dei servizi DIPE. La conferma dei codici CUP è propedeutica per la pubblicazione.

#### 5.4.2.3 Cancellazione

Solo nel caso in cui un non sia stato inviato al sistema Riscossione e non abbia schede aggiuntive associate, sarà possibile cancellarlo, fornendo una giustificazione. Dovrà essere selezionata una motivazione, tra quelle fornite ed eventualmente una nota. Se la motivazione selezionata è Altro( specificare), in tal caso è obbligatoria una nota sulla cancellazione.

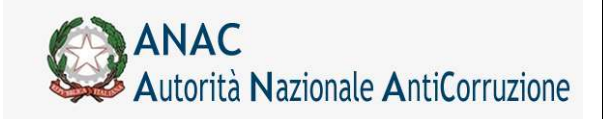

Servizi Informatici e delle Telecomunicazioni

| Notivazione |                           |
|-------------|---------------------------|
| Note        |                           |
| Confermare  | Conferma la cancellazione |

Figura 10 - Cancellazione di un lotto in definizione

| Oggetto                                            | Hardware drong Jane 2                                                   |
|----------------------------------------------------|-------------------------------------------------------------------------|
| Esecuzione di lavori di comma urgenza (ex art. 147 | 0PR 554/99) //                                                          |
| Importe del lotto                                  | € 200-000.00                                                            |
| Importo contributo per il partecipante             | 6 20.01                                                                 |
| Oate Cancellacione Lotto                           | 25/08/2010                                                              |
| Data initiatione di pagamento                      |                                                                         |
| Hotivacione                                        | Geclatorie dell'Amministrazione (prime della pubblicazione)             |
| Nulle                                              | Latte our pla necompto                                                  |
| Data ecadeisza pagamenti                           |                                                                         |
| Outs publications                                  |                                                                         |
| CPV                                                | 51200000-+ Seniol di Installazione di apparecchiature di radiotalefonia |
| CONTRAENTE                                         | Procedure aperts                                                        |
| Oggetto principale del contratto                   | Lavori                                                                  |
| Contratto escluso                                  | No                                                                      |
| Enclusione ai sensi dell'articolo                  |                                                                         |
| Categoria Prevalente                               | Formitura di berni                                                      |
| Cabigorie scorporabili                             |                                                                         |
| Nexturne astorie donnerstite                       |                                                                         |

#### Figura 11- Informazioni di cancellazione

Le informazioni di cancellazione appena inserite, vengono evidenziate nel dettaglio di ogni Lotto.

| Fino al giorno successivo alla data di scadenza dei | enerali ir | n materiali lignei, plastici, |
|-----------------------------------------------------|------------|-------------------------------|
| pagamenti, non saranno visualizzate opzioni.        | triali     |                               |
|                                                     |            | Nessuna azione consentita     |
|                                                     |            |                               |

# 5.5 Gestione dei requisiti per la gara ed i lotti

Dalla versione 3.02.5 è possibile per il RUP indicare una serie di requisiti di cui l'operatore economico deve essere in possesso per poter partecipare alla gara, le informazioni saranno utilizzate nel sistema AVCPass per la comprova dei requisiti.

I requisiti possono essere acquisiti per ogni gara:

non cancellata (anche successivamente all'acquisizione delle schede aggiuntive)

la cui fascia di importo è maggiore o uguale la soglia stabilita

Attraverso una nuova sezione contenuta nella pagina di dettaglio gara; la sezione è disponibile cliccando sulla linguetta "Gestione dei requisiti".

Dopo la pubblicazione della gara, i requisiti non possono essere alterati.

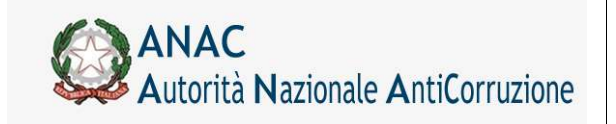

Servizi Informatici e delle Telecomunicazioni

| Ritoma                                                                       |                                      | Dettaglio Gara |
|------------------------------------------------------------------------------|--------------------------------------|----------------|
| Informazioni gara e lotti Gestione dei requisiti<br>in formazioni sulla gara | )                                    |                |
| Stazione Appaltante                                                          |                                      |                |
| Amministrazione Competente                                                   | Amministrazione 2                    |                |
| Codice Fiscale Amministrazione Competente                                    | 97163520584                          |                |
|                                                                              |                                      |                |
| ID Stazione Appaltante                                                       | 97163520584                          |                |
| ID Stazione Appaltante<br>Denominazione SA                                   | 97163520584<br>Stazione Appaltante 2 |                |

La pagina di gestione dei requisiti consente diverse operazioni, che saranno illustrate nei successivi capitoli.

### 5.5.1 Il concetto di requisito

Per requisito si intende il possesso, da parte dell'operatore economico, di una specificità regolamentata dalle norme vigenti o richiesta per un determinato appalto. Tale specificità può essere vincolante o meno per l'ammissione alla procedura di gara e deve essere comprovata dall'operatore economico attraverso la presentazione di documenti che ne attestino il possesso.

Il requisito può essere "codificato", in questo caso il RUP lo selezionerà da un elenco prefissato, ovvero può essere liberamente descritto in fase di immissione.

Sia per i requisiti di tipo codificato che per quelli di tipo "non codificato" possono essere indicati gli estremi delle tipologie di documentazione necessaria alla comprova del documento. Tale documentazione viene reperita in modo automatico nel caso di requisiti codificati, per i requisiti non codificati è necessario che il RUP comunichi i contatti degli enti che devono rilasciare la documentazione.

Il RUP può definire diversi requisiti per la gara, ed associarli separatamente ad ogni lotto. L'univocità del requisito è data da tutti gli attributi che lo caratterizzano, compresi i documenti associati con le proprie fonti, quindi due requisiti con attributi identici ma documenti diversi sono da considerarsi requisiti distinti e separatamente associabili ai lotti. I requisiti non associati ai lotti valgono per tutti i CIG appartenenti alla gara.

### 5.5.2 Requisiti automatici di ordine generale

I requisiti sono classificati secondo la seguente tipologia di uso:

| 0  | Obbligatorio non modificabile |
|----|-------------------------------|
| ОМ | Obbligatorio modificabile     |
| AA | Ad uso sistema Avvalimenti    |
| AR | Ad uso sistema Riscossione    |
| F  | Facoltativo                   |

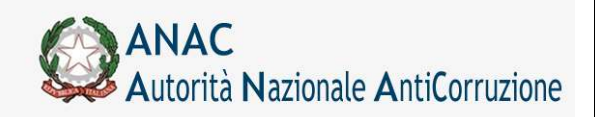

Le tipologie O, OM, AA sono automaticamente aggiunte nella sezione dei requisiti quando l'utente accede alla pagina di gestione dei requisiti, per memorizzare i requisiti è necessario che l'utente Confermi l'azione attraverso il pulsante "Conferma Requisiti".

La tipologia AR è automaticamente aggiunta nella sezione dei requisiti quando l'utente effettua la pubblicazione della gara, questi requisiti sono associati solo ai lotti per i quali è previsto il pagamento del contributo.

Le operazioni ammesse per ogni tipologia di requisiti sono esposte nella seguente tabella.

|                                      | 0  | ОМ | AR  | AA | F  |
|--------------------------------------|----|----|-----|----|----|
| Modifica attributi requisito         | SI | SI | SI  | SI | SI |
| Cancellazione del requisito          | NO | SI | NO  | NO | SI |
| Selezione/Deselezione                | NO | SI | NO  | NO | NO |
| Aggiunta documenti al requisito      | NO | NO | NO  | NO | SI |
| Eliminazione documenti dal requisito | NO | NO | NO  | NO | SI |
| Associazione ai lotti                | NO | NO | SI* | NO | SI |
| Associazione alla gara               | SI | SI | NO  | SI | SI |

\* - Il requisito AR riguarda l'obbligatorietà della contribuzione.

L'associazione ai lotti è fatta dal sistema sulla base dell'assoggettamento del lotto alla contribuzione obbligatoria

I requisiti di tipo O, OM, AA, AR fanno parte dell'insieme dei requisiti definiti "codificati", per i quali tutti i parametri, compreso il documento di comprova, sono prestabiliti a sistema.

I requisiti di tipo F sono gestiti liberamente dall'utente.

## 5.5.3 Obbligatorietà dell'acquisizione dei requisiti

La normativa prevede una tolleranza sull'obbligatorietà di indicare i requisiti nella scheda gara. Le specifiche sono riassunte di seguito.

| Per appalti da<br>importo | Fino ad importo            | Obbligatorio dal | Tollerato fino al | Note                                                          |
|---------------------------|----------------------------|------------------|-------------------|---------------------------------------------------------------|
| 20.000.000,00             | 999.999.999.999.999,99     | 01/01/2013       | 30/06/2013        | Solo appalti relativi a lavori<br>in settori ordinari         |
| 40.000,00                 | 999.999.999.999.999.999,99 | 01/03/2013       | 30/06/2013        | Appalti di<br>lavori/servizi/forniture in<br>settori ordinari |
| 40.000,00                 | 999.999.999.999.999,99     | 01/10/2013       | 31/12/2013        | Ogni tipologia e settore                                      |

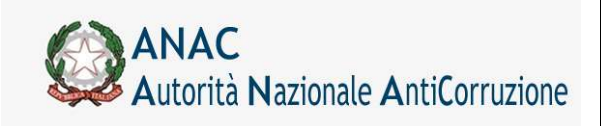

Servizi Informatici e delle Telecomunicazioni

A partire dalla versione 3.03.0 il sistema SIMOG consente, in fase di creazione della gara, di escludere la gara dall'acquisizione obbligatoria dei requisiti ai fini ACVPass.

## 5.5.4 Inserimento, modifica e cancellazione di requisiti

La gestione dei requisiti si può dividere in due fasi: la definizione dei requisiti richiesti per la gara, e l'eventuale associazione a gruppi di lotti.

|                                         |                          |                              |                      |            |          |             | D          | ettaglio     | Gara  |
|-----------------------------------------|--------------------------|------------------------------|----------------------|------------|----------|-------------|------------|--------------|-------|
| Ritoma                                  |                          |                              |                      |            |          |             |            |              |       |
| Informazioni gara e lo                  | otti Gestione de         | i requisiti                  |                      |            |          |             |            |              |       |
| 🖃 REQUISITI DE                          | FINITI                   |                              |                      |            |          |             |            |              |       |
|                                         |                          |                              |                      |            | Compenya |             |            |              |       |
| Sel Azione                              | Requisito                |                              | Valore               | Esclusione | offerta  | Avvalimento | Bando tipo | Riservatezza | Stato |
| Aggiungi Requisito                      |                          |                              |                      |            |          |             |            |              |       |
| Assegna selezionato a lotti selezionati |                          |                              |                      |            |          |             |            |              |       |
| Elimina selezionato d                   | la lotti selezionati 🛛 I | Elimina selezionato da tutti | Elimina tutti i requ | isiti      |          |             |            |              |       |
| Conferma Requisiti                      |                          |                              |                      |            |          |             |            |              |       |
| ₽ ELENCO LOTTI                          |                          |                              |                      |            |          |             |            |              |       |
| Conferma Requisiti                      |                          |                              |                      |            |          |             |            |              |       |

**ATTENZIONE**: l'effettiva memorizzazione nella base dati dei requisiti, dei documenti e delle associazioni ai lotti, avviene cliccando sul pulsante "Conferma Requisiti".

Per definire un nuovo requisito cliccare sul pulsante "Aggiungi Requisito", sarà aperta la sezione per la selezione del requisito tra quelli disponibili, e l'immissione degli altri attributi che lo caratterizzano.

| 🖃 REQUISITI DE   | FINITI    |      |   |        |            |                     |             |            |              |       |
|------------------|-----------|------|---|--------|------------|---------------------|-------------|------------|--------------|-------|
| Sel Azione       | Requisito |      |   | Valore | Esclusione | Comprova<br>offerta | Avvalimento | Bando tipo | Riservatezza | Stato |
| Annulla          |           |      |   |        |            |                     |             |            |              |       |
| Requisito        |           |      | ~ |        |            |                     |             |            |              |       |
| Descrizione      |           |      |   |        |            |                     |             |            |              |       |
| Valore           |           |      |   |        |            |                     |             |            |              |       |
| Esclusione       |           | NO 💌 |   |        |            |                     |             |            |              |       |
| Comprova offerta |           | NO 💌 |   |        |            |                     |             |            |              |       |
| Avvalimento      |           | NO 💌 |   |        |            |                     |             |            |              |       |
| Bando tipo       |           | NO 💌 |   |        |            |                     |             |            |              |       |
| Riservatezza     |           | NO 💌 |   |        |            |                     |             |            |              |       |
| Aggiungi         |           |      |   |        |            |                     |             |            |              |       |

Selezionare il requisito dalla lista a scomparsa, se si vuole definire un requisito di tipo non codificato, scegliere l'elemento che lo descrive.
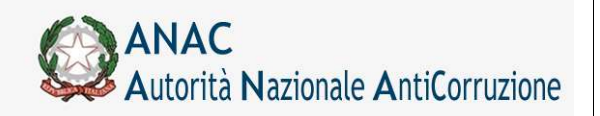

Servizi Informatici e delle Telecomunicazioni

Solo se il requisito è di tipo non codificato, immettere una descrizione esaustiva del requisito, altrimenti questa sarà reperita automaticamente.

Indicare un valore coerente con la descrizione del requisito.

Indicare gli attributi che lo caratterizzano:

Esclusione, se il requisito non comprovato comporta esclusione dalla gara

Comprova offerta, se il requisito deve essere comprovato in fase di presentazione offerta

Avvalimento, se per il requisito è ammesso l'avvalimento

Bando tipo, se il requisito è previsto dal bando tipo

Riservatezza, se per il requisito si applica la clausola di riservatezza

A questo punto, cliccare su "Aggiungi" per confermare i dati immessi, il requisito sarà memorizzato temporaneamente nell'area superiore della sezione requisiti.

Per modificare i dati del requisito cliccare sul pulsante "Modifica", posto a lato del requisito stesso, sarà aperta la sezione per la modifica dei dati. Confermare cliccando su "Modifica".

Per cancellare un requisito cliccare sul pulsante "Cancella", posto a lato del requisito stesso. Il sistema richiede la conferma, ed in caso affermativo, cancella il requisito e le eventuali associano dello stesso ai lotti.

Il campo "Stato", presente alla destra di ogni riga che definisce i requisiti, informa sulla sua associazione o meno ai lotti appartenenti alla gara.

### "Valido per tutti i lotti"

Il requisito non è associato a nessun lotto e quindi è valido a livello di gara

### "Associato a xxx lotti"

Il requisito è associato al numero di lotti indicato, ed è quindi valido solo per questi.

# 5.5.5 Inserimento, modifica e cancellazione di documenti per i requisiti

Per ogni requisito definito è possibile definire una serie di documenti da presentare per la comprova. In caso di requisito di tipo codificato, l'elenco dei documenti richiesti è noto e non dovrebbe essere indicato.

Per definire un elenco di documenti cliccare sul pulsante "Documenti", posto al dato destro del requisito appena inserito.

| Sel | Azione            | Requisito               | Valore | Esclusione | Comprova<br>offerta | Avvalimento | Bando<br>tipo | Riservatezza Sta | to        |
|-----|-------------------|-------------------------|--------|------------|---------------------|-------------|---------------|------------------|-----------|
| 0   | Modifica Cancella | dettaglio del requisito | 3000   | SI         | NO                  | SI          | NO            | NO (             | Documenti |

Sarà aperta una finestra "popup" per la gestione dell'elenco documenti richiesti.

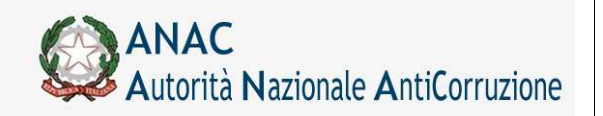

### Direzione Generale Osservatorio dei contratti pubblici

Servizi Informatici e delle Telecomunicazioni

|                    | and the second second second second second second second second second second second second second second second | Mr. 25 25 715                    |                         |                |                | . 27              |        |
|--------------------|----------------------------------------------------------------------------------------------------|----------------------------------|-------------------------|----------------|----------------|-------------------|--------|
| localhost:8080/Sir | mogWeb/srvRequisitiGL?ti                                                                                         | tlePopup=Elenco documenti&idrow= | erowRequisitoGara0&&req | Descrizione=de | ettaglio del r | equisito&reqValor | e: 🏦 🏹 |
| quisito            |                                                                                                    |                                  |                         |                |                |                   |        |
| scrizione          |                                                                                                    | dettaglio del requisito          |                         |                |                |                   |        |
| lore               |                                                                                                    | 3000                             |                         |                |                |                   |        |
| enco documer       | nti                                                                                                    |                                  |                         |                |                |                   |        |
| zione              | Descrizione                                                                                                    | Emettitore                       | Telefono                | Fax            | Mail           | Mail Pec          |        |
|                    |                                                                                                    |                                  |                         |                |                |                   |        |
|                    |                                                                                                    |                                  |                         |                |                |                   |        |
|                    |                                                                                                    |                                  |                         |                |                |                   |        |
| iungi Requisito    |                                                                                                    |                                  |                         |                |                |                   |        |

Per definire un nuovo requisito cliccare sul pulsante "Aggiungi Documento", sarà aperta la sezione per la selezione della tipologia di documento tra quelli disponibili, e l'immissione degli altri attributi che lo caratterizzano.

| Tipo Documento 💌 |
|------------------|
| Descrizione      |
| Emettitore       |
| Telefono         |
| Fax              |
| Mail             |
| Mail Pec         |
| Aggiungi         |
| Torna Salva      |

Selezionare il documento dalla lista a scomparsa, se si vuole definire un documento di tipo non codificato, scegliere l'elemento che lo descrive.

Solo se il documento è di tipo non codificato, immettere una descrizione esaustiva del documento, altrimenti questa sarà reperita automaticamente.

Indicare gli attributi che lo caratterizzano:

Emettitore, ente che emette il documento

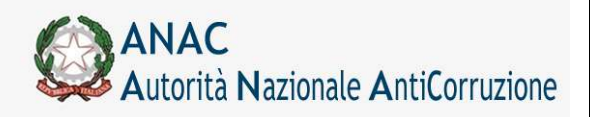

Servizi Informatici e delle Telecomunicazioni

Telefono, contatto telefonico dell'ente Fax, contatto Fax dell'ente Mail, casella di posta dell'ente Mail PEC, casella di posta PEC dell'ente

A questo punto, cliccare su "Aggiungi" per confermare i dati immessi, il documento sarà memorizzato temporaneamente nell'area superiore della sezione documenti.

Per modificare i dati del documento cliccare sul pulsante "Modifica", posto a lato del documento stesso, sarà aperta la sezione per la modifica dei dati. Confermare cliccando su "Modifica".

Per cancellare un documenti cliccare sul pulsante "Cancella", posto a lato del documento stesso. Il sistema richiede la conferma, ed in caso affermativo, cancella il documento dall'elenco.

# 5.5.6 Associazione e revoca dei requisiti ai CIG

I requisiti definiti sono validi per tutti i CIG associati alla gara, nel caso in cui alcuni requisiti siano applicabili solo a determinati lotti è possibile associarli a questi sia direttamente che tramite le funzioni di associazione/revoca di massa.

# 5.5.6.1Associazione/revoca puntuale

Per associare o revocare un requisito per un lotto specifico espandere la sezione "ELENCO LOTTI", presente nella parte inferiore della pagina. In questa sezione sono elencati tutti i CIG validi della gara. Sul lato destro di ogni riga è presente una lista a scomparsa che riepiloga i requisiti definiti e consente di selezionarli e deselezionarli al lotto.

# 5.5.6.2Associazione/revoca massiva

Le funzioni massive per l'associazione e revoca dei requisiti sono utili per la gestione nelle gare composte da molti lotti.

NOTA: l'associazione di tutti i requisiti a tutti i lotti non è necessaria, in quanto i requisiti definiti, non associati a nessun lotto sono automaticamente associati a tutti i lotti.

### Assegna selezionato a lotti selezionati

Utilizzare questa funzione per associare uno specifico requisito ad uno o più lotti.

Selezionare un requisito cliccando sul "Radio Button" posto alla sinistra della sua definizione

Selezionare i lotti ai quali il requisito dovrà essere associato, cliccando sulla casella di spunta posta alla sinistra di ogni CIG

Cliccare sul pulsante "Assegna selezionato a lotti selezionati", il requisito sarà associato.

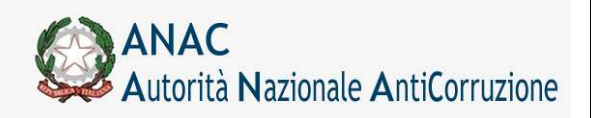

### Elimina selezionato da lotti selezionati

Utilizzare questa funzione per eliminare l'associazione di uno specifico requisito ad uno o più lotti.

Selezionare un requisito cliccando sul "Radio Button" posto alla sinistra della sua definizione

Selezionare i lotti dai quali il requisito dovrà essere eliminato, cliccando sulla casella di spunta posta alla sinistra di ogni CIG

Cliccare sul pulsante "Elimina selezionato a lotti selezionati", il requisito sarà eliminato dai lotti.

### Elimina selezionato da tutti

Utilizzare questa funzione per eliminare l'associazione di uno specifico requisito da tutti i lotti.

Selezionare un requisito cliccando sul "Radio Button" posto alla sinistra della sua definizione Cliccare sul pulsante "Elimina selezionato da tutti", il requisito sarà eliminato dai lotti.

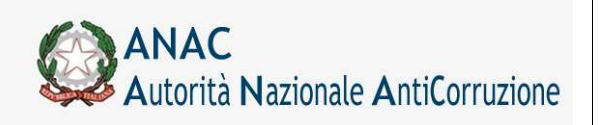

Servizi Informatici e delle Telecomunicazioni

# **5.6 Interazione con il sistema AVCPass**

A partire dalla versione 3.02.8 il sistema SIMOG dialoga con il AVCPass per gestire in sincronia la competenza sulle diverse fasi del ciclo di vita dell'appalto.

La sequenza delle fasi e la relativa competenza è descritta nel diagramma seguente:

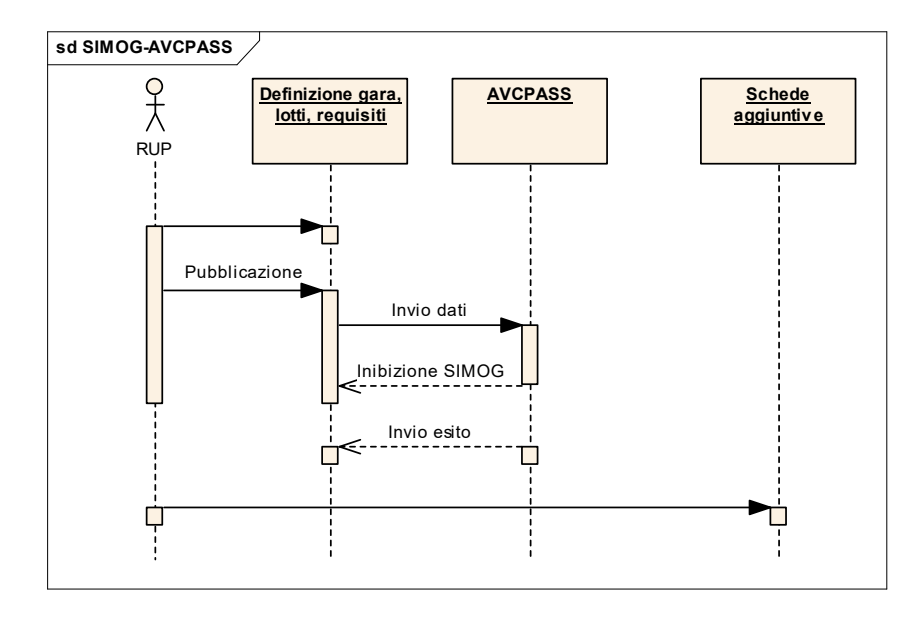

Dopo la pubblicazione della gara il controllo passa ad AVCPass e in SIMOG sono inibite tutte le funzioni di modifica dei dati.

Esaurite le operazioni di competenza, AVCPass comunica a SIMOG l'esito della procedura di aggiudicazione, prevaricando la scheda dei dati comuni e quella di aggiudicazione, in caso di esito positivo.

Il RUP dovrà integrare le informazioni mancanti sulle schede dei dati comuni e aggiudicazione prima di procedere all'inserimento delle schede successive, previste nel flusso di acquisizione proprio della tipologia dell'appalto.

Accedendo alla scheda deti dati comuni e aggiudicazione, quando sono nello stato "IN DEFINIZIONE", le informazioni provenienti dal sistema AVCPass sono protetti e non ne è possibile la modifica, tale situazione è evidenziata con un asterisco "\*" di colore rosso.

A partire dalla versione 3.03.0 il servizio AVCPass restituisce le funzioni SIMOG ammesse per la gara o il CIG interrogato.

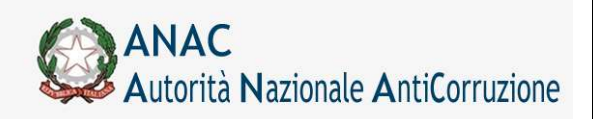

Direzione Generale Osservatorio dei contratti pubblici

Servizi Informatici e delle Telecomunicazioni

# 5.7 Ricerca Gare

|                                                              |                                                                                                    | Logest | Gestione Schede Rubrica Operatori Economici   | Robica incaricate | fields at Servizion |
|--------------------------------------------------------------|----------------------------------------------------------------------------------------------------|--------|-----------------------------------------------|-------------------|---------------------|
| : Cognome RUP 1 Nome RUP 1 Profilo corrente: RUP             |                                                                                                    |        |                                               | Amministrazione 3 | 2 Amministrazione   |
|                                                              |                                                                                                    |        |                                               | Rice              | rca Gara            |
| rea Nuova Gara                                               |                                                                                                    |        |                                               |                   |                     |
| iltri nominali                                               |                                                                                                    |        |                                               |                   |                     |
| sparine una e più chiava di sinanza par l'apparte dalla para |                                                                                                    |        |                                               |                   |                     |
| ocetto della gara                                            |                                                                                                    |        |                                               |                   |                     |
| merine une e più chiavi di ricerce per l'appette del latto   |                                                                                                    |        |                                               |                   |                     |
| agetto del lotto                                             |                                                                                                    |        |                                               |                   |                     |
| dicare il CIG del lotta di atereste                          |                                                                                                    |        |                                               |                   |                     |
| IG                                                           |                                                                                                    |        |                                               |                   |                     |
| dicare il Numero della Gara di interezze                     |                                                                                                    |        |                                               |                   |                     |
| umero Gara                                                   |                                                                                                    |        |                                               |                   |                     |
| scicare la feacia importe di interesse                       |                                                                                                    |        |                                               |                   |                     |
| ascia Importo                                                |                                                                                                    |        |                                               |                   |                     |
| itadiune appakante che ha banditu la tiava                   |                                                                                                    |        |                                               |                   |                     |
| G TUTTE                                                      |                                                                                                    |        |                                               |                   |                     |
| C Amministratione 2 - Statione Appellante 2                  |                                                                                                    |        |                                               |                   |                     |
| C Amministrazione 1 - Stazione Appaltante 1                  |                                                                                                    |        |                                               |                   |                     |
|                                                              |                                                                                                    |        |                                               |                   |                     |
|                                                              |                                                                                                    |        |                                               |                   |                     |
|                                                              |                                                                                                    |        |                                               |                   |                     |
|                                                              |                                                                                                    |        |                                               |                   |                     |
|                                                              |                                                                                                    |        |                                               |                   |                     |
| Filtri temporali                                             |                                                                                                    |        |                                               |                   | 1                   |
|                                                              | A data Pubblicazione                                                                                                    |        |                                               |                   |                     |
|                                                              | Landa and a second second seco | Inser  | re intervallo di date di pubblicazione        |                   |                     |
|                                                              |                                                                                                    |        |                                               |                   |                     |
| Da data Scadenza                                             | A data Scadenza                                                                                                    | Inser  | re l'intervallo di date di scadenza richiesto |                   |                     |
|                                                              | Recommendation (Contraction)                                                                                                    |        |                                               |                   |                     |
|                                                              |                                                                                                    |        |                                               |                   |                     |

Figura 12 – Schermata di ricerca delle gare

Per ogni gara individuata è possibile:

visualizzarne il dettaglio

visualizzare per il singolo lotto il riepilogo della relativa scheda di aggiudicazione (se presente)

(Figura 15)

creare una nuova scheda di aggiudicazione per il lotto.(Figura 28)

Prendere in carico le schede, se non si è l'attuale Responsabile del procedimento

Esportare la pagina, contenente l'elenco della gare, in formato CSV

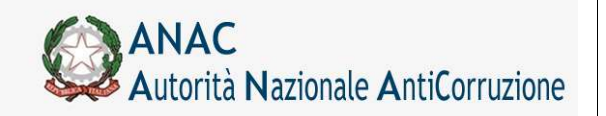

Direzione Generale Osservatorio dei contratti pubblici

Servizi Informatici e delle Telecomunicazioni

| enter Cogsome RUP 1 N                                                                                           | ome RUP 1 Profilo comente: RUP      |             |                       |            |       | Amministrazione 2 Amministrazione |
|----------------------------------------------------------------------------------------------------|-------------------------------------|-------------|-----------------------|------------|-------|-----------------------------------|
|                                                                                                    |                                     |             |                       |            |       | Ricerca Gare                      |
| Netwa Ricerca Date                                                                                              | to elence   Precedenti   Successive | Pine alenco |                       |            |       |                                   |
| Visualizzati 1/1 Elen                                                                                           | nenti                               |             |                       |            |       |                                   |
| Information                                                                                                    | th perm                             |             |                       |            |       |                                   |
| Amministrazione Con                                                                                             | mpetente                            |             | Amministrazione 1     |            |       |                                   |
| Starione Appaltante                                                                                             |                                     |             | Stepione Appeltante 1 |            |       |                                   |
| Numero Gara                                                                                                    |                                     |             | 499610                |            |       |                                   |
| Oppetto della Cara                                                                                              |                                     |             | best dati comuni 1    |            |       |                                   |
| Data Creazione                                                                                                  |                                     |             | 06/09/2010            |            |       |                                   |
| Data perfeaturamen                                                                                              | to bando                            |             | Ge/DW/2010            |            |       |                                   |
| Informazioni Lotti                                                                                              |                                     |             | Comermato             |            |       |                                   |
|                                                                                                    |                                     |             |                       |            |       |                                   |
| CDG                                                                                                    | Opgetto Lotto                       | Importo C   | Data Pubblicazione    | Stato Lett | 10    |                                   |
|                                                                                                    |                                     |             |                       |            |       | Riepilogo Scheda                  |
| 0570544743                                                                                                    | test dati comuni 1                  | N.D.        | 06/08/2010            | PERFEZIO   | INATO | Press in carico                   |
|                                                                                                    |                                     |             |                       |            |       |                                   |
| the second second second second second second second second second second second second second second second se |                                     |             |                       |            |       |                                   |
|                                                                                                    |                                     |             |                       |            |       |                                   |

### Figura 13 - Schermata ricerca Gara con Presa In Carico

| Cognome RUP 1 P                                                                                                    | Norme RUP 1 Profilo corrente: RUP   |                                                                                                    |                    |              | Amministracione | 2 Amministrap |
|----------------------------------------------------------------------------------------------------|-------------------------------------|----------------------------------------------------------------------------------------------------|--------------------|--------------|-----------------|---------------|
|                                                                                                    |                                     |                                                                                                    |                    |              |                 |               |
|                                                                                                    |                                     |                                                                                                    |                    |              | Rice            | rca Ga        |
| Jova Ricerca                                                                                                    | Inizio elenco Precedenti Successive | Fine elenco                                                                                                    |                    |              |                 |               |
| sualizzati 2/3                                                                                                    | 2 Elementi                          |                                                                                                    |                    |              |                 |               |
| nformas                                                                                                    | zioni gara                          |                                                                                                    |                    |              |                 |               |
| Amministrazione C<br>Ataxione Appaltant<br>Numero Gara<br>Oggetto della Gara<br>Data Creacione<br>Data perfezioname<br>Stato gara | ompetente<br>la<br>ento bavelo      | Amministrazione 1<br>Stazione Appartante 1<br>49504<br>Sastema informatico Sim<br>28/06/2010<br>25/06/2010<br>Confermato | ng face 2          |              |                 |               |
| nformazioni Lotti                                                                                                    | <i>i</i>                            |                                                                                                    |                    |              |                 |               |
| C16                                                                                                    | Oppetto Lotto                       | Imports C                                                                                                    | Data Pubblicazione | State Lotto  |                 |               |
| 0170076F23                                                                                                    | Gestione server Simog faxe 2        | € 400.000.00                                                                                                    | 26/06/2010         | PERFEZIONATO | Crea            | Scheda        |
| 1170077FF6                                                                                                    | Hardware Simog face 2               | € 200.000,00                                                                                                    |                    | CANCELLATO   |                 |               |
| Dettaglio Gara                                                                                                    |                                     |                                                                                                    |                    |              |                 |               |
|                                                                                                    |                                     |                                                                                                    |                    |              |                 |               |
|                                                                                                    |                                     |                                                                                                    |                    |              |                 |               |
|                                                                                                    |                                     |                                                                                                    |                    |              |                 |               |
|                                                                                                    |                                     |                                                                                                    |                    |              |                 |               |
|                                                                                                    |                                     |                                                                                                    |                    |              |                 |               |

### Figura 14 - Schermata di ricerca delle gare con Crea Scheda

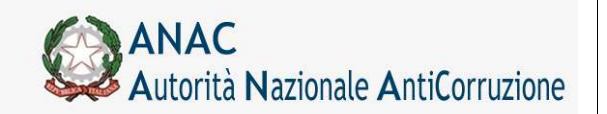

Direzione Generale Osservatorio dei contratti pubblici

Servizi Informatici e delle Telecomunicazioni

|                                     |                          |                           |                                               | Logout             | Gestiere Schede Rateica Operaton Score | ment Rakence incarscata Gueda al Ser |
|-------------------------------------|--------------------------|---------------------------|-----------------------------------------------|--------------------|----------------------------------------|--------------------------------------|
| ognome RUP I N                      | lome RUP 1 Profile commi | ta RUP                    |                                               |                    |                                        | Amministrations 2 Amminist           |
|                                     |                          |                           |                                               |                    |                                        | Ricerca G                            |
| a Ricerca                           | Inizio elenco Pres       | cedenti] [Successive] Fil | e elenco                                      |                    |                                        |                                      |
| lizzati 2/2                         | Elementi                 |                           |                                               |                    |                                        |                                      |
| formaz                              | ioni gara                |                           |                                               |                    |                                        |                                      |
| ninistrazione Co<br>Jone Appallanto | orpeterie<br>I           |                           | Amministrazione<br>Stassore Appalto<br>AbbRUA | s 1<br>ante 1      |                                        |                                      |
| etto della Gara<br>e Creatione      |                          |                           | Sistema orlanna<br>25/06/2010                 | nim Simog face 2   |                                        |                                      |
| a perfectioname<br>to gare          | nto Sando                |                           | Confermetor                                   |                    |                                        |                                      |
| rmazioni Lotti                      |                          |                           |                                               |                    |                                        |                                      |
|                                     | Oggetto Lotto            |                           | Importo C                                     | Data Pabblicazione | State Latto                            |                                      |
| 0076722                             | Gestione server Sin      | nog fase 3                | € 400.000.00                                  | 26/06/2010         | PERFEZIONATO                           | Regitogo Scheda                      |
| 00779#6                             | Hardware Simog ta        | 1# 2                      | € 200.000.00                                  |                    | EANCELLATO                             |                                      |
| tagle Gara                          |                          |                           |                                               |                    |                                        |                                      |
|                                     |                          |                           |                                               |                    |                                        |                                      |
|                                     |                          |                           |                                               |                    |                                        |                                      |
|                                     |                          |                           |                                               |                    |                                        |                                      |
|                                     |                          |                           |                                               |                    |                                        |                                      |
|                                     |                          |                           |                                               |                    |                                        |                                      |
|                                     |                          |                           |                                               |                    |                                        |                                      |
|                                     |                          |                           |                                               |                    |                                        |                                      |

Figura 15 - Schermata di ricerca delle gare con Riepilogo Scheda

# 5.8 Esportazione elenco

Premendo il pulsante "Esporta Elenco" si ottiene la richiesta di download (salvataggio) delle gare visualizzate nella pagina. Il formato del documento è CSV, compatibile con la visione tramite il programma Excel.

# 5.9 Dettaglio Gara

Attraverso il tasto Dettaglio gara nella schermata di ricerca è possibile visualizzare la schermata delle informazioni di dettaglio relative alla gara, alla stazione appaltante ed ai lotti componenti la gara. Attraverso il tasto Ritorna presente nella schermata si tornerà alla schermata di ricerca.

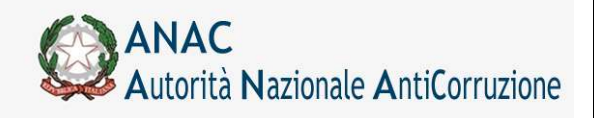

Direzione Generale Osservatorio dei contratti pubblici

Servizi Informatici e delle Telecomunicazioni

|                                                                                |                                      | Dettaglio Gar                           |
|--------------------------------------------------------------------------------|--------------------------------------|-----------------------------------------|
| Ritorna                                                                        |                                      |                                         |
| informazioni sulla gara                                                        |                                      |                                         |
| tazione Appanante                                                              |                                      |                                         |
| Amministrazione Competente                                                     | Amministrazione 1 06771101000        |                                         |
| Codice Fiscale Amministrazione Competente                                      | 06771101000                          |                                         |
| ID Stazione Appaltante                                                         | 06771101000                          |                                         |
| Denominazione SA                                                               | Stazione Appaltante 1 06771101000    |                                         |
| RUP che ha in gestione la Gara                                                 | RUUPAA00A01H501E                     |                                         |
| Numero Gara                                                                    | 1806 (da utilizzare in sede di versa | mento del contributo da parte della SA) |
| One when do line Course                                                        | Numerica Carrie                      |                                         |
| oggetto della Galla                                                            |                                      |                                         |
| Jata creazione                                                                 | 21/11/2013                           |                                         |
| importo complessivo Gara                                                       | C 3.811,000                          |                                         |
| Importo contributo SA                                                          | C 0,000                              |                                         |
| Numero totale dei Lotti                                                        | 3                                    |                                         |
| settore del contratto                                                          | Urdinario                            |                                         |
| Nodalita' di indizione                                                         |                                      |                                         |
| Nodalita' di realizzazione                                                     | Contratto d'appalto                  |                                         |
| IG relativo all'accordo quadro/convenzione cui si aderisce                     |                                      |                                         |
| itato gara                                                                     | Confermato (21/11/2013)              |                                         |
| Data Cancellazione                                                             |                                      |                                         |
| Data perfezionamento bando                                                     | 21/11/2013                           |                                         |
| Storico Pubblicazioni                                                          | <b>Data</b>                          | A Harawa                                |
| Tipo pubblicazione                                                             | Data pubblicazione                   | Allegati                                |
| Bando di Gara                                                                  | 21/11/2013                           | visualizza                              |
| nizio elenco [Precedenti] Successive ] Fine elenco]<br>sualizzati 3/3 Elementi |                                      |                                         |
| nformazioni sui lotti component<br>NHo CIC [0165227028]                        | I                                    |                                         |
| 100 era [0100951050]                                                           |                                      |                                         |
| ggetto                                                                         | Lotto 01                             |                                         |
| ecuzione di lavori di somma urgenza (ex art. 176 DPR 207/2010                  | 51 224 22                            |                                         |
| nporto del lotto                                                               | ¢ 1.234,00                           |                                         |
| di cui per attuazione della sicurezza                                          | N.D.                                 |                                         |
| nporto contributo per il partecipante                                          | £ 0,00                               |                                         |
| ata Cancellazione Lotto                                                        |                                      |                                         |
| ata inibizione di pagamento                                                    |                                      |                                         |
| ata scadenza pagamenti                                                         | 23/11/2013                           |                                         |
| ra scadenza pagamenti                                                          |                                      |                                         |
| ata pubblicazione                                                              | 21/11/2013                           |                                         |
| PV                                                                             | 15110000-2 Carne                     |                                         |

Figura 16 - Schermata di Dettaglio Gara

# 5.10 Inserimento Elenco Invitati

Alcune gare richiedono l'inserimento di un elenco invitati per permettere il successivo inserimento delle schede relative ai lotti afferenti alla gara stessa. Le condizioni che giustificano tale situazione ricade maggiormente sulla **scelta del contraente**.

Se la scelta del contraente per i lotti di una gara risulta essere "Procedura negoziata senza previa pubblicazione", in fase di "Perfezionamento/Pubblicazione Gara" bisogna inserire una lettera di invito per i partecipanti della gara. Affinché tale procedura possa essere effettuata, bisogna impostare a "si" il campo "Procedura negoziata ex art. 204 comma 1 D.Lsg. 163/2006", il cui valore di default risulta essere impostato a "no". Nel caso una gara abbia più lotti, si deve tener conto della priorità che alcuni di essi hanno su altri. La "Procedura aperta" assume una priorità maggiore rispetta a una scelta contraente "Procedura negoziata senza previa pubblicazione". Questo si traduce nel fatto che se una gara ha un lotto con contraente "Procedura aperta" e altri con contraente "Procedura negoziata senza previa pubblicazione", le condizioni che giustificano

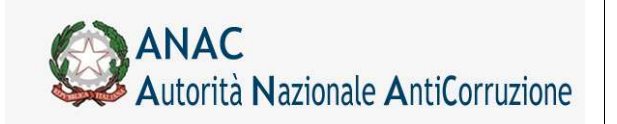

Direzione Generale Osservatorio dei contratti pubblici

Servizi Informatici e delle Telecomunicazioni

l'immissione di un bando di gara assumono un'importanza prioritaria rispetto all'immissione di una lettera di invito. Ne consegue che il campo sopra citato resta impostato con il suo valore di default e tra gli allegati viene inserito un bando di gara.

Se una gara è stata pubblicata tramite una lettera di invito, ma non è stato ancora inserito un elenco invitati il pulsante "crea scheda" della pagina "Ricerca Gare" viene sostituito da un messaggio "Inserire invitati" :

| Informazio                                                                                               | onigara    |  |                                                                     |  |  |  |  |                   |               |                |                    |              |                   |  |  |
|----------------------------------------------------------------------------------------------------|------------|--|---------------------------------------------------------------------|--|--|--|--|-------------------|---------------|----------------|--------------------|--------------|-------------------|--|--|
| Amministrazione (                                                                                        | Competente |  | Amministrazione 1                                                   |  |  |  |  |                   |               |                |                    |              |                   |  |  |
| Stazione Appaltante<br>Numero Gara<br>Oggetto della Gara<br>Data Creazione<br>Data perfezionamento bando |            |  | Stazione Appaltante 1<br>499991<br>Gara<br>15/04/2011<br>15/04/2011 |  |  |  |  |                   |               |                |                    |              |                   |  |  |
|                                                                                                    |            |  |                                                                     |  |  |  |  | Stato gara        |               |                | Confermato         |              |                   |  |  |
|                                                                                                    |            |  |                                                                     |  |  |  |  | Informazioni Lott | ti            |                |                    |              |                   |  |  |
|                                                                                                    |            |  |                                                                     |  |  |  |  | CIG               | Oggetto Lotto | Importo €      | Data Pubblicazione | Stato Lotto  |                   |  |  |
|                                                                                                    |            |  |                                                                     |  |  |  |  | 017070670A        | lotto         | € 1.000.000,00 | 15/04/2011         | PERFEZIONATO | INSERIRE INVITATI |  |  |
| Dettaglio Gara                                                                                           |            |  |                                                                     |  |  |  |  |                   |               |                |                    |              |                   |  |  |

Figura 17 - Visualizzazione messaggio per inserimento invitati

Se una gara è sempre stata pubblicata con lettera di invito ed è stato inserito un elenco di invitati e nessuno dei suoi lotti possiede schede successive, allora nella pagina "Ricerca Gare" è presente il tasto "crea scheda"

| informazio          | nigara        |                |                     |              |             |  |  |
|---------------------|---------------|----------------|---------------------|--------------|-------------|--|--|
| Amministrazione C   | ompetente     | An             | Amministrazione 1   |              |             |  |  |
| Stazione Appaltante |               |                | azione Appaltante 1 |              |             |  |  |
| Numero Gara         |               |                | 499991              |              |             |  |  |
| Oggetto della Gara  |               |                | Gara                |              |             |  |  |
| Data Creazione      |               |                | 15/04/2011          |              |             |  |  |
| Data perfezioname   | nto bando     | 15             | 15/04/2011          |              |             |  |  |
| Stato gara          |               | Co             | Confermato          |              |             |  |  |
| Informazioni Lotti  |               |                |                     |              |             |  |  |
| C1G                 | Oggetto Lotto | Importo €      | Data Pubblicazione  | Stato Lotto  |             |  |  |
| 017070670A          | lotto         | € 1.000.000,00 | 15/04/2011          | PERFEZIONATO | Crea Scheda |  |  |
| Dettaglio Gara      |               |                |                     |              |             |  |  |

### Figura 18 – Visualizzazione tasto crea scheda

e nella pagina Dettaglio Gara è presente il tasto "Gestisci elenco invitati":

| Numero Gara                                                 | 499991 (da utilizzare in sede di versamento del co         | ntributo da parte della SA)                                                                                                    |
|-------------------------------------------------------------|------------------------------------------------------------|----------------------------------------------------------------------------------------------------|
| Oggetto della Gara                                          | Gara                                                       |                                                                                                    |
| Data Creazione                                              | 15/04/2011                                                 |                                                                                                    |
| Importo complessivo Gara                                    | € 1.000.000,000                                            |                                                                                                    |
| Importo contributo SA                                       | Il valore sara' calcolato ad esito della conferma dei dati | (L'Importo del contributo indicato potrebbe non essere<br>dovuto, e quindi non sarà computato nel MAV, sulla base di<br>quanto previsto dalla deliberazione sui contributi in sede di<br>gara in vigore) |
| Numero totale dei Lotti                                     | 1                                                          |                                                                                                    |
| Settore del contratto                                       | Ordinario                                                  |                                                                                                    |
| Modalita' di indizione                                      |                                                            |                                                                                                    |
| Modalita' di realizzazione                                  | Contratto d'appalto                                        |                                                                                                    |
| CIG relativo all'accordo quadro/convenzione cui si aderisce |                                                            |                                                                                                    |
| Stato gara                                                  | Confermato (15/04/2011)                                    |                                                                                                    |
| Data Cancellazione                                          |                                                            |                                                                                                    |
| Data perfezionamento bando                                  | 15/04/2011                                                 |                                                                                                    |
| Pubblica rettifica Gestisci elenco invitati                 |                                                            |                                                                                                    |

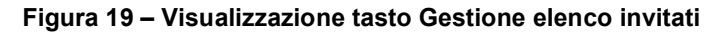

Se in una gara pubblicata con lettera di invito, è stato inserito un elenco invitati ed è stata inserita una scheda aggiuntiva allora il tasto "Gestisci elenco invitati" non verrà più visualizzato:

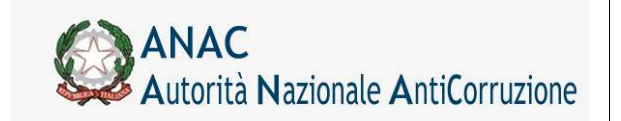

Direzione Generale Osservatorio dei contratti pubblici

Servizi Informatici e delle Telecomunicazioni

| Numero Gara                                                 | 499992 (da utilizzare in sede di versamento del contributo da parte della SA)                                                                                                    |
|-------------------------------------------------------------|----------------------------------------------------------------------------------------------------|
| Oggetto della Gara                                          | Gara                                                                                                    |
| Data Creazione                                              | 18/04/2011                                                                                                    |
| Importo complessivo Gara                                    | € 2.000.000,000                                                                                                    |
| Importo contributo SA                                       | (L'importo del contributo indicato potrebbe non essere<br>douuto, e quindi non sarà computato nel MAV, sulla base di<br>guanto previsto dalla deliberazione sui contributi in sede di<br>gara in vigore) |
| Numero totale dei Lotti                                     | 2                                                                                                    |
| Settore del contratto                                       | Ordinario                                                                                                    |
| Modalita' di indizione                                      |                                                                                                    |
| Modalita' di realizzazione                                  | Contratto d'appalto                                                                                                    |
| CIG relativo all'accordo quadro/convenzione cui si aderisce |                                                                                                    |
| Stato gara                                                  | Confermato (18/04/2011)                                                                                                    |
| Data Cancellazione                                          |                                                                                                    |
| Data perfezionamento bando                                  | 18/04/2011                                                                                                    |
| Pubblica rettifica                                          |                                                                                                    |

Figura 20 – Tasto Gestione elenco invitati nascosto

Il tasto Gestisci elenco invitati, se premuto, reindirizza alla pagina di Gestione elenco invitati. All'interno della sezione "ELENCO INVITATI" sarà possibile inserire nuovi invitati.

| and the second second s |                 |               |                |              |
|----------------------------------------------------------------------------------------------------|-----------------|---------------|----------------|--------------|
| E                                                                                                    | ELENCO INVITATI |               |                |              |
| Azio                                                                                                    | one             | Denominazione | Codice Fiscale | Codice Paese |
|                                                                                                    |                 |               |                |              |
|                                                                                                    |                 |               |                |              |
|                                                                                                    |                 |               |                |              |
|                                                                                                    |                 |               |                |              |
|                                                                                                    |                 |               |                |              |
|                                                                                                    |                 |               |                |              |
|                                                                                                    |                 |               |                |              |
|                                                                                                    |                 |               |                |              |
|                                                                                                    |                 |               |                |              |
|                                                                                                    |                 |               |                |              |
|                                                                                                    |                 |               |                |              |
|                                                                                                    |                 |               |                |              |
| Agg                                                                                                    | iungi Invitato  |               |                |              |
|                                                                                                    |                 |               |                |              |
| <b>C</b>                                                                                                    | _               |               |                |              |
| Salv                                                                                                    | a               |               |                |              |
|                                                                                                    |                 |               |                |              |

Figura 21 – Visualizzazione pagina Gestione elenco invitati

Attraverso il tasto **Aggiungi invitato** viene visualizzato un pannello(Figura 22) dove inserire l'anagrafica relativa al soggetto premendo il tasto **Cerca in rubrica** il quale accedere al pop-up Rubrica dove poter prelevare i dati o aggiungerne di nuovi.

| ELENCO IN                                  | VITATI        |                |                  |
|--------------------------------------------|---------------|----------------|------------------|
| Azione                                     | Denominazione | Codice Fiscale | Codice Paese     |
| Annulla<br>Codice fiscale<br>Denominazione |               |                | Cerca in rubrica |
| riggiangi                                  |               |                |                  |

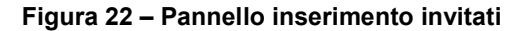

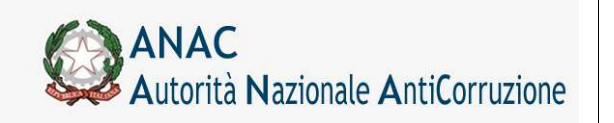

Servizi Informatici e delle Telecomunicazioni

Dopo aver selezionato il soggetto desiderato e aver premuto il tasto **Aggiungi** i dati dell'invitato saranno visualizzati in una lista insieme ai tasti **Modifica** e **Cancella** per poter appunto modificare i dati del soggetto o cancellare il soggetto dalla lista di invitati.

| ELENCO INVIT      | ATI           |                |              |  |
|-------------------|---------------|----------------|--------------|--|
| Azione            | Denominazione | Codice Fiscale | Codice Paese |  |
| Modifica Cancella | AirTwo Estero | 01627210691    | AZ           |  |

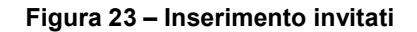

Nel caso in cui venga premuto il tasto modifica verrà aperto un pannello contenente i dati relativi all'invitato(quindi codice fiscale e denominazione, che dovranno essere modificati:

| tione           | Denominazione   | Codice Fiscale | Codice Paese     |
|-----------------|-----------------|----------------|------------------|
| lodifica Cancel | a AirTwo Estero | 01627210691    | AZ               |
|                 |                 |                |                  |
|                 |                 |                |                  |
|                 |                 |                |                  |
|                 |                 |                |                  |
|                 |                 |                |                  |
|                 |                 |                |                  |
|                 |                 |                |                  |
|                 |                 |                |                  |
| nulla           |                 |                |                  |
|                 |                 |                | Cerca in rubrica |
| dice fiscale    |                 | 01627210691 AZ | ocica in rasilea |
| enominazione    |                 | AirTwo Estero  |                  |
| odifica         |                 |                |                  |
|                 |                 |                |                  |

Figura 24 – Modifica invitati

Premendo il tasto "cerca in rubrica" si può selezionare un altro invitato con cui sostituire quello selezionato.

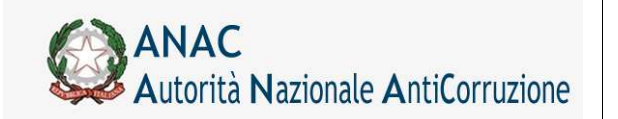

Servizi Informatici e delle Telecomunicazioni

| ELENCO INVITA                               | TI            |                             |                |                  |
|---------------------------------------------|---------------|-----------------------------|----------------|------------------|
| Azione                                      | Denominazione |                             | Codice Fiscale | Codice Paese     |
| Modifica Cancella                           | AirTwo Estero |                             | 01627210691    | AZ               |
|                                             |               |                             |                |                  |
| Annulla                                     |               |                             |                |                  |
| Codice fiscale<br>Denominazione<br>Modifica |               | 00751160151 IT<br>No Estero |                | Cerca in rubrica |
| Salva                                       |               |                             |                |                  |

Figura 25 – Selezione di una altro invitato

### E premendo il tasto "modifica" i nuovi dati andranno a sostituire i vecchi

| ELENCO INVITATI |                |                |              |  |
|-----------------|----------------|----------------|--------------|--|
| zione           | Denominazione  | Codice Fiscale | Codice Paese |  |
| Modifica Ca     | cella NoEstero | 00751160151    | IT           |  |
|                 |                |                |              |  |
|                 |                |                |              |  |
|                 |                |                |              |  |
|                 |                |                |              |  |
|                 |                |                |              |  |
|                 |                |                |              |  |
|                 |                |                |              |  |
|                 |                |                |              |  |
|                 |                |                |              |  |
|                 |                |                |              |  |
| lggiungi Invita | 0              |                |              |  |
|                 |                |                |              |  |
| Contrar 1       |                |                |              |  |

### Figura 26 – Modifica dell'invitato eseguita correttamente

Premendo il tasto "Cancella" si aprirà una finestra in cui si cercherà la conferma della cancellazione dell'invitato. Premendo "si" i dati dell'invitato saranno immediatamente cancellati:

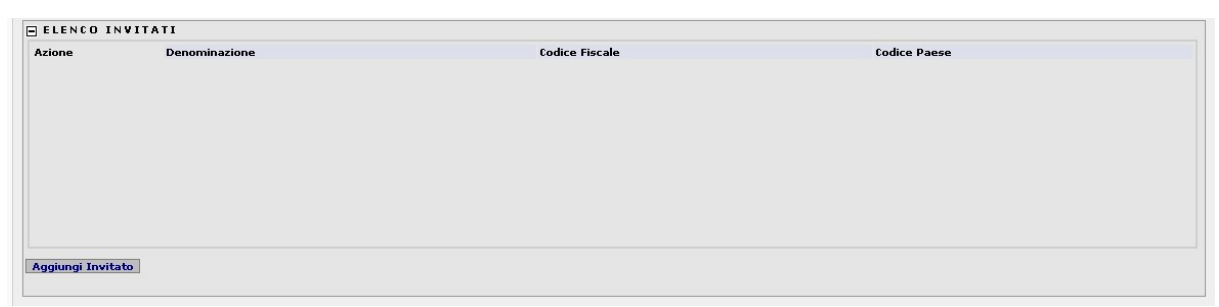

### Figura 27 – Cancellazione invitato

Servizi Informatici e delle Telecomunicazioni

# 5.11 Inibizione rilascio CIG secondo gli obblighi del dPCM 24/12/15

A partire dalla versione 3.04.4.0 il sistema Simog impedisce il rilascio del CIG nei casi in cui le SA superino le soglie di affidamento autonomo consentite dal dPCM 24/12/15 e s.m.i. per le categorie merceologiche di cui al dPCM stesso.

In caso di superamento della soglia, il sistema Simog consente al RUP di selezionare una delle iniziative disponibili presso i soggetti aggregatori in base alle categorie DPCM indicate e alla territorialità della stazione appaltante.

# 5.11.1 Adesione a iniziativa da scheda gara

In fase di creazione della gara, se si indicano delle categorie merceologiche per le quali sono attive iniziative presso i soggetti aggregatori di riferimento, il sistema apre una finestra popup che mostra la lista delle iniziative disponibili e le relative informazioni.

| a       | nac:        | autorità          | nazionale antico                 | rruzione                                |                         | ×                 |
|---------|-------------|-------------------|----------------------------------|-----------------------------------------|-------------------------|-------------------|
| ement   |             |                   |                                  |                                         |                         | Elenco iniziative |
|         |             |                   |                                  |                                         |                         |                   |
| nmol    | Iniziative  | disponibili sec   | condo le categorie merceologiche | e oggetto della fornitura di cui al DPO | CM soggetti aggregatori |                   |
| ici e n | Selezione   | CIG iniziativa    | Oggetto iniziativa               | Soggetto Aggregatore                    | Note                    | Link              |
|         | 0           | 4539433A9B        | Iniziativa 8 Gennaio 2020        | Iniziativa 8 Gennaio 2020               | Note dell'iniziativa    | Link              |
| itori   |             |                   |                                  |                                         |                         |                   |
| rto     |             |                   |                                  |                                         |                         |                   |
| rade    |             |                   |                                  |                                         |                         |                   |
| eni e   |             |                   |                                  |                                         |                         |                   |
|         | loccupa ini | ziativa da colori |                                  |                                         |                         |                   |
| tti     | vessuna im  | ziauva ua selez   | ionare                           |                                         |                         |                   |
| della   | Conferma    | selezione An      | inulla                           |                                         |                         |                   |
| one     |             |                   |                                  |                                         |                         |                   |
|         |             |                   |                                  |                                         |                         |                   |
| zione   |             |                   |                                  |                                         |                         |                   |

Il RUP in questa fase non è obbligato ad aderire ad una delle iniziative e può rigettare la richiesta selezionando la check box "Nessuna iniziativa da selezionare".

Se, invece, seleziona una iniziativa tra quelle riportate, il campo "CIG relativo all'accordo quadro/convenzione cui si aderisce" viene automaticamente valorizzato con il CIG dell'iniziativa.

# 5.11.2 Adesione a iniziativa da scheda lotto

Nel caso in cui la gara non sia un'adesione ad una iniziativa attiva presso i soggetti aggregatori, il sistema, durante la fase di rilascio del CIG, recupera la somma degli importi a base d'asta dei CIG (compresi quelli ancora in lavorazione) acquisiti nell'anno dalla stazione appaltante per la categoria DPCM selezionata. Se la somma supera la soglia massima consentita secondo quanto stabilito dallo stesso DPCM, il sistema blocca il rilascio del CIG e presenta l'elenco delle iniziative disponibili presso i soggetti aggregatori.

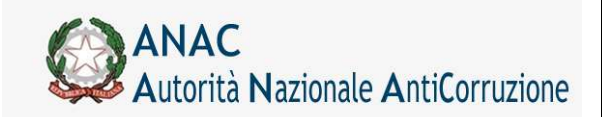

Servizi Informatici e delle Telecomunicazioni

II RUP può, quindi, scegliere se:

- aderire ad una delle iniziative presenti;
- indicare l'autodichiarazione di mancato interesse rispetto alle iniziative presentate;
- indicare l'autodichiarazione che la SA non è soggetta agli obblighi del DPCM.

Nel caso in cui, per la categoria selezionata e per il territorio di riferimento della stazione appaltante, non siano presenti iniziative disponibili presso i soggetti aggregatori, il sistema procede al rilascio del CIG acquisito autonomamente dalla SA.

# 5.12 Delega gara

A partire dalla versione 3.04.4.0 il sistema Simog introduce una nuova funzionalità che consente la gestione delle gare che prevedono la delega di funzioni ad altra stazione appaltante.

In fase di creazione della gara, la SA delegata può indicare l'operazione che gli è stata delegata selezionandola tra quelle indicate nell'elenco del campo 'Funzioni delegate' ed il codice fiscale dell'amministrazione delegante; il sistema ricaverà automaticamente la denominazione dell'amministrazione solo in caso di codice fiscale regolarmente valorizzato e solo in caso di delega 1:1:

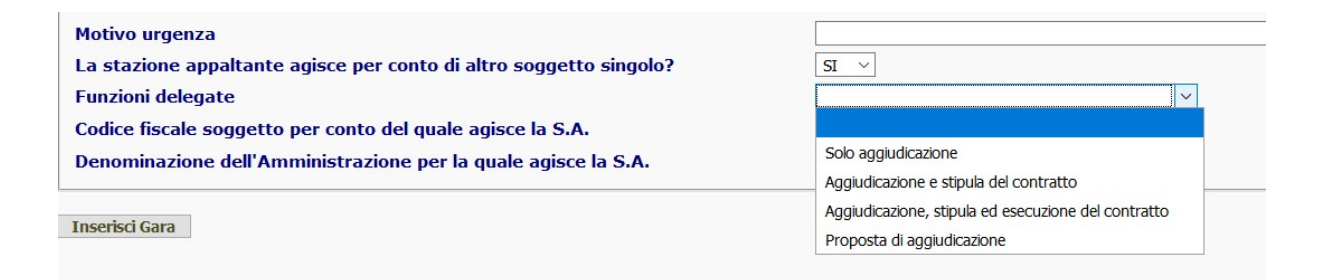

# 5.12.1 Funzione delega – SA delegata

Il RUP della SA delegata crea, quindi, la gara specificando negli appositi campi i dati della SA delegante e la funzione delegata.

In base alla funzione presa in carico:

- "Solo aggiudicazione" o "Aggiudicazione e stipula del contratto":

la SA delegata può gestire la gara fino alla scheda aggiudicazione oppure fino alla compilazione della scheda Dati Comuni se l'esito di gara è diverso da 'aggiudicazione'.

- "Aggiudicazione, stipula ed esecuzione del contratto":

la gara è totalmente gestita dalla SA delegata;

- "Proposta di aggiudicazione":

la SA delegata può gestire la gara fino alla scheda dati comuni. Occorre precisare che il RUP, in fase di compilazione della scheda dati comuni, nel campo "Esito della procedura" non ha possibilità di selezionare l'opzione "Aggiudicata" ma deve selezionare "Proposta di aggiudicazione".

Servizi Informatici e delle Telecomunicazioni

| STATO ATTUALE              |                                                                                                    |  |
|----------------------------|----------------------------------------------------------------------------------------------------|--|
| Esito della procedura      | Deserta                                                                                                    |  |
| Salva Conferma Reimposta F | Richie         Annullata/Revocata successivamente alla pubblicazione           Deserta         Senza esito a seguito di offerte irregolari/inammissibili, non congrue o non appropriate |  |
|                            | © Au Proposta di aggiudicazione                                                                                                    |  |

# 5.12.2 Funzione delega – SA delegante

I RUP della SA delegante hanno visibilità in sola lettura di tutte le gare create dalle SA delegate fino alla eventuale presa in carico della stessa.

In base alla funzione delegata:

- "Solo aggiudicazione" e "Aggiudicazione e stipula del contratto":

la SA delegante può effettuare la presa in carico della gara solo nei seguenti casi:

se siano state inviate e confermate le schede di aggiudicazione;

se l'esito di gara indicato nella scheda Dati comuni è diverso da 'aggiudicazione' per tutti i CIG della gara;

### - "Aggiudicazione, stipula ed esecuzione del contratto":

la SA delegante non può prendere in carico la gara ma può consultarla in modalità 'sola lettura' in qualsiasi momento;

### - "Proposta di aggiudicazione":

la SA delegante può effettuare la presa in carico della gara solo nel caso in cui sia stata inviata e confermata una scheda dati comuni per tutti i CIG della gara. Occorre precisare che, dopo l'avvenuta presa in carico, il RUP troverà la scheda dati comuni (precedentemente confermata dal RUP della SA delegata con esito 'proposta di aggiudicazione') in stato 'in definizione' in modo da poter selezionare regolarmente l'opzione "Aggiudicata" nel campo "Esito della procedura" per poi inviare le successive schede.

# 5.12.3 Ricerca gara delegata

A partire dalla sua creazione, il RUP della SA delegante può ricercare e visualizzare i dati della gara mediante la maschera di ricerca:

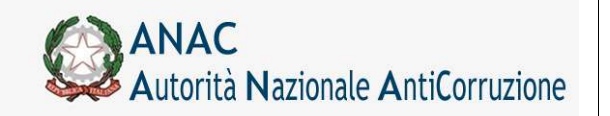

Servizi Informatici e delle Telecomunicazioni

| insenire una o più chiavi ui ricer  | ca per l'oggetto della gara                                     |   |
|-------------------------------------|-----------------------------------------------------------------|---|
| Oggetto della gara                  |                                                                 |   |
| Inserire una o più chiavi di ricer  | ca per l'oggetto del lotto                                      |   |
| Oggetto del <mark>lo</mark> tto     |                                                                 |   |
| Indicare il CIG del lotto di intere | sse                                                             |   |
| CIG                                 |                                                                 |   |
| Indicare il Numero della Gara di    | interesse                                                       |   |
| Numero Gara                         |                                                                 |   |
| Indicare la fascia importo di inte  | eresse                                                          |   |
| Fascia Importo                      | ×                                                               |   |
| Stazione appaltante che ha bar      | idito la Gara                                                   |   |
| O STAZIONI APPALTAN                 | TI DELEGATE                                                     | ^ |
| TUTTE (TRANNE LE S                  | TAZIONI APPALTANTI DELEGATE)                                    |   |
| O COMUNE DI FIRENZE                 | - P.O. COORDINAMENTO PEDAGOGICO SERVIZIO SCUOLA DELL'INFANZIA   |   |
| O AUTORITA DELLA VIO                | GILANZA CONTRATTI PUBBLICI - OSSERVATORIO                       |   |
| O AUTORITA DELLA VIO                | GILANZA CONTRATTI PUBBLICI - AVCP TEST 2                        |   |
|                                     | GU ANZA CONTRATTI PUBBI ICI - DIREZIONE GENERALE CONTABILITA' E |   |

Selezioniando l'opzione "Stazioni appaltanti delegate", i criteri di ricerca vengono applicati sulle gare che sono in carico alle SA delegate alla gestione della gara. Finchè la gara non viene presa in carico, i dati della gara rimangono in sola lettura.

Tuttavia, anche non selezionando l'opzione "Stazioni appaltanti delegate", se si inserisce il CIG di una gara delegata essa viene comunque estratta dalla ricerca.

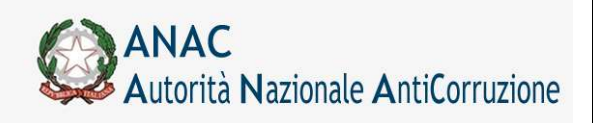

Servizi Informatici e delle Telecomunicazioni

# 5.12.4 Presa in carico gara delegata

Se una gara è nelle condizioni di essere presa in carico dalla SA delegante, il RUP può accedere al dettaglio della gara e visualizzare il pulsante "Presa in carico gara delegata":

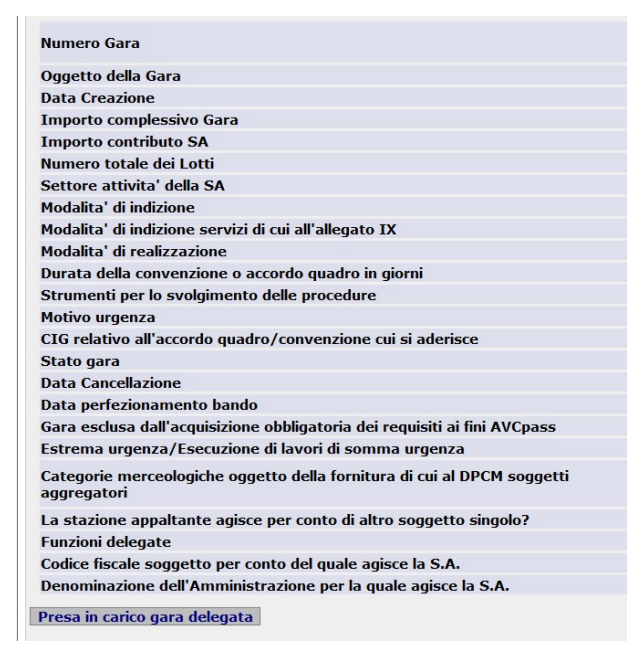

Una volta premuto il pulsante, il sistema apre una pagina di selezione del centro di costo di destinazione. La finestra visualizza tutti i centri di costo dell'amministrazione delegante su cui il RUP è profilato:

| eleziona | re il Centro di Costo di destinazione della gara |
|----------|--------------------------------------------------|
| ۲        | COMUNE DI NAPOLI - SERVIZIO EDILIZIA SPORTIVA    |
| Procedi  |                                                  |

Premendo il pulsante "Procedi" e confermando la richiesta mediante la finestra popup, un messaggio informativo confermerà l'avvenuta presa in carico della gara da parte della SA delegante:

| SIMOG_GARA_027 - La gara          | nr. 4479155 e' stata assegnata con successo alla SA COMUNE DI NAPOLI - SERVIZIO EDILIZIA SPORTIVA |
|-----------------------------------|---------------------------------------------------------------------------------------------------|
|                                   |                                                                                                   |
| Crea Nuova Gara                   |                                                                                                   |
| - Filtri nominali                 |                                                                                                   |
|                                   |                                                                                                   |
| Inserire una o più chiavi di ric  | ierca per l'oggetto della gara                                                                    |
| Oggetto della gara                |                                                                                                   |
| Inserire una o più chiavi di rio  | erca per l'oggetto del lotto                                                                      |
| Oggetto del lotto                 |                                                                                                   |
| Indicare il CIG del lotto di inti | eresse                                                                                            |
| CIG                               |                                                                                                   |

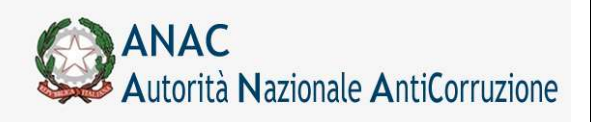

Servizi Informatici e delle Telecomunicazioni

# 5.12.5 Storico presa in carico

Successivamente alla presa in carico della gara, il RUP può accedere in 'dettaglio gara' per visualizzare la sezione "Storico Delega Gara" dove sono presenti i dati relativi alla SA delegata e al RUP che ha gestito l'appalto prima della presa in carico:

### -Storico Delega Gara-

| RUP Amministrazione delegata                                          | AAAAAA00A01H501Z                                            |
|-----------------------------------------------------------------------|-------------------------------------------------------------|
| Codice Fiscale Amministrazione Delegata                               | 01307110484                                                 |
| Denominazione Amministrazione Delegata                                | COMUNE DI FIRENZE                                           |
| ID SA Delegata                                                        | 78EAA611-A984-46F1-B8D5-678C7314767D                        |
| Denominazione SA Delegata                                             | P.O. COORDINAMENTO PEDAGOGICO SERVIZIO SCUOLA DELL'INFANZIA |
| Data della presa in carico da parte<br>dell'amministrazione delegante | 21/01/2020                                                  |

# 5.13 Crea Scheda

Il link **Crea Scheda** (Figura 14) viene visualizzato per ogni gara risultante dalla ricerca effettuata nella pagina di Gestione Schede, e per cui non sia stata ancora creata la relativa scheda di Aggiudicazioni.

# 5.13.1 La Creazione di nuove schede

La creazione di una nuova scheda è un' operazione composta di varie fasi:

Inserimento dati propri della scheda, comuni a tutte le aggiudicazioni. Creazione eventuale di una o più Aggiudicazioni

Dopo la creazione di una scheda è possibile effettuare le seguenti operazioni:

modificare i dati comuni e/o relativi alle singole aggiudicazioni

confermare i dati comuni e/o relativi alle singole aggiudicazioni

aggiungere ulteriori aggiudicazioni

richiedere l' Annullamento della scheda

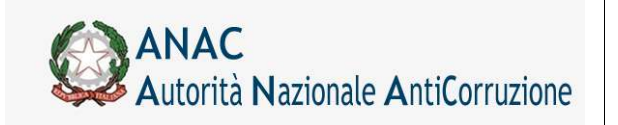

Direzione Generale Osservatorio dei contratti pubblici

Servizi Informatici e delle Telecomunicazioni

# 5.13.1.1 Dati Comuni

Nella scheda vanno inserite le informazioni comuni.

| Cognerne RUP 1 Nome RUP 1 Profile convente RUP                                          | (Arrent)                                           | Amministraniana 2 Amministra                              |
|-----------------------------------------------------------------------------------------|----------------------------------------------------|-----------------------------------------------------------|
|                                                                                         |                                                    | Annual a contract                                         |
|                                                                                         |                                                    | Gestione Schede - Dati Com                                |
|                                                                                         |                                                    | destione benede but com                                   |
|                                                                                         |                                                    |                                                           |
| INFORMAZIONI                                                                            |                                                    |                                                           |
| SIMOG_AGGIUDICAZIONE_007 - Nessuna aggiudicazione preser                                | nte per il lotto in esame                          |                                                           |
|                                                                                         |                                                    |                                                           |
| orico Presa ili carico                                                                  |                                                    |                                                           |
| STREND DEL PROVVEDONENTO DI NOMENA.                                                     | DATA INIZIO PRISA IN CARLOO<br>25/05/2010 10:24:24 | CDD FESCALE RMP                                           |
|                                                                                         | 25/00/2020 2015121                                 | NOCH PROCESSION CONTRACTOR                                |
|                                                                                         |                                                    |                                                           |
| eine Conterne Reimposte Richted Centellacione STATO In Definizione                      | <u>.</u>                                           |                                                           |
| ati Comuni Aggiudicazioni                                                               |                                                    |                                                           |
| apponsabile del procedimento                                                            | RUUPAA00A0                                         | 1H501E                                                    |
| nduce di individuazione dell'appallo (CDC)                                              | 0170076F23                                         |                                                           |
| ggetto dell'appelto                                                                     | Gestione serve                                     | r Simog fase 2                                            |
| umero di riferimento alla nomenclatura CPV                                              | 48211000-0                                         | Pacchetti software per l'interconnettività di piattaforme |
| adice Fiscale dell'Americativane                                                        | 06771101000                                        |                                                           |
| lenominezione dell'Amministrazione                                                      | Amministrazion                                     | e 1                                                       |
| vporto letto                                                                            | 409.00                                             | 0.00                                                      |
| lan Settore                                                                             | Ontinario                                          | *                                                         |
| Aggetto principale del contratto al sensi dell'art. 14 del Diga 163/06                  | Servic .                                           | -                                                         |
| lodalita' di veolizzazione                                                              | Committe d'appeire                                 | -                                                         |
| ontratto escluso in tutto o in perte dall'ambito di applicazione del codice             | C SI F NO                                          |                                                           |
| nclusione ai sensi dell'articolo                                                        |                                                    | -                                                         |
|                                                                                         | STATION ADVALTANTS                                 |                                                           |
| odire Fiscale della Starione Annaltante                                                 | 06771101000                                        |                                                           |
| lenominazione della Stazione Appaltante                                                 | Annisistazione 1                                   |                                                           |
| adice univoco centro di costo                                                           | 06771101300                                        |                                                           |
| Senominazione del centro di coste nell'ambito della Stazione Appaltante                 | Statione Appartan                                  | #1                                                        |
| a stazione appaltante agisce per corte di altre soggetto?                               | C SL F NO                                          |                                                           |
| pologia della SA (nel caso agosta per conto di altro/i soggetto/i)                      |                                                    |                                                           |
| adice fiscale soggetto per cento del quele agisce la 5.4. (in caso di singelo soggetto) |                                                    |                                                           |
| enominazione dell'Amministrazione per la quale agisce la S.A. (eventuale)               |                                                    |                                                           |
|                                                                                         | PUBBLICITA' DELL'APPALTO                           |                                                           |
| ezzette Ufficiale Comunità Europea - GUCE                                               |                                                    |                                                           |
| azzetta Ufficiale o Bollettino Regionale                                                | L                                                  |                                                           |
| aczetta Ufficiale Repubblica Italiana - GURI                                            |                                                    |                                                           |
| lbo pretario del Comune ave si eceguione i lavori                                       |                                                    | 町                                                         |
| antidiant nacionali                                                                     |                                                    | 0                                                         |
| ustidiani locali                                                                        |                                                    | 0                                                         |
| eriodici                                                                                |                                                    | 0                                                         |
| rofés del Conveittente                                                                  | ⊂ SI ® NO                                          |                                                           |
| to Leformatico Ministero Infrastrutture                                                 | ⊂si ‴No                                            |                                                           |
| ito Informatico Osservatorio Contratti Publikci                                         | C SI F NO                                          |                                                           |
|                                                                                         | STATO ATTUALE                                      |                                                           |
| sito della procedura                                                                    | Appulsara                                          | ×                                                         |

Figura 28 – Schermata di inserimento dei dati comuni relativi alle aggiudicazioni

Sull'azione "Salva", viene fatta la validazione dei dati inseriti dall'utente.

Il mancato inserimento di un dato obbligatorio o l'inserimento di un dato non valido provocherà il ritorno alla pagina di inserimento e la visualizzazione di un messaggio di errore specifico per ogni caso.

Il salvataggio dei dati inseriti avverrà solo passata la validazione. Se l'inserimento avrà successo la pagina successiva mostrerà il riepilogo dei dati appena inseriti.

In questa fase è possibile modificare o confermare i dati inseriti.

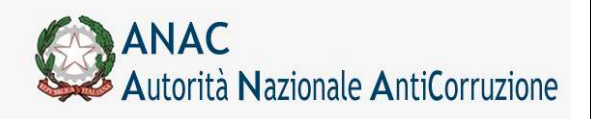

Servizi Informatici e delle Telecomunicazioni

# 5.13.1.2 Esito della procedura

Durante l'inserimento dei Dati comuni è necessario impostare l'esito della procedura di aggiudicazione. I stati possibili sono:

Aggiudicata (voce non disponibile se la gara sia stata perfezionata solo alla prima fase) Annullata/Revocata successivamente alla pubblicazione

Deserta

Senza esito a seguito di offerte irregolari/inammissibili, non congrue o non appropriate.

Proposta di Aggiudicazione (solo nel caso in cui la gara abbia "Proposta di Aggiudicazione" come funzione delega)

Una volta confermata la scheda, solamente nel caso in cui l'esito sarà Aggiudicata, potrà essere inserita una nuova aggiudicazione.

# 5.13.2 Messaggistica

Si osservi che al termine di ogni operazione, il sistema visualizza un messaggio appartenente ad una delle seguenti tipologie (Figura 29):

Informazioni se l'operazione ha avuto successo

Avvisi se i dati inseriti non sono completi

Errori se i dati inseriti non sono corretti e pertanto bloccanti

# INFORMAZIONI SIMOG\_AGGIUDICAZIONI\_007 - Nessuna aggiudicazione presente per il lotto in esame SIMOG\_VALIDAZIONE\_104 - Tipologia Stazione Appaltante: selezionare un valore tra quelli previsti SIMOG\_VALIDAZIONE\_112 - Codice fiscale dell'Amm.ne per conto della quale agisce la SA: Campo non valorizzato SIMOG\_VALIDAZIONE\_112 - Denominazione dell'Amm.ne per conto della quale agisce la SA: Campo non valorizzato SIMOG\_VALIDAZIONE\_112 - Denominazione dell'Amm.ne per conto della quale agisce la SA: Campo non valorizzato SIMOG\_VALIDAZIONE\_107 - Non e stata indicata la data di pubblicazione GUCE SIMOG\_VALIDAZIONE\_107 - Non e stata indicata la data di pubblicazione GUCE SIMOG\_VALIDAZIONE\_107 - Non e stata indicata la data di pubblicazione GURI SIMOG\_VALIDAZIONE\_107 - Non e stata indicata la data di pubblicazione GURI SIMOG\_VALIDAZIONE\_107 - Non e stata indicata la data di pubblicazione GURI SIMOG\_VALIDAZIONE\_107 - Non e stata indicata la data di pubblicazione GURI SIMOG\_VALIDAZIONE\_000 - Campo QUOTE NAZIONALI : La pubblicita' sui quotidiani non e' sufficiente.

# SIMOG\_VALIDAZIONE\_060 - Campo QUOTE NAZIONALI : La pubblicita' sui quotidiani non e' sufficiente. SIMOG\_VALIDAZIONE\_061 - Campo QUOTE LOCALI : La pubblicita' sui quotidiani non e' sufficiente.

### Figura 29 - Messaggistica

Si osservi inoltre che per l'inserimento delle date è presente un'icona a lato del relativo campo, la cui selezione provoca la generazione dinamica di un calendario, da cui selezionare la data desiderata.

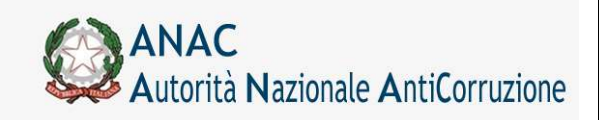

Servizi Informatici e delle Telecomunicazioni

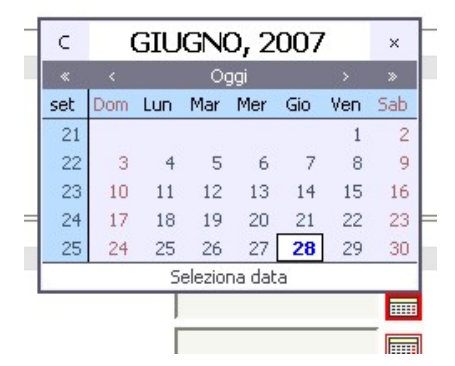

Figura 30 - Calendario per la selezione dei dati di pubblicazione

Dopo l'azione Conferma, i dati non possono più essere modificati e l'unica operazione consentita all'utente è quella di Richiesta Annullamento.

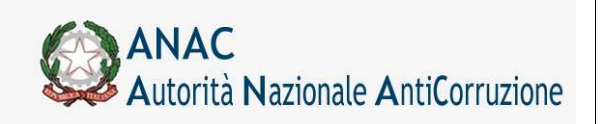

NOTA: a partire dalla versione 3.02.7 è in vigore la nuova soglia di importo (pari a 40.000 euro) per la determinazione della fattispecie. Per tutti i CIG pubblicati successivamente al 31/12/2012 la fattispecie "Sottosoglia" non è più ammessa, è inclusa nella fattispecie "Aggiudicazione", per i CIG pubblicati precedentemente il sistema accetta e restituisce anche la fattispecie "Sottosoglia".

# 5.13.3 Creazione Nuova Aggiudicazione

Dopo l'inserimento dei dati comuni alle aggiudicazioni si può procedere alla creazione della nuova aggiudicazione seguendo il link **Aggiungi Aggiudicazione** 

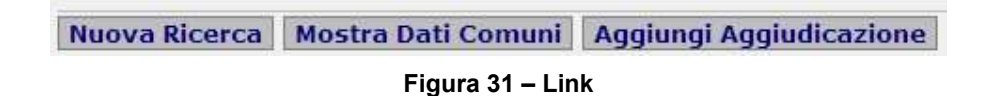

La pagina che si presenta (Figura 33) è organizzata in sezioni, ognuna delle quali relativa a un particolare ambito dell'aggiudicazione.

E' possibile visualizzare o nascondere ogni sezione cliccando sulla specifica dicitura (Simbolo "+").

### DATI RELATIVI ALL'APPALTO

### Figura 32 – Link per la visualizzazione della relativa sezione

In ogni fase di inserimento, si può tornare alla pagina dei dati comuni alle aggiudicazioni, seguendo il link **Mostra Dati Comuni** (Figura 31).

Qui di seguito sono brevemente illustrate le sezioni che compongono un'aggiudicazione.

# 5.13.3.1 Dati relativi all'appalto

La prima sezione è quella riguardante i dati relativi all'appalto.

L'utente deve inserire la tipologia dell'appalto, le modalità di acquisizione e le prestazioni che sono comprese all'interno dell'appalto.

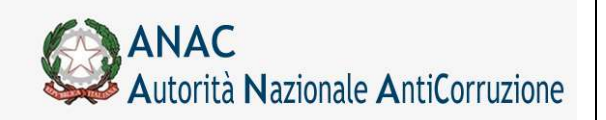

Mostra Dati Comuni Lista Anniudi

Direzione Generale Osservatorio dei contratti pubblici

Servizi Informatici e delle Telecomunicazioni

| Comernia Remiposta STATO Scheda mesistente                                                                                                    |                                                               |  |
|----------------------------------------------------------------------------------------------------|---------------------------------------------------------------|--|
| oo Scheda                                                                                                    | FORNITURE SETTORI ORDINARI                                    |  |
| ggetto dell'appalto                                                                                                    | 88888                                                         |  |
| umero di riferimento alla nomenclatura CPV                                                                                                    | 01211100-0 Bovini vivi.                                       |  |
| odice Fiscale dell'Amministrazione                                                                                                    | 97163520584                                                   |  |
| enominazione dell'Amministrazione                                                                                                    | Amministrazione 2                                             |  |
| IG dell'appalto                                                                                                    | 0000943F3B                                                    |  |
| OGGET                                                                                                    | TO DELL'APPALTO                                               |  |
| odice del luogo di esecuzione del contratto (ISTAT)                                                                                                    |                                                               |  |
| odice del luogo di esecuzione del contratto (NUTS)                                                                                                    |                                                               |  |
| CUP                                                                                                    |                                                               |  |
| 'appalto è finalizzato alla realizzazione di progetti d'investimento pubblico<br>revista l'acquisizione del codice CUP ai sensi dell'art. 11 L 3/2003 e ss.mn<br>cquisire e comunicare il CUP per interventi finanziati, anche in parte, con                         | o per i quali è<br>n.? (E' necessario<br>risorse Comunitarie) |  |
| - Codici CUP                                                                                                    |                                                               |  |
| Azione CIIP Confermato                                                                                                    | Valido Dati DIPE                                              |  |
|                                                                                                    |                                                               |  |
| Aggiungi CUP                                                                                                    |                                                               |  |
| Aggiungi CUP Conferma CUP                                                                                                    |                                                               |  |
| Aggiungi CUP Conferma CUP.<br>∃ Tipologia lavoro (se presente la componente lavori)                                                                                                    |                                                               |  |
| Aggiungi CUP Conferma CUP<br>Tipologia lavoro (se presente la componente lavori)<br>Restauro                                                                                                    |                                                               |  |
| Aggiungi CUP [Conferma CUP]<br>∃ Tipologia lavoro (se presente la componente lavori)<br>Restauro<br>Manutenzione ordinaria                                                                                                    |                                                               |  |
| Aggiungi CUP Conferma CUP<br>Tipologia lavoro (se presente la componente lavori)<br>Restauro<br>Manutenzione ordinaria                                                                                                    |                                                               |  |
| Aggiungi CUP Conferma CUP<br>El Tipologia lavoro (se presente la componente lavori)<br>Restauro<br>Manutenzione ordinaria<br>Manutenzione straordinaria                                                                                                    |                                                               |  |
| Aggiungi CUP Conferma CUP<br>Tipologia lavoro (se presente la componente lavori)<br>Restauro<br>Manutenzione ordinaria<br>Manutenzione straordinaria<br>Manutenzione ordinaria e straordinaria                                                                       |                                                               |  |
| Aggiungi CUP Conferma CUP<br>Tipologia lavoro (se presente la componente lavori)<br>Restauro<br>Manutenzione ordinaria<br>Manutenzione straordinaria<br>Manutezione ordinaria e straordinaria<br>Costruzione                                                         |                                                               |  |
| Aggiungi CUP Conferma CUP<br>Tipologia lavoro (se presente la componente lavori)<br>Restauro<br>Manutenzione ordinaria<br>Manutenzione straordinaria<br>Manutenzione ordinaria e straordinaria<br>Costruzione<br>Demokicione                                         |                                                               |  |
| Aggiungi CUP Conferma CUP<br>Tipologia lavoro (se presente la componente lavori)<br>Restauro<br>Manutenzione ordinaria<br>Manutenzione straordinaria<br>Manutenzione ordinaria e straordinaria<br>Costruzione<br>Demolizione                                         |                                                               |  |
| Aggiungi CUP Conferma CUP<br>Tipologia lavoro (se presente la componente lavori)<br>Restauro<br>Manutenzione ordinaria<br>Manutenzione straordinaria<br>Costruzione<br>Demolizione<br>Recupero                                                                       |                                                               |  |
| Aggiungi CUP Conferma CUP Tipologia lavoro (se presente la componente lavori) Restauro Manutenzione ordinaria Manutenzione straordinaria Costruzione Demolizione Recupero Ristrutturazione                                                                           |                                                               |  |
| Aggiungi CUP Conferma CUP<br>Tipologia lavoro (se presente la componente lavori)<br>Restauro<br>Manutenzione ordinaria<br>Manutenzione straordinaria<br>Manutenzione ordinaria e straordinaria<br>Costruzione<br>Demolizione<br>Recupero<br>Ristrutturazione         |                                                               |  |
| Aggiungi CUP Conferma CUP  Tipologia lavoro (se presente la componente lavori) Restauro Manutenzione ordinaria Manutenzione straordinaria Manutenzione ordinaria e straordinaria Costruzione Demolizione Recupero Ristrutturazione Modalita di acquisizione Acquisto |                                                               |  |

Figura 33 - Schermata di inserimento dell'aggiudicazione

Si andranno poi ad inserire le prestazioni progettuali, i finanziamenti dell'appalto ed i suoi dati economici comprendenti lo strumento di programmazione ed i vari importi per lavori, servizi, forniture, sicurezza, progettazione, quelli relativi alle somme a disposizione e le eventuali ulteriori somme non assoggettate al ribasso d'asta.

### 5.13.3.2 Gestione codici CUP

A partire dalla versione 3.03.1 è possibile inserire molteplici codici CUP (Codice Univoco di Progetto) attraverso apposita maschera di inserimento.

I CUP inseriti dovranno superare una validazione formale e una validazione di esistenza nel DIPE mediante apposito servizio. Infine il CUP dovrà essere confermato dall'utente previa validazione descritta precedentemente.

Non è possibile confermare la scheda se i CUP non sono stati tutti validati e confermati.

Servizi Informatici e delle Telecomunicazioni

# 5.13.3.3 Prestazioni Progettuali

| Ariana                                                                                                    | Connoma Noma Codica Elecala                                                                                                    | Tinologia del soggatto       | CIC affidamento incatico asterno | Data di affidamento incarico                                                                                                    | Data di consenna negatto |
|----------------------------------------------------------------------------------------------------|----------------------------------------------------------------------------------------------------|------------------------------|----------------------------------|----------------------------------------------------------------------------------------------------|--------------------------|
|                                                                                                    |                                                                                                    | , free day of a registration |                                  |                                                                                                    |                          |
| Agglungi Pre                                                                                                    | stazione                                                                                                    |                              |                                  |                                                                                                    |                          |
| SFIRANZIAR                                                                                                    | 46112                                                                                                    |                              |                                  |                                                                                                    |                          |
| Azione                                                                                                    | Tipo di Finanziamento                                                                                                    |                              | Importo Finanzia                 | mento                                                                                                    |                          |
| Agglungi Fina                                                                                                    | anziamento                                                                                                    |                              |                                  |                                                                                                    |                          |
| solution normal state                                                                                                    |                                                                                                    |                              | DATI HEDRONICI DELL'AFRALTG      |                                                                                                    |                          |
|                                                                                                    |                                                                                                    |                              |                                  |                                                                                                    |                          |
| trumento di prog                                                                                                    | pamerazione                                                                                                    |                              | C07-9                            | CO-COMPLEMENT OF PROGRAMMAD DNE                                                                                                    |                          |
| trumento di prog                                                                                                    | parterazione<br>Inte lavori in C (al netto dell'IVA e degli oneri di sic                                                                                                    | uracza)                      | [co.;                            | CO-COMPLEMENT OF PROGRAMMAD DNE<br>100.000                                                                                                    |                          |
| trumento di prog<br>mporto compone<br>mporto compone                                                                                                    | plemenazione<br>into lavori in C (al notito dell'IVA e degli onen di sic<br>into servizion C (come segra)                                                                                                    | ureza)                       | (cr                              | 00 - COMPLEMENT OF PROGRAMMAD DNF<br>100 - D08,000<br>56 - 009,000                                                                                                    |                          |
| brumento di prog<br>mporto compone<br>mporto compone<br>mporto compone                                                                                                    | plananazione<br>inte lavori in C (al netto dell'DVA e degli oneri di sic<br>inte servizion E (come sopra)<br>inte forniture in C (come sopra)                                                                                                    | srecce)                      |                                  | CO - COMPLEX-RIVE OF PROGRAMMAD DWF<br>100, 598, 3000<br>59, 698, 3000<br>50, 698, 3000                                                                                           |                          |
| trumento di prog<br>mporto compone<br>mporto compone<br>mporto compone<br>utilitale                                                                                                    | nistanzaione<br>into lavori la C (al netto dell'EVA e degli oneri di aic<br>into servizzia E (come sagna)<br>aste fonstave in E (come sagna)                                                                                                    | srecze)                      |                                  | CO - COMPLEX-BYT SI PROGRAMMAD DNG<br>100, 500, 500<br>56, 600, 500<br>50, 600, 500<br>200, 600, 500                                                                              | 2                        |
| trumento di prog<br>mporto compone<br>mporto compone<br>mporto compone<br>ubTotale<br>mporto Totale per                                                                                         | printmatione<br>into lavori in C (al notito dell'EVA e degli onen di alc<br>into servizziare (come supra)<br>into fonditore in C (come supra)<br>r fattuazione dalla simeraza                                                                                                    | srecze)                      |                                  | CO - COMPLEMENT O I PEDDEAHMAD DHE<br>100-000,000<br>94.000,000<br>50.000,000<br>700.000,000<br>104.000,000                                                                       | 1                        |
| trumento di prog<br>mporto compone<br>mporto compone<br>mporto compone<br>ubTotale<br>mporto totale per<br>vectuali alteriori                                                                   | printmassione<br>nike lavori to C (al netto dell'IVA e degli onen di si<br>nike servizio E (come supré)<br>nike fontiture in C (come supra)<br>r Tattuazione della cinarezza<br>comme pos assoggettate al ribacco d'anta                                                                                                    | uracca)                      |                                  | CO - COMPLEXENT SI PEOSEAU ANALIDHE<br>100: 598, 000<br>59: 699, 1993<br>59: 699, 1993<br>50: 699, 1993<br>199; 699, 1993<br>199; 699, 1993<br>59: 699, 1993<br>59: 699, 1993     |                          |
| crumento di prog<br>mporto compone<br>mporto compone<br>mporto compone<br>ubTotale<br>mporto Initale per<br>vectazii alteriori<br>mporto progetta                                               | pintmazione<br>into lavori la C (al netto dell'TUA e degli oneri di si<br>into servizio E (come supri)<br>nto fontture in C (come nopra)<br>r fattuazione della strarozza<br>comme non assoggettate al ribanco d'anta<br>come (art. 33 comme 2 letto, o 00go 103/2009)                                                                                    | uvecta)                      |                                  | CO-COMPLEMENT SI PEOSEAU-MAD DNS<br>100, DB0, 000<br>90, 000, 000<br>500, 000, 000<br>200, 000, 000<br>100, 000, 000<br>50, 000, 000<br>50, 000, 000                              |                          |
| trumento di peog<br>mporto compone<br>mporto compone<br>utitotale<br>mporto totale per<br>ventuali uttoriori<br>mporto progetta<br>mporto a base d'a                                            | visiturazione<br>into lavori la C (al netto dell'EVA e degli oneri di si<br>inte carvizio E (come sepra)<br>nte fonitiure in C (come sopra)<br>e fattuzzane della sicurazza<br>comme nos ascogottata al ribasto d'anta<br>cione (art. 33 comme 2 lett 9, c 2020 163/2006)<br>ata inficiale in acquisitione E0                                             | uveca)                       |                                  | CO - COMPLEMENT OF PEOSERVICING DINE<br>100, 080, 000<br>96, 690, 080<br>500, 690, 000<br>100, 100, 000<br>100, 100, 000<br>50, 690, 000                                          |                          |
| trumento di prog<br>importo compone<br>importo compone<br>importo compone<br>visittale<br>importo tatale per<br>ventuali attaviori<br>importo progetta<br>importo complese<br>importo complese  | visitumatione<br>into lavori la C (al nettio dell'EVA e degli oneri di sic<br>inte servizita E (come sepra)<br>nete fontiture in E (come sopra)<br>e fattuazione della sicurezza<br>comme non assoggettata al ribacco d'acta<br>sicone (et. 33 comme 2 lietta, c 02ga 103/2009)<br>ata indicato in acquesticone E10<br>ino appalto                        | oveca)                       |                                  | CO - COMPLEMENT 21 PROSERVANA2 DNS<br>100, 090, 090<br>50, 690, 090<br>200, 090, 090<br>100, 090, 090<br>50, 690, 090<br>400, 090, 00<br>400, 090, 00                             |                          |
| bumento di prog<br>importo compone<br>importe compone<br>utilizzate<br>mporte tetale per<br>ventuali alteriori<br>mporto progetta<br>importo a local di<br>sporto complexe<br>mporto lotale son | printmastere<br>into lavori to C (al notice dell'LVA e degli orieri di si<br>nite servizio E (come sugra)<br>nite fornitare in C (come sugra)<br>r Tattuazione della simmessa<br>comme pos assoggettata el ribacco d'ante<br>come (art. 33 comme 2 letti 5, c 02go 363/2005)<br>asta indicato in acquisitione C10<br>tiro appallo<br>mme el disposicione: | oveza)                       |                                  | CO - COMP-EXAMPLE SI PROSERV-MAD DNS<br>100: 590,000<br>94: 590,000<br>300: 590,000<br>300: 590,000<br>300: 590,000<br>400: 590,000<br>400: 590,000<br>80: 690,000<br>80: 690,000 |                          |

Figura 34 - Schermata di inserimento dell'aggiudicazione

In questa sezione è possibile inserire le prestazioni progettuali attraverso il tasto "Aggiungi Prestazione" presente nella schermata che visualizzerà il pannello di Figura 35. E' possibile accedere ad una rubrica degli incaricati attraverso il tasto "Cerca incaricati in rubrica", se l'incaricato è una persona fisica, o "Cerca operatori economici in rubrica", se l'incaricato è una ditta (per maggiori chiarimenti sulla rubrica incaricati si prega il lettore di consultare il paragrafo 8 dove viene descritta più approfonditamente tale rubrica ). Riempiti i campi opportuni attraverso il tasto "Aggiungi" verranno inserite le informazioni all'interno dell'elenco delle prestazioni progettuali come mostrato in Figura 36. Dove sarà poi possibile andare a modificare o cancellare l'inserimento effettuato attraverso gli opportuni tasti Modifica e Cancella.

| E PRESTAZIONI PR    | OGETTUAL | t i   |                  |                               |                                     |                                 |                              |  |
|---------------------|----------|-------|------------------|-------------------------------|-------------------------------------|---------------------------------|------------------------------|--|
| Azione              | Cognome  | Nome  | Codice Fiscale   | Tipologia del soggetto        | CIG affidamento incarico<br>esterno | Data di affidamento<br>Incarico | Data di consegna<br>progetto |  |
| Modifica Cancella   | Santoro  | Luigi | SNTLGU48H19F138M | Progettista interno alla 5.4. |                                     |                                 |                              |  |
|                     |          |       |                  |                               |                                     |                                 |                              |  |
|                     |          |       |                  |                               |                                     |                                 |                              |  |
|                     |          |       |                  |                               |                                     |                                 |                              |  |
|                     |          |       |                  |                               |                                     |                                 |                              |  |
| Augura fractation   | 621      |       |                  |                               |                                     |                                 |                              |  |
| Addining Leveration | INC .    |       |                  |                               |                                     |                                 |                              |  |

Figura 35 - Prestazioni Progettuali

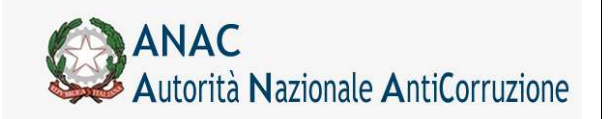

Servizi Informatici e delle Telecomunicazioni

| 3 PRESTAZIONE          | ROSETTUALI          | 5                       |                       |                               |                                    |                                 |                                       |
|------------------------|---------------------|-------------------------|-----------------------|-------------------------------|------------------------------------|---------------------------------|---------------------------------------|
| Aciona                 | Cognome             | Nome                    | Codice Flacale        | Tipologia del soggetto        | CLG offidemento incenco<br>esterno | Data di affidamento<br>Incarico | Data di consegna<br>progetto          |
| Muddes Concells        | Di Tommero Bij      | erppe O. Torretano G    | истрр- ОГМВРР6И 21063 | 20 Progette to Loreno olle 8. | λ.                                 |                                 |                                       |
|                        |                     |                         |                       |                               |                                    |                                 |                                       |
|                        |                     |                         |                       |                               |                                    |                                 |                                       |
|                        |                     |                         |                       |                               |                                    |                                 |                                       |
| Amula                  |                     |                         |                       |                               |                                    |                                 |                                       |
| Codice Receie Encario  | ato                 |                         |                       | IT-01442240000                | 0                                  | erca liscaricati in natrica     | Carca operatori econoreici in rabrica |
| Cognome                |                     |                         |                       | AND ALLA SHA                  |                                    |                                 |                                       |
| Nome                   |                     |                         |                       |                               |                                    |                                 |                                       |
| CDS affidamento inca   | rico esterno di pro | opettazione (in caso di | progettiste esterno)  |                               |                                    |                                 |                                       |
| Data di affidamento i  | ncarico (per prop   | (amates entires)        |                       |                               |                                    |                                 |                                       |
| Data di consegna pro   | gathe (aver proget) | Leoune esterna)         |                       |                               | m                                  |                                 |                                       |
| tipologia del suggette | mcancato della p    | restacione              |                       | Appreitade signal loss        |                                    |                                 |                                       |
| Januar                 |                     |                         |                       |                               |                                    |                                 |                                       |

Figura 36 - Inserimento Prestazioni Progettuali

# 5.13.3.4 Finanziamenti

In questa sezione vengo inseriti i dati relativi i finanziamenti cui è soggetta l'aggiudicazione. Attraverso il tasto **Aggiungi Finanziamento** sarà così possibile visualizzare il pannello per l'inserimento dei dati opportuni quali il tipo di finanziamento ed importo dello stesso.

| E FINANZIA   | NENTS                 |                       |
|--------------|-----------------------|-----------------------|
| Azione       | Tipo di Finanziamento | Importo Finanziamento |
|              |                       |                       |
|              |                       |                       |
|              |                       |                       |
|              |                       |                       |
|              |                       |                       |
|              |                       |                       |
|              |                       |                       |
| Agglungi Fin | anziamento            |                       |

Figura 37 - Pannello di inserimento Finanziamento

Attraverso il tasto Aggiungi verranno inseriti i dati all'interno dell'elenco come evidenziato in Figura 38.

| H FINANZIANE                 | eri                                            |          |                       |  |
|------------------------------|------------------------------------------------|----------|-----------------------|--|
| Azione                       | Tipo di Finanziamento                          |          | Importo Finanziamento |  |
| Modifica Can                 | ella Fondi di bilancio dell'amministrazione ci | mpetente | 1.500.000,000         |  |
|                              |                                                |          |                       |  |
|                              |                                                |          |                       |  |
|                              |                                                |          |                       |  |
|                              |                                                |          |                       |  |
|                              |                                                |          |                       |  |
| Annulla                      |                                                |          |                       |  |
| Tips di Finanziamen          | na (                                           |          |                       |  |
| Emporto Finanzian<br>Anteres | esta                                           |          |                       |  |

Figura 38 – Elenco Finanziamenti

I tasti **Modifica** e **Cancella** permetto di: effettuare modifiche sui dati inseriti, il primo, e cancellare l'intero finanziamento, il secondo.

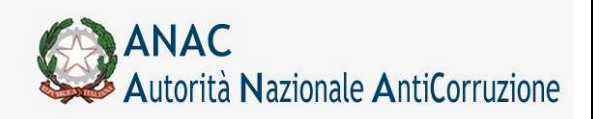

Servizi Informatici e delle Telecomunicazioni

Successivamente all'inserimento dei dati relativi Prestazioni e Finanziamenti si passa alla sezione relativa ai dati procedurali dell'appalto. I dati richiesti in questa sezione riguardano la procedura di scelta contraente, il ricorso o meno all'asta elettronica, il ricorso alla procedura negoziata senza pubblicazione di bando, i criteri di aggiudicazione, la modalità di indizione della gara, i requisiti di partecipazione nonché indicazioni relative all'utilizzo della procedura accelerata, all'effettuata preinformazione ed all'utilizzo di un termine ridotto con avviso di preinformazione.

# 5.13.3.5 Criteri di aggiudicazione

Questa sezione comporta la scelta da un menù a tendina del criterio di aggiudicazione adottato.

Criteri di aggiudicazione

Offerta economicamente piu' vantaggiosa

\*

Figura 39 - Criteri di aggiudicazione

# 5.13.3.6 Requisiti di partecipazione / qualificazione

In questa sezione vengono modificati, cancellati, o inseriti i requisiti di partecipazione e/o di qualificazione relativi ad una aggiudicazione.

Per aggiungere un requisito è sufficiente seguire l'apposito link Aggiungi Requisito

| g REQUISITI DI SA<br>Requisiti Settori Spe<br>Iventuale componente leo | RTECIPAZION<br>Iolali<br>Iori (Settori ordin | Content di selezione stabiliti dalla statione a<br>Cotteni di selezione stabiliti dalla statione a<br>Sisteme di qualificacione interno<br>ani o settori spociali che utilizzano il medesimi | pallante<br>seitema di qualificacione)     | CSL CNO<br>CSL CNO |                    |                      |
|------------------------------------------------------------------------|----------------------------------------------|----------------------------------------------------------------------------------------------------|--------------------------------------------|--------------------|--------------------|----------------------|
| Azione<br>Modifica   Cancella                                          | Categoria<br>0011                            | Descrizione<br>OG11 - Impianti tecnologici                                                                                                    | Classe d'Importo<br>1 (0.000 - 256228.000) | Prevalente<br>51   | Scorporabile<br>NO | SubAppeltabile<br>51 |
| Aggiungi Requisito                                                     |                                              |                                                                                                    |                                            |                    |                    |                      |

Figura 40 - Elenco requisiti di partecipazione / qualificazione

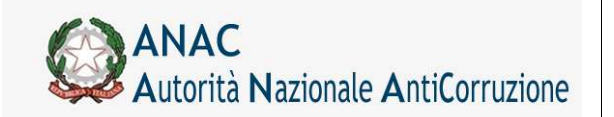

Direzione Generale Osservatorio dei contratti pubblici

Servizi Informatici e delle Telecomunicazioni

|                                                                                                    | STECIPAZION         | E / QUALIFICAZIONE                                                  |                            |            |              |                |
|----------------------------------------------------------------------------------------------------|---------------------|---------------------------------------------------------------------|----------------------------|------------|--------------|----------------|
| amulalti Cattori Can                                                                                                    | el alla             | Criteri di selezione stabiliti dalla stazione ap                    | opsRante                   | C ST C NO  |              |                |
| requisici sectori spe                                                                                                    | cram                | Sistema di qualificazione interno                                   |                            | C SI CNO   |              |                |
| ventuale componente lav                                                                                                    | ori (Settori ordini | eri n setteri speciali che utilizzano il medesimo                   | statema di qualificazione) |            |              |                |
| Azione                                                                                                    | Categoria           | Descrizione                                                         | Classe d'Importo           | Prevalente | Scorporabile | SubAppaltabile |
| Modifica Cancella                                                                                                    | 0611                | OG11 - Impianti tecnologici                                         | I (0.000 - 258228.000)     | SI         | NO           | SL             |
|                                                                                                    |                     |                                                                     |                            |            |              |                |
|                                                                                                    |                     |                                                                     |                            |            |              |                |
| Annulla                                                                                                    |                     |                                                                     |                            |            |              |                |
| Annulla<br>Categoria                                                                                                    |                     | 0373 - implants 5 re- c taleconum cabionale                         | 1967 ALC:4 DE              |            |              |                |
| Annulla<br>Categoria<br>Classe d'Importo                                                                                      |                     | 2979 - Ingani 5 no o saconur casona e<br>  1 25020 000-0-9407-000   | mennicent                  | 2          |              |                |
| Annulla<br>Categoria<br>Classa d'Emporto<br>La categoria è Prevalento                                                         | i                   | 0516-10227.5 No. 6 Sectors - Casolina -<br>1 (25222, 000-0-647,000) | танчасных<br>З             | الم        |              |                |
| Annulla<br>Categoria<br>Classa d'Importo<br>La categoria è Prevalenti<br>La categoria è Scorporato                            | r<br>he             | 0010-100000000000000000000000000000000                              | rear a create<br>J         |            |              |                |
| Annulla<br>Categoria<br>Classa d'Importo<br>La categoria è Prevalenti<br>La categoria è Scorporab<br>La categoria è Scorporab | r<br>fe<br>tabele   | 0017-10221 510 510 51000000000000000000000000                       | тантиске ак<br>3           |            |              |                |

Figura 41 - Inserimento dei requisiti di partecipazione / qualificazione

I Requisiti dei Settori Speciali sono compilabili solo nel caso in cui la stazione appaltante che indice la gara fa parte dei Settori speciali. Nel caso di Settori ordinari i requisiti di cui sopra vengono disabilitati.

# 5.13.3.7 Inviti e offerte / soglia di anomalia

In questa sezione devono essere inseriti i dati relativi a inviti e offerte indicando l'eventuale soglia di anomalia.

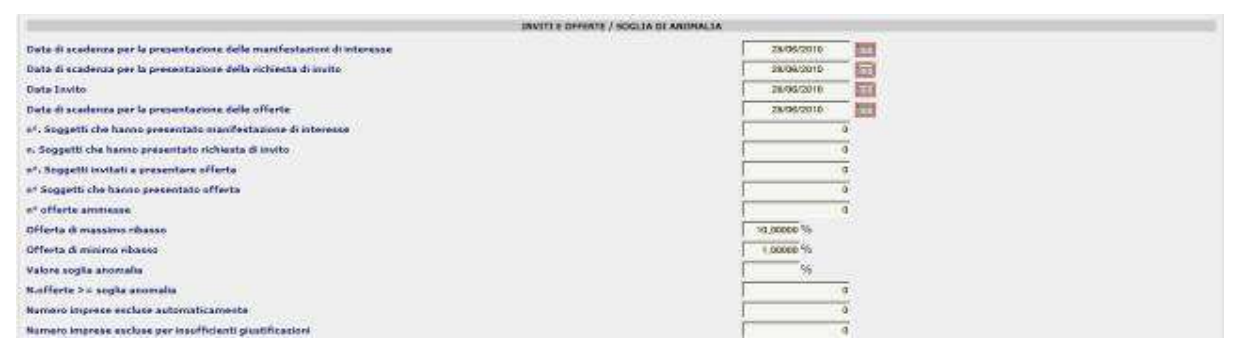

Figura 42 - Schermata di inserimento dati della sezione Inviti e Offerte

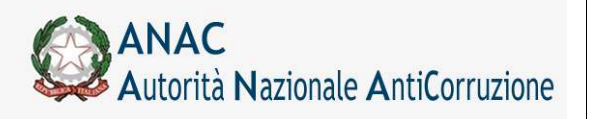

Direzione Generale Osservatorio dei contratti pubblici

Servizi Informatici e delle Telecomunicazioni

# 5.13.3.8 Aggiudicazione / Affidamento

| ACCUUDICATION                                     | E / AFEIDAMENTO                                                             |                                                           |
|---------------------------------------------------|-----------------------------------------------------------------------------|-----------------------------------------------------------|
| Tipologia Affidatario                             | c / Millounchio                                                             |                                                           |
| Ribasso di anniudicazio                           | 20                                                                          | Singulo Headquid                                          |
| Offerta in aumento                                |                                                                             |                                                           |
| Importo di aggiudicazio                           | ne /affidamento                                                             |                                                           |
| Data di aggiudicazione                            | efinitiva o definizione procedura negoziata                                 |                                                           |
| L'affidatario ha richiest                         | o in sede di offerta la possibilita' di subappaltare parte delle prestazion |                                                           |
| Azione                                            | Denominazione Codice Fiscale Codice Paese Tipo Importo Aggiudicazio         | ne Ribasso di aggiudicazione Offerta in aumento Selezione |
|                                                   |                                                                             |                                                           |
| Per visualizzare/modfic<br>Aggiungi Aggiudicatari | are il raggruppamento o le ditte ausiliare premere il pulsante corrispon    | idente a lato della riga                                  |

Figura 43 - Elenco dati della sezione Aggiudicazione / Affidamento

In questa sezione è possibile modificare o cancellare un'anagrafica inserita o aggiungerne una nuova seguendo il link **Aggiungi Aggiudicatario** (Figura 43). L'opzione "Tipologia affidatario" indica la modalità di inserimento degli aggiudicatari: in caso di un singolo aggiudicatario (sia se identificato come impresa singola che come raggruppamento) si mantiene la modalità "Singolo" mentre in caso di più di un aggiudicatario (più raggruppamenti o più imprese singole) si seleziona la modalità "Multiplo".

Inoltre è possibile compilare i dati relativi all'aggiudicazione, tra cui l'importo aggiudicazione/affidamento, il quale è un campo calcolato modificabile.

Cliccando sull'immagine raffigurante una calcolatrice è possibile calcolare l'importo. Se l'importo aggiudicazione/affidamento è incongruente con l'importo calcolato verrà visualizzato un avviso.

| AGGIUDICAZIONE / AFFIDAMENTO                                                                  |                                                                  |
|-----------------------------------------------------------------------------------------------|------------------------------------------------------------------|
| Tipologia Affidatario                                                                         | Singolo      Multiplo                                            |
| Ribasso di aggiudicazione                                                                     | 96                                                               |
| Offerta in aumento                                                                            | 96                                                               |
| Importo di aggiudicazione/affidamento                                                         |                                                                  |
| Data di aggiudicazione definitiva o definizione procedura negoziata                           |                                                                  |
| L'affidatario ha richiesto in sede di offerta la possibilita' di subappaltare parte delle pre | stazioni? 💿 SI 🖲 NO                                              |
| Azione Denominazione Codice Fiscale Codice Paese Tipo Importo Aggiu                           | dicazione Ribasso di aggiudicazione Offerta in aumento Selezione |
| Annulla                                                                                       |                                                                  |
| Codice fiscale dell' aggiudicatario o affidatario                                             | Cerca in rubrica                                                 |
| Denominazione                                                                                 |                                                                  |
| Tipo Aggiudicatario                                                                           | ·                                                                |
| Importo di aggiudicazione/ribasso                                                             |                                                                  |
| Ribasso di aggiudicazione                                                                     | 96                                                               |
| Offerta in aumento Aggiungi                                                                   | %                                                                |

Figura 44 - Schermata di inserimento dati della sezione Aggiudicazione / Affidamento

Il soggetto aggiudicatario (Operatore economico) deve essere scelto tra quelli presenti in rubrica. Cliccando sul link **Cerca in rubrica** si apre una popup (Figura 44) dalla quale è possibile ricercare l'anagrafica desiderata e di seguito selezionarla con il link **Seleziona**. La ricerca impone che sia valorizzato almeno uno tra i campi Codice fiscale/Partita iva e Denominazione del soggetto. Non è possibile cercare un operatore soltanto in base al paese. Se l'anagrafica ricercata non è presente in rubrica, è possibile inserirvela cliccando sul link **Aggiungi** che apre la pagina di inserimento (Figura 47).

I campi "Importo di aggiudicazione/ribasso", "Ribasso di aggiudicazione" e "Offerta in aumento" sono modificabili in caso di Tipologia Affidatario multiplo.

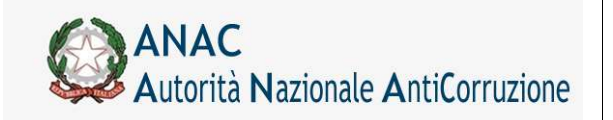

Servizi Informatici e delle Telecomunicazioni

Il campo "Tipo Aggiudicatario" può assumere i seguenti valori:

Impresa singola ATI Consorzio GEIE

Se il Tipo di Aggiudicatario selezionato è **ATI** oppure **Consorzio**, è possibile creare un raggruppamento d'impresa, seguendo le indicazioni del paragrafo 5.13.3.10.

Ad ogni soggetto aggiudicatario selezionato è possibile associare delle ditte ausiliarie, tramite il tasto **Gestione Ditte Ausiliarie** in Figura 44.

Cliccando sul tasto descritto, appare un popup (Figura 46) che mostra i dati dell'aggiudicatario di riferimento, ed una lista contenente le informazioni sulle ditte ausiliarie selezionate.

Per aggiungere una ditta ausiliaria relativa all'aggiudicatario, basta premere il tasto **Cerca in rubrica** per ricercare l'anagrafica desiderata, secondo le stesse modalità usate per inserire un nuovo soggetto.

|                                                                          |                          | Rubrica Operato                                            | ori Economic           |
|--------------------------------------------------------------------------|--------------------------|------------------------------------------------------------|------------------------|
| Inizio elenco   Precedenti   Successive   Fine elenco                    |                          |                                                            |                        |
| Fitzi nominali                                                           |                          |                                                            |                        |
| Disarte cudice faculé o partie la del acquetto                           |                          |                                                            |                        |
| Disarte secondation fall appetts                                         |                          |                                                            |                        |
|                                                                          |                          |                                                            |                        |
| Personal de la company ( ne observe se secol                             |                          |                                                            |                        |
|                                                                          |                          |                                                            |                        |
| - Elenco Operatori Economici                                             |                          |                                                            |                        |
| - Elenza Operatori Economici                                             |                          |                                                            |                        |
| Elearo Operatori Economico Demoninazione                                 | Codice Paese             | Codice Fiscale / Partita Iva                               | 1 1                    |
| Elenco Operatori Economico<br>Demoninazione<br>ArTwo Extero              | Codice Paese             | Codice Fiscale / Pariita Iva<br>01027210591                | Dettaglio              |
| Elence Operatori Economica<br>Demoninazione<br>Arrivo Extero<br>NoEstero | Codics Paese<br>A2<br>17 | Codice Fiscale / Partita Iva<br>01027210051<br>00751100151 | Dettaglio<br>Dettaglio |

Figura 45 - Rubrica degli aggiudicatari (Operatori economici).

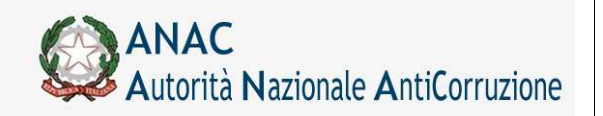

Direzione Generale Osservatorio dei contratti pubblici

Servizi Informatici e delle Telecomunicazioni

| Denominazione Codi                                                                    | ce Fiscale Codice                             | I Paese Ruolo Codice gr  | appo                                                              |       |                  |  |
|---------------------------------------------------------------------------------------|-----------------------------------------------|--------------------------|-------------------------------------------------------------------|-------|------------------|--|
| SteponWeb 062                                                                         | )7002222 IT                                   | 0                        |                                                                   |       |                  |  |
| Elenco ditte ausili                                                                   | arie                                          |                          |                                                                   | _     |                  |  |
| Azione                                                                                | Denominazion                                  | ne Codice Fiscale Codice | 2 Paese Richiesta Rico                                            | rso A | Avvalimento      |  |
| Modifica Cancella                                                                     | EdilPro2000                                   | 09457712827 IT           | Per i Requisiti                                                   |       |                  |  |
|                                                                                       |                                               |                          |                                                                   |       |                  |  |
|                                                                                       |                                               |                          |                                                                   |       |                  |  |
|                                                                                       |                                               |                          |                                                                   |       |                  |  |
|                                                                                       |                                               |                          |                                                                   |       |                  |  |
| Annulla                                                                               |                                               |                          |                                                                   |       |                  |  |
| Annulla<br>Jodice fiscale ditta au                                                    | siliaria                                      |                          | 00120542046                                                       | ΙT    | Cerca in rubrica |  |
| Annulla<br>Todice fiscale ditta au<br>Denominazione ditta                             | siliaria<br>ausiliaria                        |                          | 00120542046<br>DirectOne                                          | TIT   | Cerca in rubrica |  |
| Annulla<br>Jodice fiscale ditta au<br>Jenominazione ditta                             | siliaria<br>auciliaria                        |                          | 00120542046<br>DirectOne<br>F Der i Requisiti                     | [IT   | Cerca in rubrica |  |
| Annulla<br>Codice fiscale ditta au<br>Denominazione ditta<br>.a ditta ausiliaria ha f | siliaria<br>ausiliaria<br>atto ricorso all'is | tituto dell'Avvalimento  | 00120542046<br>DirectOne<br>Per I Requisiti<br>Per l'Attestazione | TIT   | Cerca in rubrica |  |

Figura 46 - Schermata di inserimento dati delle Ditte Ausiliarie

| Operatore Economico Estero        | Osi 💿 no |
|-----------------------------------|----------|
| Paese Operatore Economico         | ×        |
| Codice Fiscale / Partita Iva      |          |
| Denominazione                     |          |
| Camera Commercio                  |          |
| Partita IVA                       |          |
| Indirizzo                         |          |
| Civico                            |          |
| CAP                               |          |
| Città                             |          |
| Provincia                         |          |
| Cognome                           |          |
| Nome                              |          |
| Codice Fiscale del Rappresentante |          |

Figura 47 - Schermata di inserimento dati di un nuovo aggiudicatario (Operatore economico)

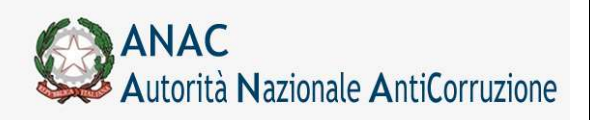

Servizi Informatici e delle Telecomunicazioni

# 5.13.3.9 Anagrafica e riferimenti dei soggetti ai quali la stazione appaltante ha conferito incarichi

| zione           | Cognome         | Nome    | Codice Fiscale   | Ruolo                            |  |
|-----------------|-----------------|---------|------------------|----------------------------------|--|
| Indifica Cancel | la Della Rovere | Carmela | 9871632          | Responsabile fase di affidamento |  |
| odifica Cancel  | la Banchi       | Stefano | BRCLCU77H213H05H | Direttore Lavori                 |  |
|                 |                 |         |                  |                                  |  |
|                 |                 |         |                  |                                  |  |
|                 |                 |         |                  |                                  |  |
|                 |                 |         |                  |                                  |  |
|                 |                 |         |                  |                                  |  |
|                 |                 |         |                  |                                  |  |
|                 |                 |         |                  |                                  |  |
|                 |                 |         |                  |                                  |  |

Figura 48 - Anagrafica e riferimenti dei soggetti incaricati

In questa sezione è possibile modificare o cancellare un'anagrafica inserita o aggiungerne una nuova seguendo il link **Aggiungi Incaricato** (Figura 48).

Il soggetto incaricato deve essere scelto tra quelli presenti in rubrica. Cliccando sul link **Cerca in rubrica** si apre una popup dalla quale è possibile ricercare l'anagrafica desiderata e di seguito selezionarla con il link **Seleziona**. Se l'anagrafica ricercata non è presente in rubrica, è possibile inserirvela cliccando sul link **Aggiungi** che apre la pagina di inserimento nuovo soggetto responsabile

Dopo aver inserito i nuovi dati, premendo il pulsante "Salva in rubrica", la nuova anagrafica viene aggiunta in Rubrica .

| alone.                                            | Commonia    | Manna                               | Coding Discala   | Busha                           |                  |
|---------------------------------------------------|-------------|-------------------------------------|------------------|---------------------------------|------------------|
| Criterie<br>Resetting   Comment                   | Cognome     | Rume                                | Coloce Fiscale   | Rubio                           |                  |
| Modifica Cance                                    | Debe Norete | Cattoria                            | 957 1032         | Presponsable rase or enclamento |                  |
| Modifica   Cance                                  | Bianchi     | Statano                             | BRCLC077HZ13405H | Unettone Lavon                  |                  |
|                                                   |             |                                     |                  |                                 |                  |
|                                                   |             |                                     |                  |                                 |                  |
| onulla                                            |             |                                     |                  |                                 |                  |
| nmulla<br>odice fiscale Incaric                   | ta.         | MTLFRN6SBOCHSD1J                    |                  |                                 | Carca in rubrica |
| consultă<br>odice fiscale Incaric;<br>ogrome      | ta          | NTLFRMSScoreSet2                    |                  |                                 | Gera in nderice  |
| cinullà<br>odice fiscale Tacaelc<br>ognome<br>ome | ta          | MILE RINGSBOOKSDIJ<br>Race<br>Mario |                  |                                 | Gera in nieria;  |
| emulia<br>odce fiscale Incaric:<br>ognome<br>ome  | ta          | MILETRINSSECCESCEJ<br>Rece<br>Marto |                  |                                 | Corca la robrica |

Figura 49 - Schermata di inserimento dati di un nuovo incaricato

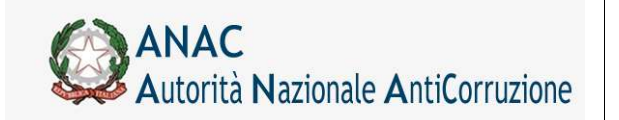

Servizi Informatici e delle Telecomunicazioni

|                                                        |                                      | Rubrica Incaricati                                                                                                    |
|--------------------------------------------------------|--------------------------------------|----------------------------------------------------------------------------------------------------|
| Inizio alencis   Precadenti   Successive   Fina alenco |                                      |                                                                                                    |
| Filtri nominali                                        |                                      |                                                                                                    |
| Searchard and the Associate and Securitaria            |                                      |                                                                                                    |
| Inserve il coorume els nume dell'occinicato            |                                      |                                                                                                    |
|                                                        |                                      |                                                                                                    |
| -Finance Incasican                                     |                                      |                                                                                                    |
|                                                        | 100.200                              |                                                                                                    |
| Cognome e Nome                                         | Codice                               | Detter                                                                                                    |
| PASONIM OVE EPANCO                                     | BOOENCEDED17514V                     | Detração                                                                                                    |
| SOIND CILE ID LIK TO FRANCESCO                         | 2Mir MMERDERDERH<br>2Mir MMERDERDERH | Dettagio                                                                                                    |
|                                                        |                                      | [action of the second second s |

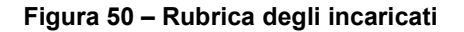

| Codice Fiscale |   |  |  |
|----------------|---|--|--|
| Cognome        |   |  |  |
| Nome           |   |  |  |
| Telefono       |   |  |  |
| Fax            |   |  |  |
| Email          | - |  |  |

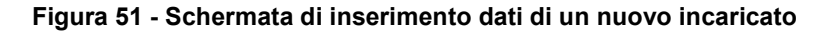

# 5.13.3.10 Gestione ATI per le Aggiudicazioni

Durante la fase di inserimento di una scheda Aggiudicazione, è possibile inserire i soggetti Aggiudicatari che hanno vinto l'appalto.

Nel caso in cui si desideri inserire un raggruppamento d'Impresa, come un **ATI** oppure un **Consorzio**, si procede come nella figura seguente.

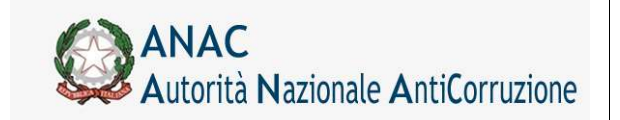

Servizi Informatici e delle Telecomunicazioni

| Obasso di aggiodi<br>Offertis in sument |                                                |                                      | 2.008888 %                |                |           |
|-----------------------------------------|------------------------------------------------|--------------------------------------|---------------------------|----------------|-----------|
| Offerts in sument                       | 0                                              |                                      |                           |                |           |
|                                         |                                                |                                      |                           |                |           |
| mporto di aggiod                        | cacone/affidamente                             |                                      | 1.960,000                 | 1              |           |
| tata di aggiudicas                      | ione definitiva o definizione procedura neg    | osiata                               | 02/04/2011                | d              |           |
| affidatario ha rie                      | hiesto in sede di offerta la possibilita di su | happeltere parte delle prestazioni?  | C st F NO                 |                |           |
| Azione                                  | Decomisazione                                  | Codice Fiscale                       | Codice Paese              | Tipo           | Selezione |
|                                         |                                                |                                      |                           |                |           |
|                                         |                                                |                                      |                           |                |           |
|                                         |                                                |                                      |                           |                |           |
|                                         |                                                |                                      |                           |                |           |
|                                         |                                                |                                      |                           |                |           |
| Annulla                                 |                                                |                                      |                           |                |           |
| Codice fiacale del                      | aggludicatario o affidatario                   | 1222070897                           |                           | Carea in rabet |           |
| Asoistoine O                            |                                                | POSTELPRINT S # A                    |                           |                |           |
| Tipo Aggludicater                       | io .                                           | AT reprocement temporare o concorren | Contest at no disarteren. | 1223           |           |

Figura 52 – Inserimento dati di un ATI nella sezione di Aggiudicazione / Affidamento

L'Utente aggiunge uno degli Aggiudicatari del raggruppamento facendo uso dell'apposita sezione.

Il link "cerca in rubrica" permetterà di ricercare l'anagrafica desiderata e di seguito selezionarla con il link **Seleziona**.

Se il raggruppamento da inserire è di tipo ATI, è obbligatorio che il primo Aggiudicatario inserito sia il soggetto "mandatario", poiché tutti gli altri Aggiudicatari successivi riceveranno automaticamente il ruolo di soggetto "mandante".

Terminato l'inserimento del primo Aggiudicatario del raggruppamento, verrà mostrato un link "Gestione raggruppamento d'Impresa", come si evince nella Figura seguente.

| fferte er aumento      | 20.0                               |                                |              |     | 2,0000 %                                                         |
|------------------------|------------------------------------|--------------------------------|--------------|-----|------------------------------------------------------------------|
| nporto di aggiudicazi  | ione/affidamento                   |                                |              |     | 1.580.000                                                        |
| ata di aggiudicazione  | definitiva o definizione proces    | lura negoziata                 |              |     | 03/04/2011                                                       |
| affidatario ha richiea | to in sede di offerta la possibili | te di subappaltare parte delle | prestazioni? |     | C S. F MC                                                        |
| Azione                 | Denomicazione                      | Codice Fiscale                 | Codice Passe | Πρα | Selezione                                                        |
| Muddan Consella        | POSTELPRINT S.p.4.                 | 0+322070557                    | 17           | ATI | Continue Unite Associations<br>Gestions Reggroppemento d'Impress |
|                        |                                    |                                |              |     |                                                                  |
|                        |                                    |                                |              |     |                                                                  |
|                        |                                    |                                |              |     |                                                                  |
|                        |                                    |                                |              |     |                                                                  |

Figura 53 – Elenco dati con un ATI nella sezione di Aggiudicazione / Affidamento

Selezionando il link "Gestione raggruppamento d'Impresa", appare un popup (**Figura 54**) che mostra i dati dell'aggiudicatario di riferimento, ed una lista contenente le informazioni sulle altre ditte componenti del raggruppamento.

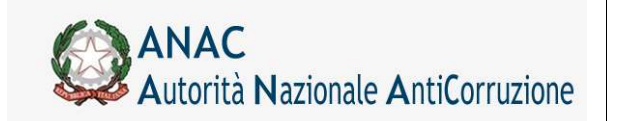

Servizi Informatici e delle Telecomunicazioni

| Denominazione<br>POSTELPRINT S.p. | Codice Fiscale Codice Paese<br>A. 01222070557 IT |  |
|-----------------------------------|--------------------------------------------------|--|
| Elenco ditte con                  | nponenti del Raggruppamento d'Impresa            |  |
| Azione                            | Denominazione Codice Fiscale Codice Paese        |  |
|                                   |                                                  |  |
| ngiungi ditta nel l               | langunnamento                                    |  |

Figura 54 – schermata d'inserimento dati per raggruppamento d'impresa

Per aggiungere una ditta relativa al raggruppamento, basta premere il tasto **Cerca in rubrica** per ricercare l'anagrafica desiderata, secondo le stesse modalità usate per inserire un nuovo soggetto.

| Denominazione Codice Fiscale Codice Paese POSTELPRINT S.p.A. 01222070557 IT  Elenco ditte componenti del Raggruppamento d'Impresa Azione Denominazione Codice Fiscale Codice Paese Modifica Cancella CAIEC S.C. a r.l. 00604300400 IT  nnulla adice fiscale 01442240030 IT Cerca in rubrica                       |  |                      | Carrow down or detail in the second second | li Ditta princ                                 |
|----------------------------------------------------------------------------------------------------|--|----------------------|--------------------------------------------|------------------------------------------------|
| POSTELPRINT S.p.A. 01222070557 [T<br>Elenco ditte componenti del Raggruppamento d'Impresa<br>Azione Denominazione Codice Fiscale Codice Paese<br>Modifica Cancella CAIEC S.C.a r.l. 00604300400 IT<br>Modifica Cancella CAIEC S.C.a r.l. 00604300400 IT<br>nulla<br>sdice fiscale 01442240030 IT Cerca in rubrica |  | se                   | Codice Fiscale Codice Paer                 | ominazione                                     |
| Azione Denominazione Codice Fiscale Codice Paese<br>Modifica Cancella CAIEC S.C.a r.l. 00604300400 IT<br>nnulla<br>sdice fiscale 01442240030 IT Cerca in rubrica                                                                                                    |  |                      | .A. 01222070557 [T                         | TELPRINT S.P                                   |
| Azione Denominazione Codice Fiscale Codice Paese<br>Modifica Cancella CATEC S.C.a r.l. 00604300400 IT  nnulla adice fiscale 01442240030 IT Cerca in rubrica                                                                                                    |  | nento d'Impresa      | mponenti del Raggruppan                    | nco ditte co                                   |
| Modifica     Cancella     CAIEC S.C.a r.l. 00604300400 IT       nnulla                                                                                                    |  | Fiscale Codice Paese | Denominazione Codice                       | ione                                           |
| nnulla<br>sdice fiscale 01442240030 IT Cerca in rubrica                                                                                                    |  | 300400 IT            | ella CAIEC S.C.a r.l. 006043               | odifica Cano                                   |
| nnulla<br>odice fiscale 01442240030 IT Cerca in rubrica                                                                                                    |  |                      |                                            |                                                |
| nnulla<br>sdice fiscale 01442240030 IT Cerca in rubrica                                                                                                    |  |                      |                                            |                                                |
| nnulla<br>odice fiscale 01442240030 IT Cerca in rubrica                                                                                                    |  |                      |                                            |                                                |
| nnulla<br>odice fiscale 01442240030 IT Cerca in rubrica                                                                                                    |  |                      |                                            |                                                |
| nnulla<br>odice fiscale 01442240030 IT Cerca in rubrica                                                                                                    |  |                      |                                            |                                                |
| nnulla<br>sdice fiscale 01442240030 IT Cerca in rubrica                                                                                                    |  |                      |                                            |                                                |
| nnulla<br>odice fiscale 01442240030 IT Cerca in rubrica                                                                                                    |  |                      |                                            |                                                |
| nnulla<br>odice fiscale 01442240030 IT Cerca in rubrica                                                                                                    |  |                      |                                            |                                                |
| nnulla<br>odice fiscale 01442240030 IT Cerca in rubrica                                                                                                    |  |                      |                                            |                                                |
| oniulla<br>odice fiscale 01442240030 IT Cerca in rubrica                                                                                                    |  |                      |                                            |                                                |
| nnulla<br>odice fiscale 01442240030 IT Cerca in rubrica                                                                                                    |  |                      |                                            |                                                |
| odice fiscale 01442240030 IT Cerca in rubrica                                                                                                    |  |                      |                                            |                                                |
| A STATE OF A STATE OF A STATE OF A STATE OF A STATE OF A STATE OF A STATE OF A STATE OF A STATE OF A STATE OF A                                                                                                    |  |                      |                                            | ulla                                           |
| enominazione (IDM (TALIA STA)                                                                                                    |  | rca in rubrica       | 1442240030 IT Cer                          | ulla<br>ce fiscale 0                           |
| Aggiungi                                                                                                    |  | rca in rubrica       | 1442240030 IT Ce                           | ulla<br>ce fiscale 0<br>minazione 10           |
|                                                                                                    |  | rca în rubrica       | 1442240030 IT Cen                          | ulla<br>ce fiscale 0<br>ominazione 18<br>rungi |

Figura 55 – Inserimento dati per raggruppamento d'impresa

Una volta inserite tutte le ditte componenti del raggruppamento, basta premere il tasto "salva" per chiudere il popup e tornare alla pagina di Aggiudicazione.

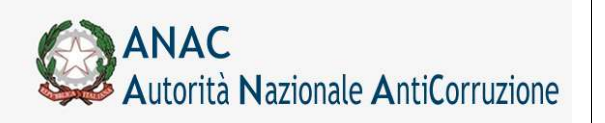

Servizi Informatici e delle Telecomunicazioni

# 5.13.3.11 Avviso di Aggiudicazione

Per una Aggiudicazione confermata, è possibile eseguire la procedura di inserimento di un Avviso di Aggiudicazione, inserendo le informazioni relative tramite l'apposito tasto mostrato in Figura 56 nella pagina di aggiudicazione.

|                                                                                                    |                                                                                                    |                                                                                                    | entre entre entre entre entre entre entre entre entre entre entre entre entre entre entre entre entre entre entre                                                                                                    |
|----------------------------------------------------------------------------------------------------|----------------------------------------------------------------------------------------------------|----------------------------------------------------------------------------------------------------|----------------------------------------------------------------------------------------------------|
|                                                                                                    |                                                                                                    | -                                                                                                    | Logout Gentiere Schede Rubics Operator Economic Rebris incaricati, South al Service                                                                                                    |
| Aante: Cognome                                                                                                    | AUP 3 Norma AUP 1 P                                                                                                    | rofilo comente RUP                                                                                                    | Amministrations 2. Amministrations                                                                                                    |
|                                                                                                    |                                                                                                    |                                                                                                    | Gestione Schede - Fase di Aggiudicazione                                                                                                    |
| Hostra Dati Co                                                                                                    | mari   Lista Aggiodic                                                                                                    | Avvise di Aggindica                                                                                                    | ubste.                                                                                                    |
| CINFORMAZI                                                                                                    | owd                                                                                                    |                                                                                                    |                                                                                                    |
| <ul> <li>sived,</li> </ul>                                                                                                    | ABSILCTCATION, GD                                                                                                    | - Conferma del dall elvern                                                                                                    | uta constituing its                                                                                                    |
| CANNER                                                                                                    |                                                                                                    |                                                                                                    |                                                                                                    |
| <ul> <li>SIMDO.</li> </ul>                                                                                                    | WALIGARIONE 119 - L                                                                                                    | moorte complessivo dell'ec                                                                                                    | basho e inference da 2000 estre                                                                                                    |
| - 51406<br>- 51400<br>- 51400<br>- 51400<br>- 51400<br>- 51400                                                                                                    | VALIDAZIONE 202 -<br>VALIDAZIONE 112 -<br>VALIDAZIONE 112 -<br>VALIDAZIONE 168 -<br>VALIDAZIONE 168 -<br>VALIDAZIONE 168 -             | umero soggetti invitati a pre<br>umero soggetti che hanno a<br>umero soggetti enimessi ai<br>on zono abeli insello insello<br>equisto. Definire una catego                                 | asentare offenta: Cento nen natorizzato<br>executa diferta: Cantia nel valenzatato<br>executare un jorfensi Cantopo nen valenzazato<br>el (nel 1)                                                                                                    |
| - 51400<br>- 51400<br>- 61400<br>- 61400<br>- 61400<br>- 61400                                                                                                    | VALIDAZIONE_202 - 2<br>VALIDAZIONE_112 - +<br>VALIDAZIONE_112 - +<br>VALIDAZIONE_122 - +<br>VALIDAZIONE_165 - +<br>VALIDAZIONE_165 - + | umero soggetti initiati a pre<br>umero soggetti ete horne in<br>processoggetti ete horne in<br>processoggetti eternesi i rostra<br>equitti Definire una calego<br>Robed Modifica   Rob     | exentare offensi Canto con utorsevia<br>meentate offensi Canto on utorsevia<br>preventare uf offensi Cantoo nen valonozato<br>el (ne 1)<br>ne preventene<br>el Cancentaria                                                                                   |
| - Steda<br>- Steda<br>- | VALENZIONE, DOI                                                                                                    | umero coggetti invitati a ora<br>umero coggetti invitati a pro-<br>umero coggetti avima tali a p<br>oraco doggetti avimati francis<br>oquisto. Definire una catego<br>Autore Mudifica Radi | een fange offense Centre on on information<br>prodestaalse offentie Centre of outermouth<br>prodestaalse offentie Centre of validation<br>in green water<br>een Cassenhauser<br>Cassenhauser<br>Cassenhauser<br>Cassenhauser<br>Cassenhauser<br>Cassenhauser |

Figura 56 – Sezione di un'aggiudicazione confermata con link di Avviso di Aggiudicazione

La pagina aperta contiene una prima sezione con le informazioni sulla pubblicità dell'appalto da inserire, ed una seconda sezione per la gestione dell'allegato all'Avviso di Aggiudicazione.

Le informazioni di pubblicità dell'appalto sono analoghe a quelle già viste per la pagina di Perfezionamento Gara (Figura 8).

Infine, è obbligatorio l'inserimento dell'allegato Avviso di Aggiudicazione.

La gestione dell'allegato all'Avviso di Aggiudicazione è descritta nel paragrafo Gestione degli Allegati.
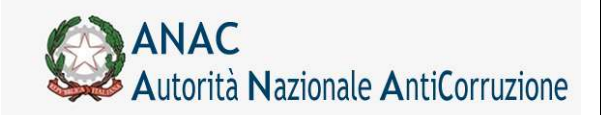

Direzione Generale Osservatorio dei contratti pubblici

Servizi Informatici e delle Telecomunicazioni

|                                                                                                    |                                                                                                    |                                                         | Liqui                                                                                                    | at Gastiors Schoole It. | densa Operatori Promonal                                                                                                    | Robrica incarbant Grate of Norwal                                                                                                    |
|----------------------------------------------------------------------------------------------------|----------------------------------------------------------------------------------------------------|---------------------------------------------------------|----------------------------------------------------------------------------------------------------|-------------------------|----------------------------------------------------------------------------------------------------|----------------------------------------------------------------------------------------------------|
| ante: Cognome RUP I Nome VIP I Profilo constit                                                                                                    | N. RUP                                                                                                    |                                                         |                                                                                                    |                         |                                                                                                    | Amministrations 2 Amministratio                                                                                                    |
|                                                                                                    |                                                                                                    |                                                         |                                                                                                    | Pubb                    | licazione Avv                                                                                                    | iso di Aggiudicazio                                                                                                    |
| Ritorna                                                                                                    |                                                                                                    |                                                         |                                                                                                    |                         |                                                                                                    |                                                                                                    |
|                                                                                                    | AND DESCRIPTION OF THE OWNER OF THE OWNER OF THE OWNER OF THE OWNER OF THE OWNER OF THE OWNER OF THE OWNER OF T |                                                         | Conception of the sector                                                                                                    |                         | CONTRACTOR OF THE OWNER OF THE OWNER OWNER OWNER OWNER OWNER OWNER OWNER OWNER OWNER OWNER OWNER OWNER OWNER OWNER OWNER OWNER OWNER OWNER OWNER OWNER OWNER OWNER OWNER | A REAL PROPERTY OF THE PARTY OF THE PARTY OF |
| Mansero Gara<br>Oggetto della Gara<br>Importo della Gara E<br>Stato gara                                                                                                    |                                                                                                    | 430348<br>Sistema Urforn<br>E 1.039.000.0<br>Contermato | satus Simog fara 2<br>11                                                                                                    |                         |                                                                                                    |                                                                                                    |
| pubblicits dell'apprite                                                                                                    | C. C. S. S. S. S. S. S. S. S. S. S. S. S. S.                                                                    |                                                         | the subscription of the subscription of the su |                         |                                                                                                    | ······································                                                                                                    |
| Secolte Ufficiele Converte Europee - GUE<br>Lasserte Officiele - Balaton Auginale<br>Lasserte Officiele - Balaton Auginale<br>Mos protocol del Convert des si nes porte i Indei<br>Quotidiani naziona i<br>Quotidiani haziona i<br>Panielei<br>Panielei - Panielei - Montene Infiantestiane |                                                                                                    | Rumarn<br>Runtarn<br>Runtarn                            |                                                                                                    |                         |                                                                                                    |                                                                                                    |
| tek Ale Constituele<br>S I Le g S A I G A I S - p & B B I i c S T i c<br>Assis & Aggediatore <u>Gentles Assis &amp; Ag</u> e                                                                                                    | a a<br>aboutane                                                                                                 |                                                         |                                                                                                    |                         |                                                                                                    |                                                                                                    |

### Figura 57 – Avviso di Aggiudicazione

### 5.13.3.12 Rettifica

Una rettifica può essere eseguita per operare delle correzioni dei dati di pubblicazione di una gara già perfezionata, oppure per modificare i dati di pubblicazione di un Avviso di Aggiudicazione effettuato.

Per la Rettifica del Perfezionamento Gara, verrà mostrato il tasto **Pubblica Rettifica** nella schermata delle informazioni di dettaglio relative alla gara (Figura 16).

Per un Avviso di Aggiudicazione, verrà mostrato il tasto **Rettifica Avviso** nella schermata delle informazioni dell'aggiudicazione (Figura 58).

|                                                                                                    | Taxanti Cantors Schools (Relation Concerns Research) Relation to second Castle of Concerns                                                                                                    |
|----------------------------------------------------------------------------------------------------|----------------------------------------------------------------------------------------------------|
|                                                                                                    | Index (and a state) and a constant contents. Interesting (and a strategy                                                                                                    |
| The Cognome ROP I Rame ROP I Profes constraineDP                                                                                                    | Anno 1002001 2 Anno 102201                                                                                                    |
|                                                                                                    | Gestione Schede - Fase di Aggiudicazione                                                                                                    |
| Soutra Dati Comuni Data Appaudicationi Rettifica Avviae                                                                                                    |                                                                                                    |
| EAVVEST                                                                                                    |                                                                                                    |
| <ul> <li>SIMOQ_VALIDAZION_202 - L'Importo complexano dell'apparto è differme di quello domanto in sede di nomenta<br/>SIMOQ_VALIDAZIONE_112 - numero apparti invitati e presentare offette Campo non velonizzato<br/>SIMOQ_VALIDAZIONE_112 - numero apparti invitati e presentare offette Campo non velonizzato</li> </ul>                                                                                                    | 266                                                                                                    |
| <ul> <li>SIMOQ_VMLDA2DON_2015 - L'Imports considerante dell'apparte di Afforme da quella diminante in aded introducto<br/>SIMOQ_VMLDA2DON_2015 - Vmmerra oppositi intella considerate afforta d'entre one velocatata<br/>el simod vmLDA2DON_2015 - Vmmerra oppositi intella consentata afforta. Cance non velocatato<br/>SIMOQ_VMLDA2DON_2015 - Vmmerra oppositi ammeria a preventata el ferta. Cance non velocitato<br/>SIMOQ_VMLDA2DON_2015 - Universo oppositi ammeria a preventata el ferta. Cance non velocitato<br/>SIMOQ_VMLDA2DON_2015 - Universo oppositi ammeria a preventata el ferta. Cance non velocitato<br/>SIMOQ_VMLDA2DON_2015 - Intereso oppositi ammeria a preventata el ferta. Cance non velocitato<br/>SIMOQ_VMLDA2DON_2015 - Sequello beforte una categoria previdenze</li> </ul>                                                                                                    | 208                                                                                                    |
| Elihod, VALDAZIONE, 202 - L'Importo somolesimo dell'apparto dell'Apparto de quello donareto in sede di intriseta     Elihod, VALDAZIONE, 202 - Aumeno seggetti inte interna presentata all'etta Campo nen valorizzato     Silvod, VALDAZIONE, 202 - Aumeno seggetti interna presentata all'etta. Campo nen valorizzato     Silvod, VALDAZIONE, 202 - Aumeno seggetti interna presentata all'etta. Campo nen valorizzato     Silvod, VALDAZIONE, 202 - Aumeno seggetti interna presentata all'etta. Campo nen valorizzato     Silvod, VALDAZIONE, 202 - Nameno seggetti interna presentata all'etta. Campo nen valorizzato     Silvod, VALDAZIONE, 202 - Nameno seggetti interna presentata all'etta. Campo nen valorizzato     Silvod, VALDAZIONE, 202 - Nameno seggetti interna presentata all'etta.     Silvod, VALDAZIONE, 202 - Nameno seggetti interna presentata all'etta.     Silvod, VALDAZIONE, 202 - Nameno seggetti interna presentata all'etta.     Silvod, VALDAZIONE, 202 - Nameno seggetti interna presentata all'etta.     Silvod, VALDAZIONE, 202 - Nameno seggetti interna presentata all'etta.     Silvod, VALDAZIONE, 202 - Nameno seggetti interna presentata all'ettato.     Silvod, VALDAZIONE, 202 - Nameno seggetti interna presentata all'ettato.     Silvod, VALDAZIONE, 202 - Nameno seggetti interna presentata all'ettato.     Silvod, VALDAZIONE, 202 - Nameno seggetti interna presentata all'ettato.     Silvod, VALDAZIONE, 202 - Nameno seggetti interna presentata all'ettato.     Silvod, VALDAZIONE, 202 - Requisito.     Silvod, VALDAZIONE, 202 - Requisito.     Silvod, VALDAZIONE, 202 - Requisito.     Silvod, VALDAZIONE, 202 - Requisito.     Silvod, VALDAZIONE, 202 - Requisito.     Silvod, VALDAZIONE, 202 - Requisito.     Silvod, VALDAZIONE, 202 - Requisito.     Silvod, VALDAZIONE, 202 - Requisito.     Silvod, VALDAZIONE, 202 - Requisito.     Silvod, VALDAZIONE, 202 - Requisito.     Silvod, VALDAZIONE, 202 - Requisito.     Silvod, VALDAZIONE, 202 - Requisito.     Silvod, VALDAZIONE, 202 - Requisito.     Silvod, VALDAZIONE, 202 - Requisito.     Silv |                                                                                                    |
| Elimot (vucloszton) 202 - L'importe conditions del logistito de d'interne de guide d'internet in sede d'internet<br>Elimot (vucloszton) 202 - L'importe seguiti inte avec presentate offette d'a guide d'internet<br>Simot (vucloszton) 212 - vucleure seguiti internet presentate offette d'anno de sectorate<br>Simot (vucloszton) 212 - vucleure seguiti internet presentate offette d'anno de sectorate<br>Simot (vucloszton) 212 - vucleure seguiti internet presentate offette d'anno de sectorate<br>Simot (vucloszton) 212 - vucleure seguiti internet presentate offette d'anno de sectorate<br>Simot (vucloszton) 212 - vucleure seguiti internet presentate offette d'anno de sectorate<br>Simot (vucloszton) 216 - l'internet sette internet internet l'age 31<br>Simot (vucloszton) 216 - l'internet sette internet internet l'age 31<br>Simot (vucloszton                                                   | SERVIZI SETTORI ORDIVAJ                                                                                                    |
| SUNCE_VALUESEEDIN_2022 - L'importe conditione all'isocato è afforme da suelle diffuseration in adde di interesta<br>SUNCE_VALUESEENTE                                                                                                    | SSRVIZI SETTORI ORDINALI<br>Stevab Zirog                                                                                                    |
| SUNCE_VALEDATION_2012 - L'importo completairo dell'ipicatio è antonne da suello diminanto in solo di intrisette     SUNCE_VALEDATION_2012 - interiora apparti initial a presentaria offetta Campo en solonzatio     SUNCE_VALEDATION_2012 - interiora apparti initial a presentaria offetta. Campo en solonzatio     SUNCE_VALEDATION_2012 - interiora apparti initial a presentaria offetta. Campo en solonzatio     SUNCE_VALEDATION_2012 - interiora apparti initial a presentaria offetta. Campo en solonzatio     SUNCE_VALEDATION_2012 - interiora apparti initial a presentaria offetta. Campo en solonzatio     SUNCE_VALEDATION_2012 - incline apparti initial e presentaria offetta. Campo en solonzatio     SUNCE_VALEDATION_2012 - incline apparti initial e presentaria offetta. Campo en solonzatio     SUNCE_VALEDATION_2012 - incline apparti initial e presentaria offetta. Campo en solonzatio     SUNCE_VALEDATION_2012 - incline apparti initial e presentaria offetta.     SUNCE_VALEDATION_2012 - incline apparticitation and incline     SUNCE_VALEDATION_2012 - incline apparticitation     SUNCE_VALEDATION_2012 - incline apparticitation     SUNCE_VALEDATION_2012 - incline apparticitation     SUNCE_VALEDATION_2012 - incline apparticitation     SUNCE_VALEDATION_2012 - incline apparticitation     SUNCE_VALEDATION_2012 - incline apparticitation     SUNCE_VALEDATION_2012 - incline apparticitation     SUNCE_VALEDATION_2012 - incline apparticitation     SUNCE_VALEDATION_2012 - incline apparticitation     SUNCE_VALEDATION_2012 - incline appartement     SUNCE_VALEDATION_2012 - incline apparticitation     SUNCE_VALEDATION_2012 - incline apparticitation     SUNCE_VALEDATION_2012 - incline apparticitation     SUNCE_VALEDATION_2012 - incline apparticitation     SUNCE_VALEDATION_2012 - incline apparticitation     SUNCE_VALEDATION_2012 - incline apparticitation     SUNCE_VALEDATION_2012 - incline apparticitation     SUNCE_VALEDATION_2012 - incline apparticitation     SUNCE_VALEDATION_2012 - incline apparticitation     SUNCE_VALEDATION_2012 - incline a | SSRVIZI SPTTORI ORDINALI<br>SSRVIZI SPTTORI ORDINALI<br>Sile valo Bringe<br>1342300-7 - Sanibi di programmazione di applicazioni cliente di Imamet o intenet<br>metriciazio                        |
| Silvoo, Vuolandoolin, 202 - Longooto completation palli tiposto e anterno da quello domanto in sado di increasta     Silvoo, Vuolandoolin, 112 - numero appetti invita i preventaria offenti compo en suborcasta     Silvoo, Vuolandoolin, 112 - numero appetti invita i preventaria offenti compo en suborcasta     Silvoo, Vuolandoolin, 112 - numero appetti invita i preventaria offenti. Campo en suborcasta     Silvoo, Vuolandoolin, 112 - numero appetti invita i preventaria offenti. Campo en suborcasta     Silvoo, Vuolandoolin, 112 - numero appetti invita i preventaria offenti. Campo en suborcasta     Silvoo, Vuolandoolin, 112 - numero appetti invita i preventaria offenti. Campo en suborcasta     Silvoo, Vuolandoolin, 112 - numero appetti invita invita preventaria offenti. Campo en suborcasta     Silvoo, Vuolandoolin, 112 - numero appetti invita invita preventaria offenti. Campo en suborcasta     Silvoo, Vuolandoolin, 112 - numero appetti invita invita preventaria offenti. Campo en suborcasta     Silvoo, Vuolandoolin, 112 - numero appetti invita invita preventaria offentia. Campo en suborcasta     Silvoo, Vuolandoolin, 112 - numero appetti invita invita preventaria offentia. Campo en suborcasta     Silvoo, Vuolandoolin, 112 - numero appetti invita invita preventaria     Silvoo, Vuolandoolin, 112 - numero appetti invita invita preventaria     Silvoo, Vuolandoolin, 112 - numero appetti invita invita preventaria     Silvoo, Vuolandoolin, 112 - numero appetti invita invita preventaria     Silvoo, Vuolandoolin, 112 - numero appetti invita invita preventaria     Silvoo, Vuolandoolin, 112 - numero appetti invita invita preventaria     Silvoo, Vuolandoolin, 112 - numero appetti invita invita preventaria     Silvoo, Vuolandoolin, 112 - numero appetti invita invita preventaria     Silvoo, Vuolandoolin, 112 - numero appetti invita invita preventaria     Silvoo, Vuolandoolin, 112 - numero appetti invita invita preventaria     Silvoo, Vuolandoolin, 112 - numero appetti invita invita preventaria     Silvoo, 112 - numero appetti  | SERVIZI SETTORI ORDINALI<br>SERVIZI SETTORI ORDINALI<br>Sile mit Brog<br>1342:000 - n. Servici di programmasione di applicazioni clerite di Internet o internet<br>SETTICIONO<br>Amministratione 1 |

Figura 58 – Sezione di un'aggiudicazione confermata con link di Rettifica Avviso

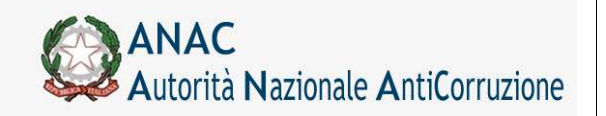

Direzione Generale Osservatorio dei contratti pubblici

Servizi Informatici e delle Telecomunicazioni

|                                                            |          |     |                                             |                 | The subscription | Automation and and |                  | 101.000.000   | 2010-00-00-00-00-00-00-00-00-00-00-00-00- | 200000000000000000000000000000000000000 |
|------------------------------------------------------------|----------|-----|---------------------------------------------|-----------------|------------------|--------------------|------------------|---------------|-------------------------------------------|-----------------------------------------|
|                                                            |          |     |                                             |                 | Logant Lie       | shine Winde        | Robins Operation | in becoment [ | tabrica tecaritain it                     | side of hereitig                        |
| tento: Cognome RUP 1 Nome RUP 1 Profilo correcte: R        | 10P      |     |                                             |                 |                  |                    |                  |               | Aniministratione 2                        | Amministracion                          |
|                                                            |          |     |                                             |                 |                  |                    |                  | Pub           | blicazione                                | Rettific                                |
| Ritoma                                                     |          |     |                                             |                 |                  |                    |                  |               |                                           |                                         |
| intermasiani yara                                          |          |     |                                             |                 |                  |                    | _                |               |                                           |                                         |
| Numero Gara<br>Oggetto della Gara<br>Ingretto della Gara C |          |     | 499346<br>Bistema ilitarm<br>€ 1.030-500.03 | etica Simog Awe | 4                |                    |                  |               |                                           |                                         |
| pubblicità dell'appaits                                    |          | -   | -                                           |                 |                  |                    |                  |               |                                           |                                         |
| Essentia Ulficiale Comunità Forogeo - GUEE                 |          |     | Name                                        | 1               | 3                |                    |                  |               |                                           |                                         |
| Gazzetta Ufficiale o Bollettino Regionale                  |          | -   | Rumers                                      | 1               |                  |                    |                  |               |                                           |                                         |
| Gazzetta Officiale Repubblica Italiana - GURI              |          | 111 | Bumero                                      | 1               |                  |                    |                  |               |                                           |                                         |
| Albo pretorio del Comune ove si eseguone i lavori          |          | 100 |                                             |                 |                  |                    |                  |               |                                           |                                         |
| Quotidiani eactorial                                       | -        |     |                                             |                 |                  |                    |                  |               |                                           |                                         |
| Quotidiani locali                                          |          |     |                                             |                 |                  |                    |                  |               |                                           |                                         |
| Periodici                                                  |          |     |                                             |                 |                  |                    |                  |               |                                           |                                         |
| Sita Informatica Ministero Infrastrutture                  | 81 (30   |     |                                             |                 |                  | -                  |                  |               |                                           |                                         |
| Liek Sita Connectiente                                     | 1.12     |     |                                             |                 |                  |                    |                  |               |                                           |                                         |
| Flag respect                                               | 51 1 110 |     |                                             |                 |                  |                    |                  |               |                                           |                                         |
| allegati alla rettifica                                    | a        |     |                                             |                 |                  |                    |                  |               |                                           |                                         |
| Rettifica Gestino Rettifica                                |          |     |                                             |                 |                  |                    |                  |               |                                           |                                         |
| Note                                                       |          |     |                                             |                 |                  |                    |                  |               |                                           |                                         |

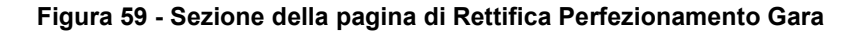

|                                                    | Logash Gestione Schale Roberts Operator Remonstrative Roberts Incernation |
|----------------------------------------------------|---------------------------------------------------------------------------|
| nte: Cognome RUP 1 Nome RUP 1 Profilo comente RUP  | Amministratione 2 Amministratione                                         |
|                                                    | Pubblicazione Rettifica                                                   |
| Stona                                              |                                                                           |
| alarmaalaal gara                                   |                                                                           |
| Numero Gara                                        | 499546                                                                    |
| nggetto della Gara<br>Importo dalla Gara C         | C L 400-500.000                                                           |
| mbbleetta dell'appalla                             |                                                                           |
| Genetia Officiale Comunità Europea - GUCE          | Numera Dialesta                                                           |
| azzetta Ufficiale o Bollettino Regionale           | Burrens .                                                                 |
| lazzetta Ufficiale Repubblica Italiana - GURI      | Barriers .                                                                |
| ibo pretorio del Comune ove si eseguore i lavori   |                                                                           |
| (uotidiani easional                                |                                                                           |
| uotidiani locali                                   |                                                                           |
| veriodici                                          |                                                                           |
| ito Informatico Meistero Infrastrutture C 81 C 100 |                                                                           |
| ink Site Connettiente                              |                                                                           |
| illugati alla rettifica                            |                                                                           |
| tettifica Geening Rentificar                       |                                                                           |
| iste                                               |                                                                           |

Figura 60 - Sezione della pagina di Rettifica Avviso di Aggiudicazione

Sia nel caso di Rettifica Perfezionamento gara che di Rettifica Avviso di Aggiudicazione, le informazioni di pubblicità dell'appalto sono analoghe a quelle già viste per la pagina di Perfezionamento Gara (Figura 8). Inoltre, è obbligatorio l'inserimento dell'allegato **Rettifica**, come l'inserimento del campo **Note** della Rettifica.

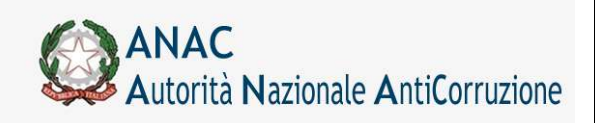

La gestione dell'allegato alla Rettifica è descritta nel paragrafo Gestione degli Allegati.

Infine, solo nel caso di Rettifica Perfezionamento Gara, è obbligatorio informare l'amministratore se la rettifica in corso interessa anche dati estranei a quelli di pubblicazione (come modifiche dei dati della gara o dei suoi lotti), tramite la valorizzazione del **flag sospeso**.

Se tale valore è impostato a **SI**, non saranno possibili altre rettifiche successive a questa, se non dopo che l'amministratore avrà operato le modifiche richieste e confermato la rettifica in corso, utilizzando il proprio pannello di Gestione Gare.

A tale scopo, il tasto Pubblica Rettifica sarà disabilitato fintanto che esisterà una Rettifica Perfezionamento Gara che è in attesa di conferma da parte dell'amministratore.

## 5.13.3.13 Gestione degli Allegati

|                                                               | Gestione Allegati |
|---------------------------------------------------------------|-------------------|
| Chiudi                                                        |                   |
| Allegati inclusi<br>NON SONO DISPONIBILI ALLEGATI PER LA GARA |                   |
| - Carica nuovo allegato                                       |                   |
| Selezionare il file da allegare Sfogle                        |                   |

### Figura 61 - Gestione degli allegati

Come mostrato in Figura 61, per inserire un nuovo allegato, basta scegliere tra i file a disposizione dell'utente, tramite il tasto **sfoglia**, ed una volta selezionato quello desiderato, confermare la scelta con il tasto **Aggiungi Allegato**.

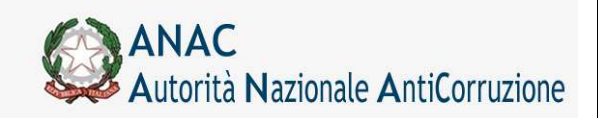

Servizi Informatici e delle Telecomunicazioni

| li<br>egati inclusi<br>o Documento<br>ndo di Gara | Nome Documento<br>bando gara.pdf | Note |                                                                                                    |
|---------------------------------------------------|----------------------------------|------|----------------------------------------------------------------------------------------------------|
| legati inclusi<br>no Documento<br>Indo di Gara    | Nome Documento<br>bando gara.pdf | Note |                                                                                                    |
| po Documento<br>ando di Gara                      | Nome Documento<br>bando gara.pdf | Note | and a start of the second second |
| ando di Gara                                      | bando gara.pdf                   |      | The second second second second second second second second second second second second second second second se                                                                                                    |
|                                                   |                                  |      | Elimina                                                                                                    |
|                                                   |                                  |      |                                                                                                    |
|                                                   |                                  |      |                                                                                                    |
|                                                   |                                  |      |                                                                                                    |
|                                                   |                                  |      |                                                                                                    |
| arica nuovo allegato                              |                                  |      |                                                                                                    |
| elezionazza il filo da allonazzo                  | 20.00                            |      |                                                                                                    |
| elezionare n'hie da anegare                       |                                  |      |                                                                                                    |
| iote all allegato                                 |                                  |      |                                                                                                    |

### Figura 62 - Caricamento di un nuovo allegato

Una volta aggiunto l'allegato selezionato, l'operazione effettuata sarà presentata in come in Figura 62, mostrando una descrizione del tipo di documento, il nome ed eventuali note inserite.

Il tasto Elimina, infine, serve a rimuovere l'allegato selezionato, se desiderato dall'utente.

Servizi Informatici e delle Telecomunicazioni

# 5.13.4 Creazione Nuova Aggiudicazione sotto la soglia dei 150.000 Euro

| # mmy - Series - Series at Access Servers - Servers Smooth                                                                                                    |                                                                                                    |                              |
|----------------------------------------------------------------------------------------------------|----------------------------------------------------------------------------------------------------|------------------------------|
| HER THE SECOND FOR THE CONTRACT OF THE                                                                                                    | Colling to an and the second second se                                                                                                    |                              |
|                                                                                                    | Superior Statement (Sector Superior Statement) (Sector)                                                                                                    | no hoarnak littele d'herrere |
| NU GIGRAGIN BUT I BARNE BUT I THIT IS THIT IS BUT                                                                                                    |                                                                                                    | complete 2 particulation     |
|                                                                                                    | Gestione Sch                                                                                                    | ede - Dati Comun             |
|                                                                                                    |                                                                                                    |                              |
| APORTALISA                                                                                                    |                                                                                                    |                              |
| · APROX.0001000000000000000000000000000000000                                                                                                    |                                                                                                    |                              |
|                                                                                                    |                                                                                                    |                              |
| farme ( Conterns ) ( Bernards ) 474/11 ( Broads Passards )                                                                                                    |                                                                                                    |                              |
| has families AppleBranned                                                                                                    |                                                                                                    |                              |
| Responsible del providenzato                                                                                                    |                                                                                                    |                              |
| the second second second second                                                                                                    | a de la la la la la la la la la la la la la                                                                                                    |                              |
| Segurite dull assures                                                                                                    | Destions encodes throughout it                                                                                                    |                              |
| Assesso & effects and a low and define (PV                                                                                                    | HETELOTOR - Parcents officiare if another last                                                                                                    |                              |
| Joshu Parale del Alexie distance<br>Reconstruction: All'Alexie distance                                                                                                    | APTICIDED A                                                                                                    |                              |
|                                                                                                    |                                                                                                    |                              |
| Wagness Table                                                                                                    | 8.00.0                                                                                                    |                              |
| Type Gallering                                                                                                    | 3++++ (6)                                                                                                    |                              |
| Reaction activity and the court with science Arthury, or del Dian 2012/10                                                                                                    | 14-0 (6)                                                                                                    | Sec. 1997                    |
| Rodolita' d'underserienne                                                                                                    | Content and a second second se | 1                            |
| Sociality services is halfs a is partie dall'aminis d'applications del codera                                                                                                    | 10 m # 46                                                                                                    |                              |
| Sectores a secoletyperces                                                                                                    |                                                                                                    |                              |
|                                                                                                    | COM APAGAMAN                                                                                                    |                              |
| Salitar Parada dalla Baatana Appallanta                                                                                                    | and the second second                                                                                                    |                              |
| Samutications dalla Bastera Readforte                                                                                                    | International State                                                                                                    |                              |
| Coding and your sparters do conflic                                                                                                    | party scores                                                                                                    |                              |
| Descention for control () code out prints and Texture Appeliants                                                                                                    | Disaster Applicate 1                                                                                                    |                              |
| La atactione apparlantia appace per posts il altro seggettor?                                                                                                    | Cal # 10                                                                                                    |                              |
| Nachopla elefia (M. (1987) para agrecia per ventire di affrecci anggerbic/13                                                                                                    |                                                                                                    | 24                           |
|                                                                                                    |                                                                                                    |                              |
| Therefolds precisions and uses approximate to attract any performance                                                                                                    |                                                                                                    |                              |
| Naniopa procedure (nel sear agena per camo le altro in aggetto (V<br>Menda defa concentrato o acciniti questo in granti                                                                                                    |                                                                                                    |                              |
| Nachapa procedure i no ose napra a se como la añora a agastica ()<br>Manda dela concessión o a concella quedra el genera<br>La concela de a como Mana generado año de anguner                                                                                                    | rara.                                                                                                    |                              |
| Navlaga arcados (nel sea agrez por como de defini Longartino))<br>Novala defini concessora o acción quelos in generos<br>a conteñes de concestentes a presente del puede arterial?<br>Navlas finados congentos que como del puede aques (a 2.6. (a concel il cóngelo acagatito))                                                                                                    | r.u. r.u.                                                                                                    |                              |
| The field provide the set of user appropriate set on sets in direction (any approximate))<br>The set of other in sets of the set of the set of the                                                                                                    | F.11.F.14                                                                                                    |                              |
| The final providence that was expression or service to define to appendix (r)<br>The final define increases a service appendix on a specific<br>to control of a control through endlands who dependent<br>"Software Final An appendix and control of all party appendix An An Annound Annager Annager Anna<br>The Annound Annae and Annae and Annae and Annae and Annae Annae Annae Annae Annae<br>Annae Annae Annae and Annae and Annae and Annae Annae Annae Annae Annae Annae Annae<br>Annae Annae                                                                                                    | F 10 T 10                                                                                                    |                              |
| The field provide and was requested on one of a field consecutively<br>that shall be consecutive as a conset of quarks or gamma (<br>an accorded a discover the consecutive and the discover<br>"Statistical function and the consecutive accordence and the consecutive<br>"Statistical function and the consecutive according and the field (Consecutive)"<br>"Statistical for the consecutive according and the consecutive according and the field (Consecutive)<br>"Statistical for the consecutive according and the consecutive according and the consecutive<br>statistical for the consecutive according according acc                                                                                                    | 7 n 7 m                                                                                                    |                              |
| The final providence that if we can appropriate or service in direction (an approximate))<br>The service of the concentration of a service approximate of the concentration of the service of the service o                                                                                                    | 7 m 7 m                                                                                                    |                              |
| The Decision provides and was expected on some in direct an appendix ()<br>The Decision and the Common Section appendix and appendix ()<br>the source of the Common Section appendix and appendix ()<br>The Decision appendix appendix appendix appendix ()<br>The Decision appendix appendix appendix ()<br>The Decision appendix appendix ()<br>The Decision appendix ()<br>The Decision appendix ()<br>The |                                                                                                    |                              |
| Tapologia procedure to di esce agrega per como di affecti aggestico ()<br>festale della concessione e accessita questa e agrecti<br>la castrola della concessita aggesti aggesti agg                                                                                                    | 7.8.7.4.<br>                                                                                                    |                              |
| Standage providence that was expressed and only and appendix ()<br>Standage device and appendix a provide and appendix<br>to exclude the concentrationage and appendix and its A. En uses A. En uses A. En uses A. En uses A. En use A. En use A                                                                                                    |                                                                                                    |                              |
| Specielar providers del sec apropia per como di affecti a specielo ()<br>Standa della como del seconi per della seconi di affecti a specieli ()<br>Seconda della como della seconi di affecti appecte di A. () (consi alla segui a suggetta)<br>Distanza della como della di aggiore di A. () (consi alla segui a suggetta)<br>Distanza della distanza e della segui a specieli di A. () (consi addi)<br>Como della seconda di aggiore di A. () (consi addi)<br>di aggiore della distanza e della segui addi di aggiore di A. () (consi addi<br>Constanza di A. () (conse con di diaggiore di Alessi<br>Distanza della conse della di aggiore di Alessi<br>Distanza di Conse con di diaggiore di Alessi<br>Distanza di Conse con di di diaggiore di Alessi<br>Distanza di Conse con di di diaggiore di Alessi<br>Distanza di Conse con di di di di di di di di di di di di di                                                                                                    |                                                                                                    |                              |
| Standagi providence teri el ser especia por conse la d'Anto Anguedon ()<br>Standa della consensa es aciente quadra teri agrecia<br>la catalonde di consentitativa porodo del agrecia<br>la catalonde di consentitativa porodo della degliciti (). El se casa di conpute suggetto)<br>Standardo della di consentitativa porodo della degliciti (). El se casa di conpute suggetto)<br>Standardo della della della della degliciti (). El se casa di conpute suggetto ().<br>Standardo della della                                                                                                    |                                                                                                    |                              |
| Tachologi procedure tori ese expression en deriva la dependenció<br>ter sectore de server plantes a server que ante a que est<br>la casarda de la carece plantes par estada a de anteriori<br>Salada fueda e server a la carece a que esta de la dependencia de la dependencia                                                                                                    |                                                                                                    |                              |
| Standard providence that was expressed on the series to definite suggestion ()<br>Standard definite concerning as series of quarkets and guarkets<br>the calculated of a series that may associated and a stage of the A. For uses AI may the magarities)<br>Standards of the series that may associated and a stage of the A. For uses AI may the magarities)<br>Standards of the series that may associated and a stage of the A. For uses AI may the magarities)<br>Standards of the series that may associated and a stage of the A. For uses AI may the magarities of the<br>Standards of the Standards Stage of the Stage of the A. For uses AI may the magarities of the AI may associated and the Stage of the Stage of th                                                                                                    |                                                                                                    |                              |
| The field provide to the set of your provide in dentified angular (i)<br>The field of the concentration provide also started in<br>the concentration of the concentration of provide<br>The concentration of the the concentration of the concentration of the concentration of the<br>The concentration of the the concentration of the concentration of the concentration of the<br>The concentration of the the concentration of the concentration of the concentration of the<br>The concentration of the concentration of the concentration of the concentration of the<br>The concentration of the concentration of the concentration of the concentration of the<br>The concentration of the concentration of the concentration of the concentration of the concentration of the<br>The concentration of the concentration of the concentration of                                                                                                    |                                                                                                    |                              |
| Tapologi possible trel ese expeça en cente la d'Alta Angeletici ()<br>Tapologi possible tre el ese ese ese ese ese ese ese el<br>ter activade de serve filteras porotes de la activit<br>Tabilità funda segunda ten centera de posta poro 15.5 de (consentante)<br>Tabilità funda segunda ten consecto de posta poro 15.5 de (consentante)<br>Tabilità funda segunda ten consecto de posta poro 15.5 de (consentante)<br>Tabilità funda segunda ten consecto de posta poro 15.5 de (consentante)<br>Tabilità funda segunda ten consecto de posta poro 15.5 de (consentante)<br>Tabilità de la consecta del funda segunda consecto<br>Segunda esta del Consec con el designa con Consect<br>Secundare i valore con el designa con Consect<br>Secundare i valore esta de la consecto de la consecto del<br>Secunda esta del Consecto del designa con Consect<br>Secunda esta del Consecto del designa con Consect<br>Secunda esta del Consecto del tento del consecto del<br>Secunda esta del Consecto del designa con Consect<br>Secunda esta del Consecto del designa con Consect<br>Secunda esta del Consecto del designa del Consecto del<br>Secunda del Consecto del designa del Consecto del del del del del del del del del del                                                                                                    |                                                                                                    |                              |

Figura 63 – Sezione Dati Comuni per contratti sotto la soglia dei 150.000 EURO

Quando un contratto rientra nella classificazione dei sottosoglia dei 150.000 Euro, questa peculiarità viene mostrata nella scheda Dati Comuni, come si vede in Figura 63.

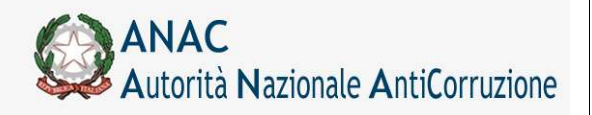

### Direzione Generale Osservatorio dei contratti pubblici

Servizi Informatici e delle Telecomunicazioni

| Selective Control Table August Market<br>Terre Indexes<br>Starting Control Table August Andrews<br>Starting Control Table August Andrews<br>Starting August Andrews<br>Starting August Andrews<br>Starting August Andrews<br>Starting August Andrews<br>Starting August August | Gestione Schede - Fase di Aggiudica<br>noncampanta anna anna anna anna anna anna anna                                                                  |
|----------------------------------------------------------------------------------------------------|----------------------------------------------------------------------------------------------------|
| Selective Senior   Selective Senior   Selective Senior   Selective Senior   Selective Senior   Selective Senior   Selective Selective Se                 | vestovne storete - rase or regimente<br>notramon storete<br>100006 - Santa artes na sorena la fai                                                      |
| Netse defention and the second second                 | nook amton obana<br>anala mona horag kara<br>191300-bi - Danka antana karana karana<br>191301-bi                                                       |
| Type Mohada di Segerti de Maria da Segerti de Maria da Segerti da Segerti de Maria da Segerti de Maria da Segerti de Maria da                  | NONA ARTICAL DALLANA<br>ARTICA LONG BING SHIFT<br>2012/01-4 - Danhad Arthura Indonesia Adamatika<br>2012/01-4 - Danhad Arthura Indonesia<br>2012/01-01 |
| Ten blocks Ten blocks Segett 5 of harmonic de mensioner State State of harmonic de mensioner State State of harmonic beine State of harmonic beine Sta                 | nodel altitude calabolet<br>antere altorecci dereca fase z<br>10100004 - Duceburk anterez er unerarez na dalt<br>attizzione                            |
| Evener of Astronomic due searce/abox COV     Evene of Astronomic due searce/abox COV     Evene of Astronomic due searce     Evene resultion of Astronomic due searce     Evene resultion of Astronomic due searce     Evene researce     Evene resultion of Astronomic due searce     Evene re                      | (1200-4 - Destant Letters Halomen in tel<br>Photoson                                                                                                   |
| Units in the definition of the demonstration of the demonstration of the                 | ET TALEBRANCE                                                                                                    |
| Decirity Self-Versity                                                                                                    | aux-10.8204 1                                                                                                    |
| Large UPAY                                                                                                    |                                                                                                    |
|                                                                                                    |                                                                                                    |
| Lings W/Tb                                                                                                    | nat Lik                                                                                                    |
| Carling G.F                                                                                                    |                                                                                                    |
| Interior established and by                                                                                                    |                                                                                                    |
| Imparte labele domine e disposizione                                                                                                    |                                                                                                    |
| Inputs conditions difference to                                                                                                    |                                                                                                    |
| AATE ETERTEMINAL BITS BOOK TO                                                                                                    |                                                                                                    |
| Proceedings of such a contraction of the second second sec                 | Ten Con                                                                                                    |
| H foodureer che ginstificate il enteres alle prevadere assestate secre previa subblivarione di un                                                                                                    | banda spours sears provis indicions di una sace                                                                                                    |
| The Internet State of the Charles of the sector and the sector of the sector of the se                 |                                                                                                    |
| 8. Lps. 101/2003, art.23, c.3, loft al, and luft 01.8. Sole are invested second                                                                                                    |                                                                                                    |
| 8-144, 1227 2080, art.27, i.2, bell.k) (R.B. Bols performent a second)                                                                                                    |                                                                                                    |
| 3 June 193 (2019, art. 231, s. 1, helt. 6) (6.8, hele Bellari Romitel)                                                                                                    |                                                                                                    |
| B Lgs. 301 2086, ark 221, s. L. Mel, 6 (24.8, http://doi.org/10.001/0011111111111111111111111111111                                                                                                    |                                                                                                    |
| B. Lan. 201 (201), arc. 211, u. 1, 199, v) (202, this lattice dynamic)<br>B. Lan. 201 (2019, arc. 211, u. 1, 199, v) (202, help (partice laword))                                                                                                    |                                                                                                    |
| 8.4 pt. 383 (2006, art. 211, n. 3, 506, of (6.8, 8nd Sector Rescot)                                                                                                    |                                                                                                    |
| (high, 201) 2000, ari, 201, o. 3, hol. () (4.8, field future (period))                                                                                                    |                                                                                                    |
| Ridge, 240 (2006, art. 221, n. n. both, of (96.0, both distort dynamid)                                                                                                    |                                                                                                    |
| Ridge, 641 (2009) arts 211, in . 6, 669, (9), 6, facto factori (gantal)<br>(), inc. 440 (2009) arts 211, in . 6, 649, (9), 6, facto factori (gantal)                                                                                                    |                                                                                                    |
| (8 Age: 160) 2006, ary 201, o. 5, here, (10-6, hair Select Special)                                                                                                    |                                                                                                    |
| Wage, 902 (1996), are 201, o. 5, here, () (Note halo Series Apartal)                                                                                                    |                                                                                                    |
| 0 Ago, 993 ( 6996, art 266, c. 1                                                                                                    |                                                                                                    |
| 9 Apr. 2122 (1994) arts 211, c. t. Arts (1994) Son Settini Specials                                                                                                    |                                                                                                    |
| Alter and spaces                                                                                                    |                                                                                                    |
| 19-140-1937(9090, av1.132, < 0-56 (9-8, 904) per to-col                                                                                                    |                                                                                                    |
| 8.144.19373095.evi.038.c.8.048.biti eie levent                                                                                                    |                                                                                                    |
| T. Lao. 190/2009. art. 94. u.2 / art. 000 u.8                                                                                                    |                                                                                                    |
| Reprint of severally defined as                                                                                                    |                                                                                                    |
| Adeciant ad accords quality/companies                                                                                                    |                                                                                                    |
| 1. Lps. 343/2009. art. 23, s.3, bet. at/2004. Table per formaner(                                                                                                    |                                                                                                    |
| 8. Ign. 343 (2006, art.20, n.3, httl.21, 0.01, Talls par formitien)                                                                                                    |                                                                                                    |
| R. Lan. 201 (2006) arti 20. v. 7, 1014 (J.K.K. Talo par foreitore)                                                                                                    |                                                                                                    |
| 8. Ign. 181 (508), art.20, r.4.(%). Sala par farvia)                                                                                                    |                                                                                                    |
| Reign, 101/2001, art 10, vol. (art a), (in R. 11) (in R. Sole per level a server) 👘                                                                                                    |                                                                                                    |
|                                                                                                    |                                                                                                    |
| khane di aggindernes                                                                                                    |                                                                                                    |
| Differin in assessments                                                                                                    |                                                                                                    |
| Targente di aggruficazione la Malan ento                                                                                                    |                                                                                                    |
| Deter di apportizzationi definitore o dall'aspone provedure registrata.                                                                                                    |                                                                                                    |
| Twith the ball of the greek                                                                                                    |                                                                                                    |
| Advan Steamington Coder Parale Coder Parale                                                                                                    | Facilie Codine groups                                                                                                    |
| Anteres Cardinal Society<br>Anteres Strategies Cardina Parante<br>Anteres Strategies Cardina Parante                                                                                                    | Fach Colorginger                                                                                                    |

Figura 64 – Scheda di Aggiudicazione per contratti sotto la soglia dei 150.000 Euro

Una volta effettuate le operazioni di **salva** e **conferma** della scheda Dati Comuni, sarà possibile accedere alla scheda di Aggiudicazione per contratti sotto la soglia dei 150.000 Euro.

Le funzionalità della scheda sono analoghe a quelle viste nel paragrafo Creazione nuova Aggiudicazione.

Servizi Informatici e delle Telecomunicazioni

# 5.13.5 Creazione Nuova Aggiudicazione contratti esclusi

|                                                                                                    | Roman, Statementschede, Beitriss Saconard Sceneral, Batters scottad. (San                                                                                                    | in of Woman of |
|----------------------------------------------------------------------------------------------------|----------------------------------------------------------------------------------------------------|----------------|
| er, Gagerena Bill a Norse Bill V. Polific contacts Bill                                                                                                    | Sectoration ( re                                                                                                    |                |
|                                                                                                    | Gestione Schede - Dati                                                                                                    | Comu           |
|                                                                                                    | activity services wat                                                                                                    |                |
| and a second second sec                                                                                                    |                                                                                                    |                |
| · Child and Excellent and I have a supplying any system of the supply                                                                                                    |                                                                                                    |                |
|                                                                                                    |                                                                                                    |                |
| Anto   Comment   Mercanic   WAVE Drivers Propriete                                                                                                    |                                                                                                    | -              |
| and Connect Apple Brannet                                                                                                    |                                                                                                    |                |
| Teaching and an and an and a second second                                                                                                    |                                                                                                    |                |
|                                                                                                    |                                                                                                    |                |
| policie di contracticazione dell'appartir 12 de l<br>Organite dell'appartire                                                                                                    | Age of a substation Decorp                                                                                                    |                |
| fumore & Hartmanta alla somandatura (IVV                                                                                                    | ARE LEDUCE - Realised universe of controllageone dependent                                                                                                    |                |
| John Parais dell'Americaineme                                                                                                    | Metal to Me                                                                                                    |                |
| A CONTRACTOR OF A CONTRACTOR OF                                                                                                    |                                                                                                    | _              |
| reports fully                                                                                                    | 10.000.00                                                                                                    |                |
| April Galifornia                                                                                                    | here al                                                                                                    |                |
| Sportic principals del comparto el seco dell'art, sel del Dige 581/58                                                                                                    | 26-4 2                                                                                                    |                |
| tudelta' di veeloporivee                                                                                                    | Demenung 32                                                                                                    |                |
| Control for mediane in hattis a in partie dall'assibilio di applicazione dei confice                                                                                                    | Pai Car                                                                                                    |                |
| Automate to sense dell'arfactory                                                                                                    | (4CAC 4/ HERE -)                                                                                                    |                |
|                                                                                                    | Control and a second second seco                                                                                                    |                |
| leiber Pareis dela Darres Appellaria                                                                                                    | (action value)                                                                                                    |                |
| Samanta desta della Naciona Associtante                                                                                                    |                                                                                                    |                |
|                                                                                                    | Deerergeneere 1                                                                                                    |                |
| lading samara matrix di cada                                                                                                    | Descention and a line of the second second s                                                                                                    |                |
| iodina katoan martu di matu<br>Tananananana ini matu di matu adianisi pala Damara Agadanta                                                                                                    | New research and the second second                                                                                                    |                |
| loikuu saatuud marten ki-sukk<br>Saanoonaatuud ole saatuu ki-sukku sal <sup>2</sup> aanoon puha Maasuur Agaphanis<br>a Aanioon appahantu appao par soota ii akto saggatta?                                                                                                    | Harrowanna 1<br>Jan 1990 H<br>Harrow Anartana 1<br>1 T. M. T. Sat                                                                                                    |                |
| Soling samear cartri di caste<br>Samearani caso doi caste di caste ad antico anto Success Appalante<br>a factoria appalante appaca per caste a dato segante?<br>Sadega della 14 (ad anto appaca per casto di altro capatho?)                                                                                                    | Barren anna 1<br>Barra Anna<br>Daoine Annaise I<br>Carl - Sai                                                                                                    | 4              |
| Contra contra contra contra de contra<br>Secondaria en del contra del contra del anciente quella Mantena Magnetaria<br>Sancharia españa del contra contra del años españas"<br>Sancharia del del la forma españa por contra de años españas"<br>Mandeja de contra del contra agreca por contra de años españas (el contra del contra del contra del contra del<br>Mandeja de contra del contra agreca por contra de años esta del contra del contra del cont                                                                                                    | Received and the second of the second of the                                                                                                    | 2              |
| oblas katura sastra di caste<br>Manonengana dal saste di angle angle angle dal sagata dal sagata dal<br>na dal saste aggi angle angle angle angle angle angle angle angle dal sa<br>Mandaga aggi angle dal saste aggine angle caste di altro i saggetta ()<br>Mandaga angle angle angle angle angle angle angle dal saste anggetta ()<br>Mandaga angle angle angle angle angle angle angle angle dal saste anggetta ()<br>Mandaga angle angle angle angle angle angle angle angle dal saste anggetta ()                                                                                                    | Barren anna 1<br>Barrin (2008)<br>Barrin (2008)<br>1 Al 1 Anna 1<br>Anna 1<br>An | EIF.           |
| Contra server server a server<br>an and an an an an an an an an an an an an an                                                                                                    | Record and the second second s                                                                                                    | - PF           |
| Solver services carrys di coste<br>Samonagenes del service di restrice dal service gene Managenes Agendencies<br>andresse equipatenes del service di advesto seggente l'<br>Samonagenes del service genes per service di divesto seggente l'<br>Mandage dan solvere tento de service agres estato di divesto seggente l'<br>Mandage del service estato de service agres estato di divesto seggente l'<br>Mandagenes estato del service agreso de service da divesto seggente l'<br>Mandage del service estato de service genes de service de service de service de services estato de services estato de                                                                                                    | Secretarian 1<br>British Andrea<br>Particle Andrea<br>Part Call<br>Part Call<br>Part Ca                                                                                                    | 99             |
| Index settings setting discusses<br>Transmissions (dir section) and setting splits. These area Appellands<br>and and one applications agains again splits (dir section) appendix()<br>therapical sections agains again splits (dir section) appendix()<br>therapical sections agains again splits (dir section) and gaptits()<br>therapical sections agains again splits (dir section) and gaptits()<br>therapical sections agains again agains (dir section) and gaptits()<br>therapical sections agains agains (dir section) and gaptits()<br>therapical sections against dir section (dir section) and gaptits (dir<br>therapical for section against against agains (dir section) (dir section)<br>therapical for section against against agains (dir section) (dir section)<br>therapican for section against against agains (dir section) (dir section)<br>therapican section) and gaptits (dir section) (dir section)<br>therapican section) and gaptits (dir section) (dir section)<br>therapican section) and gaptits (dir section) (dir section)<br>therapican section) (dir section) (dir section) (dir section)<br>therapican section) (dir section) (dir section) (dir section) (dir section)<br>therapican section) (dir section) (dir section) (dir section) (dir section)<br>therapican section) (dir section) (dir section) (dir section) (dir section)<br>therapican section) (dir section) (dir section) (dir section) (dir section)<br>therapican section) (dir section) (dir section) (dir section) (dir section)<br>therapican section) (dir section) (dir section                                                                                                 | Reconsenses 1<br>Balance Aparton 1<br>7 AL 7 MA                                                                                                    | 49             |
| Index server server i de carde<br>Transmerantenes del contro del control del del congenter;<br>sentencia del contro del contro del del congenter;<br>sentencia del contro que con con control del del congenter;<br>sentencia del control que any con con con del del congenter;<br>sentencia del control que any con con con del del congenter;<br>sentencia del control que any con con con del del congenter;<br>sentencia del consecuento a socialmente que ten del del congenter;<br>sentencia del consecuento a socialmente que ten del se congenter;<br>sentencia del consecuento a socialmente que ten del se consecuento a<br>sentencia del consecuento a socialmente que ten del se consecuento del<br>menoremento del del consecuento accessente del se consecuento del del consecuento del del consecuento del del se consecuento del del consecuento del del del secuence della del se consecuento del del del secuence della del secuence della del del secuence della del del secuence della del del secuence della del del secuence della della del secuence della della                                                                                                    | Anternational 1<br>part of the second second s                                                                                                    | 4              |
| obies service service di conte<br>Samona que service di conte di conte della service que disconte appendiente<br>a devices appendiente que service di adrico seggente (<br>subolas della della della service) della di conte appendie (<br>subolas della della di adrico angeneta service di adrico i seggente) (<br>subolas della della di adrico angeneta service di adrico i seggente) (<br>subolas di adrico angeneta service di adrico i seggente) (<br>subolas di adrico angeneta service di adrico i seggente) (<br>subola di adrico angeneta service del parte seguere della 2.5. de sessi di negative seggente) (<br>subolas di adrico angeneta service del parte seguere de 2.5. de sessi di negative seggente) (<br>subolas di adrico angeneta seconde del parte seguere de 2.5. de sessi di negative seggente) (<br>subolas di adrico angeneta seconde del parte seguere de 2.5. de sessi di negative seggente) (<br>subolas di adrico angeneta seconde del parte seguere de 2.5. de sessi di negative seggente) (<br>subolas della della de                                                                                                    | Neverance of the second of the second of the                                                                                                    |                |
| Index a conserve server, al conservation of a conservation of a co                                                                                                    | Marriera analisia di Anglia di Angli                                                                                                    | 22             |
| obies servere centry di conte<br>l'annexe, anno 60 conte di reduce and animite pelle transver Appellante.<br>a scholene appellette pelle pelle pellette aggeste l'<br>scholene appellette pelle pellette anno 2000 di della inaggette l'<br>scholene transverse se scholene di della inaggette l'<br>scholene transverse se scholene pellette aggeste la della inaggette l'<br>scholene transverse se scholene parte in agressi<br>anchole di contente pellette aggeste la della inaggette l'<br>scholene transverse della scholene aggeste la 15.4 (social transverse)<br>scholene transverse della della pelle aggeste la 15.4 (social transverse)<br>scholene transverse)<br>scholene transverse della della scholene aggeste la 15.4 (social transverse)<br>scholene transverse)<br>scholene transverse della della scholene aggeste la 15.4 (social transverse)<br>scholene transverse)<br>scholene transverse)<br>scholene transverse)<br>scholene transverse)<br>scholene transverse della della scholene aggeste la 15.4 (social transverse)<br>scholene transverse)<br>scholene transverse)<br>scholene transverse)<br>scholene transverse)<br>scholene transverse della scholene transverse)<br>scholene transverse della scholene transverse<br>scholene transverse della scholene transverse<br>scholene transverse della scholene transverse<br>scholene transverse<br>scholene trans           | Neverage and the second of the second of the                                                                                                    | 212            |
| Index servers server, al solar<br>Secondaria de la consecutiva d'activa de la della conjunctiva<br>a relación espectario por conto de della conjunctiva<br>protección de la forda conjunctiva de la della conjunctiva<br>protección de la consecutiva a secondaria de la della conjunctiva<br>protección de la consecutiva a secondaria de la della della conjunctiva<br>protección de la consecutiva a secondaria grante en secondaria<br>consecutiva de la consecutiva a secondaria de la gela aseca de SA. La consecutiva della consecutiva<br>consecutiva del consecutiva porces de la della del                                                                                                    | Anterestanti 1<br>Barino Agentes 1<br>Paris Paris<br>Paris Paris Paris<br>Paris Paris Paris<br>Paris Paris Paris<br>Paris Paris Paris<br>Paris Paris Paris<br>Paris Paris Paris<br>Paris Paris Paris Paris<br>Paris Paris Paris Paris<br>Paris Paris Paris Paris<br>Paris Paris Paris Paris<br>Paris Paris Paris Paris<br>Paris Paris Paris Paris Paris<br>Paris Paris Paris Paris Paris Paris<br>Paris Paris P                                                                                                    | Eltr.          |
| Index conserve control of conserve for conserve for a server for conserve conserve of conserve of cons                                                                                                    | Anterestandon 7<br>Berlin o Marine<br>Resident Appropriate<br>Part Total<br>Part Total                                                                                                    | Eltr.          |
| Index servers server, al scale<br>interminance and increases in their index index inde                                                                                                    | Anterestantes 1<br>Barrison Reportes 1<br>Par 1 - Sec<br>Par 1 - Sec<br>Par 1                                                                                                    | 19             |
| Index sectors (1997) di contri<br>Inservenzaporte dei contri di fonde divelto gello finanzia della divelta gello congestivi<br>inservenza quella dei la fosi casa agene sector di altro congestivi<br>inservenza dei dei la fosi casa agene agene contri di altro congestivi<br>inservenza dei dei la conservenza se sciente quella en genesi<br>inservenza dei altro conservenza se sciente quella en genesi<br>inservenza dei altro conservenza se sciente quella en genesi<br>inservenza dei altro di speci equesa dei S.A. (second di texpi en genesi<br>inservenza dei altro di speci equesa dei S.A. (second di texpi en genesi<br>inservenza dei altro di speci equesa dei S.A. (second di texpi en genesi<br>inservenza dei altro di speci equesa dei S.A. (second di texpi en genesi<br>inservenza dei altro di speci equesa dei S.A. (second di texpi en genesi<br>inservenza dei altro di speci equesa dei S.A. (second di texpi en genesi<br>inservenza dei altro di speci equesa dei S.A. (second di texpi en genesi<br>inservenza dei altro di speci equesa dei S.A. (second di texpi en genesi<br>inservenza dei altro di speci equesa dei S.A. (second di texpi en genesi<br>inservenza dei altro di speci equesa dei S.A. (second di texpi en genesi<br>inservenza dei altro di speci equesa dei S.A. (second di texpi en genesi<br>inservenza dei altro di speci equesa dei S.A. (second di texpi en genesi<br>inservenza dei altro di speci equesa dei S.A. (second di texpi en genesi<br>inservenza dei altro dei speci equesa dei S.A. (second di texpi en genesi<br>inservenza dei altro dei speci equesa dei S.A. (second di texpi en genesi<br>inservenza dei altro dei speci equesa dei S.A. (second di texpi en genesi<br>inservenza dei altro dei speci equesa dei S.A. (second di texpi en genesi<br>inservenza dei altro dei speci equesa dei speci equesa dei S.A. (second di texpi en genesi<br>inservenza dei altro dei speci equesa dei speci equesa dei S.A. (second di texpi en genesi<br>inservenza dei altro dei speci equesa dei speci equesa dei S.A. (second di texpi en genesi<br>inservenza dei speci equesa dei speci equesa dei speci equesa dei speci equesa dei s                                                          | Accession 1<br>Accession 1<br>Resident Accession 1<br>P. M. C. Sci<br>P. M. C. Sci<br>P. M. Sci<br>P. M. Sci<br>P. M. S                                                                                                    | 213            |
| Index or server a deriver<br>Sectore server and an end of a server deriver deriver begrenzen bestehen<br>der Sectore server andere an einer an einer der sectore segrenzen (<br>Sectore server deriver an gener an einer der sechen segrenzen)<br>Sectore der ansetzen einer der sechen segrenzen (<br>Sectore der ansetzen einer der sechen segrenzen)<br>Sectore der ansetzen einer der sechen segrenzen (<br>Sectore der ansetzen einer der sechen segrenzen)<br>Sectore der ansetzen einer der sechen segrenzen (<br>Sectore der ansetzen einer der sechen segrenzen (<br>Sectore der ansetzen)<br>Sectore der ansetzen einer der sechen sechen (<br>Sectore der ansetzen einer der sechen sechen sechen (<br>Sectore der ansetzen)<br>Sectore der ansetzen einer der ansetzen (<br>Sectore der ansetzen einer der ansetzen (<br>Sectore der ansetzen (<br>Sectore der ansetzen (<br>S | Nerversamen *                                                                                                    | 1              |
| Index and an an an an an an an an an an an an an                                                                                                    |                                                                                                    |                |
| Index services carrier di contenti<br>Tecnerange (de service di reductional factore performante agenterieri<br>Sancharen equiparterieri di per service di alterio inaggetto (<br>Sancharen equiparterieri di per service agenterieri<br>Sancharen de services associates di alterio inaggetto (<br>Sancharen equiparterieri di anterio inaggetto)<br>Sancharen de services associates di periori inaggetto (<br>Sancharen de services associates di periori inaggetto)<br>Sancharen di escontanza periori dei da segle agente ( S. A. (seconsi theopie magnetto)<br>Sancharen di escontanza periori dei da segle agente ( S. A. (seconsi theopie magnetto)<br>Sancharen di escontanza periori dei da segle agente ( S. A. (seconsi theopie magnetto)<br>Sancharen dei da segle agente ( S. A. (seconsi theopie magnetto)<br>Sancharen dei da segle agente ( S. A. (seconsi theopie magnetto)<br>Sancharen dei da segle agente ( S. A. (seconsi theopie magnetto)<br>Sancharen dei da segle agente ( S. A. (seconsi theopie magnetto)<br>Sancharen dei da segle agente ( S. A. (seconsi theopie magnetto)<br>Sancharen de la segle agente ( S. A. (seconsi theopie magnetto)<br>Sancharen de la segle agente ( S. A                                                                             | Nerversamen <sup>1</sup><br>Review Review 1<br>P to 1 € 00<br>P to 1 € 00<br>P to 1 € 00<br>P to 1 € 00<br>P to 2 € 0<br>E to 2 € 0<br>E to                                                                                                    |                |

Figura 65 – Sezione Dati Comuni per contratti esclusi

**ATTENZIONE**: per le gare create successivamente la messa in produzione della versione 3.04.3, la scheda aggiudicazione contratti esclusi non è più prevista e il sistema rimanderà alla scheda di aggiudicazione non semplificata.

Quando un contratto rientra nella classificazione degli esclusi in tutto o in parte dall'ambito di applicazione del codice, questa peculiarità viene mostrata nella scheda Dati Comuni, come si vede in Figura 65.

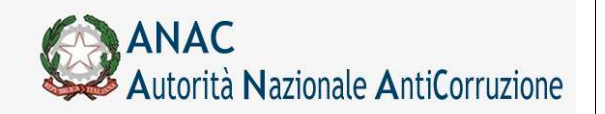

Direzione Generale Osservatorio dei contratti pubblici

Servizi Informatici e delle Telecomunicazioni

|                                          |                                      |                            | ALCONTRACTOR AND A            | And the second second s | -          |
|------------------------------------------|--------------------------------------|----------------------------|-------------------------------|----------------------------------------------------------------------------------------------------|------------|
|                                          |                                      |                            | Logast Gestione fol           | hade) [Raterca Classical or Recomment] [Raterca incarnal) [Easta                                                                                                    | al hereith |
| Cognothe RUP I                           | Nome RUP 1 Profile comante RUP       |                            |                               | Anninistratione 2 Ann                                                                                                    | inistracio |
|                                          |                                      |                            | Ge                            | stione Schede - Fase di Aggiudic                                                                                                    | azion      |
| ing Dath Corners                         | Liste Apple dicationi                |                            |                               |                                                                                                    |            |
|                                          |                                      |                            |                               |                                                                                                    |            |
| lieva Conferni                           | Reimpette STATO Scheda in            | esistente                  |                               |                                                                                                    |            |
|                                          |                                      |                            |                               |                                                                                                    |            |
| po Ribeda                                | 2 been and a second                  |                            | REAVER BUT                    | TORI ORDINAL                                                                                                    |            |
| iggetto dell'appel<br>lumero di viferimi | ne<br>esto alla nomenclatura CPV     |                            | 46511000-3                    | itori pimog<br>Pacchetti zofbiare di comunicazione debitop                                                                                                    |            |
| auton Procale dell                       | Arenisistratione                     |                            | 9677130100                    | •                                                                                                    |            |
| Manominacióne de                         | Anonina Gaboria                      |                            | Anthropped                    |                                                                                                    |            |
|                                          |                                      |                            | OBJETTO DELL'APPALTO          |                                                                                                    |            |
| uago ISTAT                               |                                      |                            |                               |                                                                                                    |            |
| auge MITE                                |                                      |                            | (rtieta                       | <u>الد</u>                                                                                                    |            |
| ashee CUP                                |                                      |                            | 1                             |                                                                                                    |            |
|                                          |                                      | DA                         | TE ECONOMICE DELL'APPALTO     |                                                                                                    |            |
| mporto complesa                          | ive appelto                          |                            |                               |                                                                                                    |            |
| mporto totale ace                        | nme s dispesizione                   |                            |                               |                                                                                                    |            |
| mporto compress                          | reo des intervento                   |                            |                               |                                                                                                    |            |
|                                          |                                      | - Date                     | PROCEEDINGLE OF LE ADDRETED   |                                                                                                    | -          |
| icono all'arta ele                       | e contraente<br>Etitopica            |                            | Can Can                       |                                                                                                    | -          |
| DACCINDIC                                | TIDNE / AFFIDAMENTO                  |                            |                               | •                                                                                                    |            |
| Ribaceo di aggiori                       | licazione                            |                            |                               |                                                                                                    |            |
| Offerta in assure                        | du                                   |                            |                               |                                                                                                    |            |
| Emparts th august                        | disazione/affidamento                |                            | 1                             |                                                                                                    |            |
| Data di approduc                         | urene definitiva o definitance proce | dera negoziata             | [                             | 100                                                                                                    |            |
| Data etipule cont                        | tratto                               |                            |                               | <b>—</b>                                                                                                    |            |
| Termine contract                         | uale por dare ultimatione ai lavori/ | servizi/forniture          | 4                             |                                                                                                    |            |
| Ansee                                    | Decominantese                        | Codice Piscale             | Codus Farms                   | Ranka Ender gruppe                                                                                                    |            |
|                                          |                                      |                            |                               |                                                                                                    |            |
| Asprengt Applied                         | catarin                              |                            |                               |                                                                                                    |            |
| ANAGRAFI                                 | CA E REFERIMENTI DEL SOG             | GETTI AI QUALI LA STAZIONE | APPALTANTE HA CONFERITO INCAR | 1641                                                                                                    |            |
| Asiate                                   | Cognome                              | Name                       | Codice Fiscale                | Ruote                                                                                                    |            |
|                                          |                                      |                            |                               |                                                                                                    |            |

Figura 66 – Scheda di Aggiudicazione per contratti esclusi

Una volta effettuate le operazioni di **salva** e **conferma** della scheda Dati Comuni, sarà possibile accedere alla scheda di Aggiudicazione per contratti esclusi.

Le funzionalità della scheda sono analoghe a quelle viste nel paragrafo Creazione nuova Aggiudicazione.

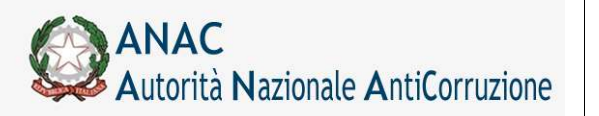

Direzione Generale Osservatorio dei contratti pubblici

Servizi Informatici e delle Telecomunicazioni

## 5.13.6 Creazione Nuova Adesione

| Capanen Mill & Barry MAR & Multis arcons. Mark<br>Millionarching<br>- Stationarching<br>- Stationarching   Stationarching architecture arconst and the measure<br>mail [Stationarching]   Stationarching arconst and architecture<br>- Stationarching   Stationarching<br>- Stationarching   Stationarching<br>- Stationarching<br>- Stationarching<br>- Stat          | (UNUE)<br>(UNUE)<br>(UNUE) |
|----------------------------------------------------------------------------------------------------|----------------------------------------------------------------------------------------------------|
| Ogeneral Bill & Baury BAR & Holds an enviro. Bill                                                                                                    | Contract and the second second                                                                                                    |
| Capacità Bill I Barry RUP & Follis stream, RUP                                                                                                    | Contractions of American<br>Contractions of American<br>Contractions of Am                                                                                                    |
|                                                                                                    | Gestione Schede - Dati Comu<br>(17/2)207<br>where the stress of comparison of the<br>stress of the stress of comparison of the<br>stress of the stress of comparison of the<br>stress of the stress of the stress of the<br>stress of the stress of the stress of the<br>stress of the stress of the stress of the<br>stress of the stress of the stress of the<br>stress of the stress of the stress of the stress of the<br>stress of the stress of the stress of the stress of the<br>stress of the stress of the stress of the stress of the stress of the<br>stress of the stress of the stress of the stress of the stress of the<br>stress of the stress of the stress of t                                                                                                    |
| A (1)(-1)((0)((1)(1)(1)(1)(1)(0)((1)(1)(1)(1)(1)(1)(1)(1)(1)(1)(1)(1)(1                                                                                                    | UNITED AN<br>UNITED AN<br>Management of the plane i<br>Management of the plane i<br>Management of the plane is an interval<br>Management of the plane is an interval<br>Management of the plane is an interval<br>(management of the plane is an interval<br>(mana                                                                                                    |
|                                                                                                    | (CONTENDE<br>Sector Sector Secto                                                                                                    |
| All Constant Constant of Constant on Constant on                                                                                                    | CONTRIBUTE<br>extraction with Thirding Years T<br>extractions with Thirding Years T<br>extractions<br>Ref Tractions<br>The Second Second S                                                                                                    |
| SPEC_EXTENDED_DIS_UP "Instance appointance meeter as PMM instance      SPEC_EXTENDED_DIS_UP "Instance appointance meeters      SPEC_EXTENDED_DIS_UP "Instance appointance      SPEC_EXTENDED_DIS_UP      SPEC_EXTENDED_DIS_UP                                                                                                    | CONTINUES<br>Searcher en them for a<br>searcher en them for a subjected of the<br>CONTINUES<br>Another for<br>The Same<br>Another for<br>Another for<br>Another fo          |
| en ( Senange   Senange   S                                                                                                    | (USU21228<br>Marcon on Thing Tee T<br>MISTORY 1 WITHOUT AND AND AND AND AND AND AND AND AND AND                                                                                                    |
| Incl J Contempor, J Contempor, J 1997 (Contemporative<br>Incomposition of the Contemporation of Contemporation of Contemporation<br>provided for a proceedimentation<br>where its indextropertures of the contemporation of COC<br>particle Advancements and a contemporation of COC<br>particle Advancements and a contemporation of COC<br>particle Advancements and a contemporation of COC<br>particle Advancements and a contemporation of COC<br>particle Advancements and a contemporation of COC<br>particle Advancements and a contemporation of COC<br>particle Advancements and a contemporation of COC<br>particle Advancements and a contemporation of COC Advancements<br>particle Advancements and a contemporation of COC Advancements<br>particle Advancements and a contemporation of COC Advancements<br>particle Advancements and a contemporation of COC Advancements<br>advancements and Advancements and a contemporation of COC Advancements<br>advancements and Advancements and a contemporation of COC Advancements<br>advancements and Advancements and a contemporation of COC Advancements<br>advancements and Advancements and a contemporation of COC Advancements<br>advancements and Advancements and a contemporation of COC Advancements<br>advancements and Advancements and a contemporation of COC Advancements<br>advancements and Advancements and advancements and advancements andv                                                                                    | UCTION           extraction with Thirding Yoon I<br>and Linking A         - Reported and there is a production or real<br>and thirding Yoon I<br>Anomaly Report of I           Image: Application of the Application of the Application of the<br>Image: Application of the Application of the Application of the<br>Image: Application of the Application of the Application of the<br>Image: Application of the Application of the Application of the<br>Image: Application of the Application of the Application of the<br>Image: Application of the Application of the Application of the Application of the<br>Image: Application of the Application of the Application of the Application of the<br>Image: Application of the Application of the Application of the Application of the<br>Image: Application of the Application of the Application of the Application of the<br>Image: Application of the Application of the Application of the Application of the<br>Image: Application of the Application of the Application of the Application of the<br>Image: Application of the Application of the Application of the Application of the<br>Image: Application of the Application of the Application of the Application of the Application of the<br>Image: Application of the Application of the Application of the Application of the<br>Image: Application of the Application of the Application of the Application of the<br>Image: Application of the Application of the Application of the Application of the<br>Image: Application of the Application of the Application of the Application of the Application of the<br>Image: Application of the Application of the Application of the Application of the Application of the Application of the<br>Image: Application of the Application of the Application of the Application of the Application of the<br>Image: Application of the Application of the Application of the Application of the Application of the Application of the Application of the Application of the Application of the Application of the Application of the App                                                                                                    |
| In Zamen Aggestitussen<br>der di indestitussen fut anadets ISEC<br>aprile Afragation<br>aprile Afragation<br>aprile Afragation<br>de Frank affa benaturationen<br>mentennism Aff Annotantennesse<br>mentennism Affa Annotantennesse<br>mentennism Affa | USUALISE<br>Sectors of the sector of the sector of the secto                                                                                                    |
| Separatuk Kalpunakan Kalpunakan Kalpunakan Kalpunakan Kalpunakan Kalpunakan Kalpunakan Kalpunakan Kalpunakan Ka<br>Jama Bergenakan Jaka Jaman Kalpunakan Kalpunakan Kalpuna<br>Kalpunakan Kalpunakan Kalpunakan Kalpunakan Kalpunakan Kalpunakan Kalpunakan Kalpunakan Kalpunakan Kalpunakan Ka                                                                                                    | (US201)201<br>element with Thing See T<br>edit 2010(1-1 Sector and and more at a US2000(1-1- rate<br>distances and the sector at a US2000(1-1-1-1-1-1-1-1-1-1-1-1-1-1-1-1-1-1-                                                                                                    |
| where is transmission of the standing USED<br>and the Add Variante<br>and the Add Variante<br>and the Standing of Add Variante of Standing of Standing of Standing<br>and Add Variante of Standing of Variante of Standing of Standing<br>generative (Valiante<br>generative (Valiante)<br>generative (Valiante)<br>(Valiante)<br>generative (Valiante)<br>(Valiante)<br>(Valiante)                                                                                                    | Control 2013<br>Section and these for a section of the section of the section of th                                                                                                    |
| spectra Alfrancia<br>man de Franciscosto da convencionario (19)<br>alus Ergola del Nonatastana non<br>associamente del Nonatastana processo<br>aporte a del Sense<br>genera polo genera del se oscia dell'anti, ce del Page 42(196)<br>addre d'anatometto a speci dell'anti, ce del Page 42(196)<br>addre d'anatometto                                                                                                    | Sectors on the Sectors of Marcol           SECTOR SECTOR           SECTOR SECTOR           Sectors on the Sectors of Marcol           Sectors of Marcol           Sector           Sectors of Mar                                                                                                    |
| annes & Perfectenza da seriestalarie (19<br>bio Ercela da Seriestalarie como<br>mannemento da Romangenzarres<br>esperies (246<br>el fattose<br>gente priva da seriesta a quest dall'aris (2006/2006)<br>dalle d'analizzatione                                                                                                    | energy (1910) - Company and and the processing of the second second seco                                                                                                    |
| ana reya ant yananana kita a<br>analahanana di Ananayahanne<br>antakina<br>antakina<br>distri di antaka di sumata a para difari (a dalikga 42,196)<br>distri di antakantina                                                                                                    | Anonyme Alexandra (<br>Anonyme Alexandra (<br>1 100000<br>1 10000<br>1 100000<br>1 10000<br>1 100000<br>1 10000<br>1 100000<br>1 10000000<br>1 100000<br>1 1000000000<br>1 1000000<br>1 1000000                                                                   |
| sporteriste<br>ar federase<br>ganne per per per per del sono stato dell'arti. Ce dell'Algo 1621/06<br>della di Paralementare.                                                                                                    | 1         1         1         1         1         1         1         1         1         1         1         1         1         1         1         1         1         1         1         1         1         1         1         1         1         1         1         1         1         1         1         1         1         1         1         1         1         1         1         1         1         1         1         1         1         1         1         1         1         1         1         1         1         1         1         1         1         1         1         1         1         1         1         1         1         1         1         1         1         1         1         1         1         1         1         1         1         1         1         1         1         1         1         1         1         1         1         1         1         1         1         1         1         1         1         1         1         1         1         1         1         1         1         1         1         1         1                                                                                                            |
| ngente state<br>på faktinge<br>gefangens gefangens kelt normalste av same deftante. Ut def Singe 412/100<br>skeller & medvanstere                                                                                                    | i na 1960.<br>Tarana ang ang ang ang ang ang ang ang ang                                                                                                    |
| per fasthese<br>Sparten perior believe del sourcestato en source dall'acto est dall'idage 450,000<br>Subdice d'Anadianamittato                                                                                                    | The dial<br>and dial<br>Construction and a store dial                                                                                                    |
| ggette prior pele del competto a const dell'est. 18 del litge 463/16<br>vilable: è realizzazione                                                                                                    | (and de)<br>(Annual construction of the same definition of the same definition of the same de                                                                                                    |
| edeller & verforsation                                                                                                    | Construction and a second second second second second second second second second second second second second s                                                                                                    |
|                                                                                                    |                                                                                                    |
| nitratto eschera in futto e argunte dall'antorio di applicarezze del codice                                                                                                    |                                                                                                    |
| Marine di seni Adflettolo                                                                                                    | A                                                                                                    |
| . In Actual of                                                                                                    | Anthe Listers                                                                                                    |
| uku Paulu idu bakun Apalante                                                                                                    | Sector man                                                                                                    |
| province daily therees, Appellants                                                                                                    | Description 1                                                                                                    |
| allan andaran ina dire di situla                                                                                                    | (and the second second s                                                                                                    |
| promotigatione dal estates di centre null'antiple della Statione Appalharte                                                                                                    | (Nummy Apparture)                                                                                                    |
| anteniares associations approve processes of allow suggestion"                                                                                                    | Carrie.                                                                                                    |
| pologia dalla SA (sel care agions per conto il altro/i arggatto/i)                                                                                                    |                                                                                                    |
| pologis providere (ref vasr agtica par vitto d'aftic/`urggatto,?)                                                                                                    | 13                                                                                                    |
| utata dalla conceneracia o actorito gavito in pione                                                                                                    |                                                                                                    |
| reportede di connettenere precede alle atgedet                                                                                                    | Ta Field                                                                                                    |
| ellus Facula anggette pari contri-dal genie agaza la 1.4. De case di angeli anggettori                                                                                                    |                                                                                                    |
| ennetrantes fall Reconstationers per la pada Apera la 5.8. (svenitals)                                                                                                    |                                                                                                    |
| men. Itre s                                                                                                    | SEL WARKING                                                                                                    |
| Interna in many converse damping - 1923                                                                                                    |                                                                                                    |
| ANALY INCOME A PRIME PROVIDE AND AND AND AND AND AND AND AND AND AND                                                                                                    |                                                                                                    |
| Anartis tritona tapatonia diatana "antin                                                                                                    |                                                                                                    |
| and the second second se                                                                                                    |                                                                                                    |
|                                                                                                    |                                                                                                    |
|                                                                                                    |                                                                                                    |
| The delivery design                                                                                                    | 7                                                                                                    |
|                                                                                                    |                                                                                                    |
| In the second second seco                                                                                                    |                                                                                                    |
| a construction of the second second se                                                                                                    |                                                                                                    |
| 1440 A                                                                                                    |                                                                                                    |

Figura 67 – Sezione dati comuni per Adesione

### Figura 68 – Scheda di Adesione

Quando un contratto rientra nella classificazione di Adesione ad accordo quadro/convenzione, questa peculiarità viene mostrata nella scheda Dati Comuni, come si vede in Figura 67.

Una volta effettuate le operazioni di **salva** e **conferma** della scheda Dati Comuni, sarà possibile accedere alla scheda di Adesione.

Le funzionalità della scheda sono analoghe a quelle viste nel paragrafo Creazione nuova Aggiudicazione.

Se la modalità di realizzazione della gara è "adesione ad accordo quadro/convenzione senza successivo confronto competitivo" allora nella scheda di adesione dei CIG, relativi a tale gara, sono prevalorizzati i seguenti campi:

Ribasso di aggiudicazione = 0

Offerta in aumento = 0

Importo di aggiudicazione = importo lavori + importo servizi + importo forniture

Data di aggiudicazione = data di adesione indicata in sede di perfezionamento del CIG (pubblicazione)

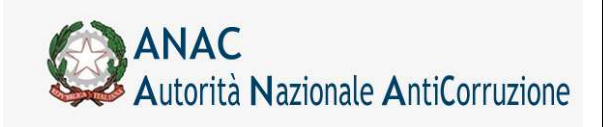

Direzione Generale Osservatorio dei contratti pubblici

Servizi Informatici e delle Telecomunicazioni

I dati degli aggiudicatari vengono automaticamente precompilati ma il RUP ha facoltà di indicare quali affidatari sono interessati all'adesione.

# 5.13.7 Creazione Nuova Stipula

| tra Dati Comuni Lista Adesioni.<br>VV751                                                                                                    |                                                                                                    |
|----------------------------------------------------------------------------------------------------|----------------------------------------------------------------------------------------------------|
| ns   Conterns   Reimposts   Richedi Cancelazione   STATO In Definitione                                                                                                    |                                                                                                    |
|                                                                                                    |                                                                                                    |
| o Scheda<br>getto dell'apatto<br>mero di riferimento alla nomenclatura CPV<br>dice Fiscale dell'Amministrazione<br>nominazione dell'Amministrazione                        | LAVORI SETTORI ORDINARI<br>Prova gara Russa adesiona si accordo quadro<br>16400000 Maccinazio per orticoltura o apricoltura<br>01307110444<br>COMUNE DI FIRENZE |
| e riogressilo Aggiodicazione                                                                                                    | Montana a                                                                                                    |
|                                                                                                    | OGGETTO DELL'ADESIONE                                                                                                    |
| ice di individuazione dell'appalto (CIG)                                                                                                    | 4526542821                                                                                                    |
| etto del Contratto                                                                                                    | Prove gara flueso administra da accordo quadro                                                                                                    |
| ice del luogo di esecuzione del contratto (NUTS)                                                                                                    |                                                                                                    |
|                                                                                                    | DATI ECONOMICI DELL'ADESIONE                                                                                                    |
| ice dello strumento di programmazione                                                                                                    |                                                                                                    |
| FINANZIAMENTI                                                                                                    |                                                                                                    |
| zione Tipo di Finanziamento                                                                                                    | Importo Finanziamento                                                                                                    |
| Modifica Cancella Fond di bilancio della stazione appaltante                                                                                                    | 4.000.000                                                                                                    |
|                                                                                                    |                                                                                                    |
| porto totale finanziamento 4.000.000                                                                                                    |                                                                                                    |
| pgiungi Finanziamento                                                                                                    |                                                                                                    |
| orto di adesione componente lavori in C (al netto dell'IVA e degli oneri di sicurezza)                                                                                     | 1.000,600                                                                                                    |
| porto di adesione componente servizi in C (come sopra)                                                                                                    | 2.000,000                                                                                                    |
| porto di adesione componente romiture in C (come sopra)                                                                                                    | 3.000,000                                                                                                    |
| entuali ulteriori somme non assoggettate al ribasso d'asta                                                                                                    | 5.000,500                                                                                                    |
| porto progettazione (art. 53 comma 2 lett b, c DIgs 163/2006)                                                                                                    | E.000,100                                                                                                    |
| Totale                                                                                                    | 21.000,000                                                                                                    |
| AGGIUDICAZIONE / AFFIDAMENTO                                                                                                    |                                                                                                    |
| pologia Amostano<br>basso di aggiudicazione                                                                                                    | Singele Multiple                                                                                                    |
| ferta in aumento                                                                                                    | 0%                                                                                                    |
| nporto di aggiudicazione/affidamento                                                                                                    | 21 000,000                                                                                                    |
| ita di aggiudicazione definitiva o definizione procedura negoziata<br>Alidatada ha dichiata la anda di affasta la acceltabilita di subara altara ancha dalla prostazioni i | 0.400.2017                                                                                                    |
| amostario na richesto in sete di orerta la possionita di subappatare parte delle prestazionir                                                                              | - 31 · NO                                                                                                    |
|                                                                                                    |                                                                                                    |
| ANAGRAFICA E RIFERIMENTI DEI SOGGETTI AI QUALI LA STAZIONE APP/<br>uzione Cognome Nome                                                                                     | PALTANTE HA CONFERITO INCARICHI<br>Codice Fiscale Ruolo                                                                                                    |
|                                                                                                    |                                                                                                    |
| giungi Incaricato                                                                                                    |                                                                                                    |

Figura 69 – Sezione dati comuni di un contratto accordo quadro

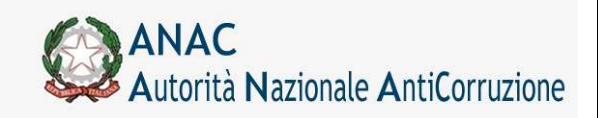

Direzione Generale Osservatorio dei contratti pubblici

Servizi Informatici e delle Telecomunicazioni

|                                                                                                    | sia Simog                                                                                                    |                                                                              |
|----------------------------------------------------------------------------------------------------|----------------------------------------------------------------------------------------------------|------------------------------------------------------------------------------|
|                                                                                                    |                                                                                                    | Logash Cestions Schede Roberts Consider Sciences Roberts warman Colds of Ser |
| ta: Cognome RUP 1 Name RUP 1 Stofilo comanta RUP                                                                 |                                                                                                    | Amministratione 2 Amministr                                                  |
|                                                                                                    | In the second second second second second second second second second second second second second second second |                                                                              |
| AST 404                                                                                                    | Gestione Sched                                                                                                  | e - Fase di Stipula di un Accordo Quadro/Convenzi                            |
| ata Aggiudicacioni                                                                                               |                                                                                                    |                                                                              |
| and owned among forem forem                                                                                      | inar -                                                                                                    |                                                                              |
| awas Contents Herepeots SIATO Scheds meta                                                                        | 16/108                                                                                                    |                                                                              |
|                                                                                                    | RIPERIMENTO AS DATE DELLA PASE DE AGGIUDECAZIONE                                                                | O DE DEPORIZIONE DO PROCEDURA REGOZIATA                                      |
| odice di individuazione dell'appalto (CIG)                                                                       |                                                                                                    | 0170011118                                                                   |
|                                                                                                    | PUBLICATIONS INTO PROCE                                                                                         | DURA DE SULEZIONE                                                            |
| azestta Ufficiale Consultà Europea - GUCE                                                                        |                                                                                                    |                                                                              |
| accetta Ufficiale Republica Dakana - GURI                                                                        |                                                                                                    |                                                                              |
| juotidiani nazionali                                                                                             |                                                                                                    |                                                                              |
| postidiani locali                                                                                                |                                                                                                    |                                                                              |
| vollio del Converttente                                                                                          |                                                                                                    | C st C sp                                                                    |
| ito Informatico Meistero Esfrastrutture                                                                          |                                                                                                    | r st r so                                                                    |
| Its Deformation Osservatorio Contratti Pakikin                                                                   |                                                                                                    | C SI C ND                                                                    |
| and the second second second second second second second second second second second second second second second | ACCORDO QUADRO/CI                                                                                               | WYENZIONE                                                                    |
| luta stipula accordo quadro/convenzione                                                                          |                                                                                                    |                                                                              |
|                                                                                                    | TERMINE DE CHEC                                                                                                 | CZ10Ne                                                                       |
| tata decorrenza contrattuale                                                                                     |                                                                                                    | 8                                                                            |
| tata scadesza contrattaale                                                                                       |                                                                                                    |                                                                              |
| logetto contrattuale                                                                                             |                                                                                                    | advancement and any second                                                   |
| SECCETTI ACCIUDICATARI                                                                                           |                                                                                                    |                                                                              |
| Denzemazione                                                                                                    | Codice Fiscale                                                                                                  | Partita IVA                                                                  |
|                                                                                                    | 0a207012222                                                                                                    | 68094800015                                                                  |

Figura 70 – Scheda di Stipula

Quando un contratto rientra nella classificazione di Stipula di un accordo quadro/convenzione, questa peculiarità viene mostrata nella scheda Dati Comuni, come si vede in Figura 69.

Una volta effettuate le operazioni di **salva** e **conferma** della scheda Dati Comuni, sarà possibile accedere alla scheda di Aggiudicazione, le cui funzionalità sono analoghe a quelle viste nel paragrafo **Creazione nuova Aggiudicazione**.

Infine, confermata la scheda di Aggiudicazione, si potrà effettuare l'inserimento dei dati di una nuova scheda di Stipula di un accordo quadro/convenzione.

Le funzionalità della scheda di Stipula sono analoghe a quelle descritte nel paragrafo 5.16.1.

### 5.13.8 Appalti multi lotto

Gli appalti multi lotto sono dei contratti (appartenenti alla stessa gara) le cui aggiudicazioni sono state assegnate ai medesimi soggetti aggiudicatari e che contengono un codice contratto univoco (che ne identifica il raggruppamento).

Affinché un'Aggiudicazione selezionata possa far parte di un appalto multi lotto, è indispensabile che per essa non siano state già inserite schede successive alla fase di Aggiudicazione.

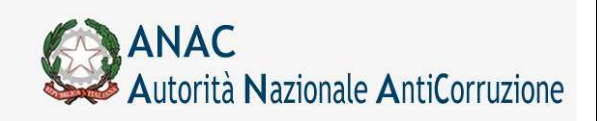

Inoltre è necessaria almeno una delle seguenti condizioni:

esiste almeno un'altra Aggiudicazione confermata relativa ad un lotto della stessa gara, assegnata agli stessi soggetti aggiudicatari dell'Aggiudicazione selezionata, così da poter creare un nuovo contratto multi lotto

esiste almeno un contratto multi lotto già creato, contenente Aggiudicazioni confermate relative a lotti della stessa gara, assegnate agli stessi soggetti aggiudicatari dell'Aggiudicazione selezionata, così da poter inserire l'Aggiudicazione selezionata nel contratto multi lotto

Se si verifica una delle condizioni sopra citate, premendo il tasto "riepilogo scheda" relativo all'Aggiudicazione selezionata nella pagina di ricerca gare (Figura 15), verrà mostrata una pagina intermedia per la gestione dei contratti multi lotto, come mostrato nella figura seguente.

Se l'Aggiudicazione selezionata è stata già assegnata in precedenza ad un contratto, il tasto "riepilogo scheda" invierà direttamente alla schermata di riepilogo dell'Aggiudicazione multi lotto.

|                                         |                             |                                      | Gestione Contratti Multilo              |
|-----------------------------------------|-----------------------------|--------------------------------------|-----------------------------------------|
| ustra Dati Cermeni                      |                             |                                      |                                         |
| ggiudicatario comune a                  | a totte le Appiudicazioni   |                                      |                                         |
| Denominazione                           |                             | Codice Procate                       |                                         |
| CENT ITALIA SPA                         |                             | 01442240030                          |                                         |
| Appladicazione selezion                 | eta                         |                                      |                                         |
| CIG e Progressivo Aggledic              | azione                      | Data Inserimento Aggludicacione      | Stato Appludicazione                    |
| 1170601189-1                            |                             | 05/04/2011                           | Confermato                              |
| Manteni l'Apportistamene sele           | company surgeria            |                                      |                                         |
| accuración off                          |                             |                                      |                                         |
| off off off off off off off off off off |                             |                                      | 100000000000000000000000000000000000000 |
| Aggiudicazione principale               | EIG e Progressivo Aggiudica | ione Data Excerimento Aggiudicazione | State Aggindications                    |
| 10                                      | 0170664462-1                | 05/04/2011                           | Confermato                              |
| 0                                       | 0170665525-1                | 05/04/2011                           | Confermato                              |
| Associa a poesio contratte              |                             |                                      |                                         |
|                                         |                             |                                      |                                         |
| iggiudicazioni non ragg                 | rappate                     |                                      |                                         |
| hyprongs CIGel                          | Progressive Appludications  | Data Inserimento Applodicacione      | Stato Appliedcastore                    |
| 017046                                  | 6608-3                      | 08/04/2015                           | Confermate                              |
| C 017066                                | 11109-1                     | 05/04/2011                           | Confermato                              |
| F D17066                                | 2290-1                      | 05/04/2011                           | Confermato                              |
| Creative reserves constraints           |                             |                                      |                                         |

Figura 71 – Gestione dei contratti multi lotto

Nell'esempio in figura sono presenti diverse sezioni.

La sezione **Aggiudicatario comune a tutte le Aggiudicazioni** contiene le informazioni relative al soggetto vincitore di tutti gli appalti presenti nella pagina.

La sezione **Aggiudicazione selezionata** contiene le informazioni relative all'Aggiudicazione scelta tramite il tasto "riepilogo scheda".

Il tasto "**Mantieni l'Aggiudicazione selezionata singola**" permette di non raggruppare l'Aggiudicazione selezionata in alcun contratto multi lotto.

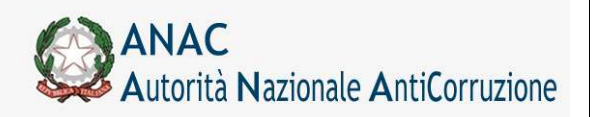

Servizi Informatici e delle Telecomunicazioni

Premuto il tasto descritto, l'Utente sarà inviato alla schermata di riepilogo dell'Aggiudicazione (Figura 87), nella quale potrà inserire le Schede successive alla fase di Aggiudicazione, se previsto dalla fattispecie contrattuale.

La sezione **Raggruppamento** contiene le informazioni relative alle Aggiudicazioni legate al raggruppamento in questione.

Il tasto "**Associa a questo contratto**" permette di raggruppare l'Aggiudicazione selezionata nel contratto multi lotto descritto.

La sezione sopraindicata sarà mostrata solo se esiste già un contratto multi lotto.

Se esistono più raggruppamenti, allora verrà mostrata una sezione **Raggruppamento** per ogni raggruppamento esistente, ognuna con il proprio tasto "**Associa a questo contratto**".

Premuto il tasto "**Associa a questo contratto**", l'Aggiudicazione selezionata (visualizzata nell'omonima sezione descritta in precedenza) sarà vincolata al contratto desiderato, infine l'Utente sarà inviato alla schermata di riepilogo dell'Aggiudicazione multi lotto (Figura 72).

La sezione **Aggiudicazioni non raggruppate** contiene le informazioni relative a tutte le Aggiudicazioni che non sono state ancora inserite in un raggruppamento.

Tra di esse sarà presente anche l'Aggiudicazione selezionata, individuabile tramite il campo "CIG e Progressivo Aggiudicazione" (identico al campo "CIG e Progressivo Aggiudicazione" presente nella sezione "Aggiudicazione selezionata").

Tale sezione verrà visualizzata solo se esistono almeno due Aggiudicazioni non ancora vincolate in un contratto, poiché un contratto multi lotto può essere creato solo se contiene almeno due Aggiudicazioni.

La checkbox "**Aggiungi**" permette di selezionare le Aggiudicazioni che si desidera raggruppare in un nuovo contratto multi lotto.

Premendo il tasto "**Crea un nuovo contratto**", le Aggiudicazioni selezionate saranno legate al nuovo contratto multi lotto, verrà inoltre calcolata automaticamente l'Aggiudicazione principale del contratto (quella con importo del lotto maggiore), infine l'Utente sarà inviato alla schermata di riepilogo dell'Aggiudicazione multi lotto (Figura 72).

Nella pagina di riepilogo di un'aggiudicazione multi lotto (Figura 72) verrà mostrato il link

**dettaglio multi lotto**, che consente di visualizzare le aggiudicazioni multi lotto appartenenti allo stesso contratto.

Cliccando sul link, viene visualizzato l'elenco delle suddette aggiudicazioni (Figura 73), dal quale è possibile controllare in dettaglio i dati di ogni aggiudicazione tramite il tasto **visualizza**.

|                                                                   |                      | Sopoet Gestione Schede                        | Robrica Operation Economics Ra    | brica incoricati Guida al Servidio 🍵 |
|-------------------------------------------------------------------|----------------------|-----------------------------------------------|-----------------------------------|--------------------------------------|
| Itorite: Cognome RUP 1 Nome RUP 1 Pro/0                           | o corrente:RUP       |                                               |                                   | mministracione 2. Amministracione    |
| Novva Ricerca   Mistra Dati Comuni  <br>- Aggiudicazioni presenti |                      |                                               | Gestione Sched                    | le - Aggiudicazioni                  |
| CIC e Progressivo Aggladuantene<br>0170565535-1                   | dettaglie multilatte | Data leserimente Aggladicasione<br>09/04/2011 | State Aggadicazione<br>Confermato | Assure                               |

Figura 72 – Riepilogo aggiudicazioni multi lotto

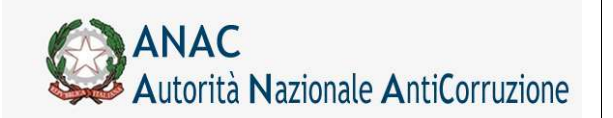

Servizi Informatici e delle Telecomunicazioni

|                                     |                                 |                      | Gesti                   | one Schede - Aggiudicazioni Multilott |
|-------------------------------------|---------------------------------|----------------------|-------------------------|---------------------------------------|
| Aggludicazioni presenti per il Codi | ce Contratto nº 1               |                      |                         |                                       |
| CTG e Progressivo Aggluiteacione    | Data Insertmento Aggioticazione | Stato Appledicatione | Applicatione Principale | Oetlaglie Appludicazione              |
| 0170662385-1                        | 05/04/2014                      | Confermate           | 10                      | Watahapa                              |
|                                     |                                 | Contemporate         | 447                     | Marin Taran                           |
| 0170664463+1                        | 95/04/2011                      | - PORTENDED COMPACT  | C FRM C                 | TRACTOR                               |

### Figura 73 – Dettaglio aggiudicazioni multi lotto

Il tasto **modifica contratto multi lotto** mostrato in figura serve a modificare la composizione delle Aggiudicazioni partecipanti al contratto, se lo si desidera.

Premuto il tasto, viene mostrata una pagina in cui sono visualizzati i dettagli delle Aggiudicazioni componenti del contratto, con la checkbox "**Elimina**" che permette di svincolare le Aggiudicazioni selezionate dal contratto stesso.

| erta      |                                     |                                  |                                 | Modifica Contratti Multilott |
|-----------|-------------------------------------|----------------------------------|---------------------------------|------------------------------|
| ggiudicas | zioni presenti per il Codice Contre | tto n°1                          |                                 |                              |
| Climica . | Aggiudicazione Principale           | CIG e Progressivo Aggiudicazione | Data Inserimento Aggiudicazione | Stato Aggiudicazione         |
| F         | no                                  | 017046338#-1                     | 05/04/2011                      | Confermato                   |
| r i       | NO                                  | D170664462-1                     | 05/04/2011                      | Confermato                   |
| -         | er                                  | DITOLOGISTIC                     | 05/04/2011                      | Confermato                   |

Figura 74 – Modifica contratto multi lotto

Premendo il tasto modifica contratto, le modifiche relative al contratto saranno effettuate.

Le Aggiudicazioni selezionate torneranno ad essere singole, le altre continueranno a far parte del contratto.

Se tutte le Aggiudicazioni presenti sono state selezionate per essere slegate dal contratto, allora il contratto stesso sarà eliminato e tutte le Aggiudicazioni risulteranno nuovamente singole.

### 5.13.9 Variazioni anagrafiche

Quando una scheda di aggiudicazione è stata confermata, è possibile effettuare una richiesta di comunicazione variazioni anagrafiche.

Tale richiesta permette di effettuare delle modifiche nella scheda di aggiudicazione, relativamente alla sezione Prestazione, Aggiudicatario ed Incaricato, nelle quali è possibile inserire, modificare o cancellare soggetti.

|                                                               | Lopost Gestione Schede Rubrica Operatori Economici Rubrica Incaricati Golda al Servicio |
|---------------------------------------------------------------|-----------------------------------------------------------------------------------------|
| mia: Cognome RUP 1 Nome RUP 1 Fro <sup>2</sup> lo conente:RUP | Amministrations 2 Amministrations                                                       |
|                                                               | Gestione Schede - Fase di Aggiudicazione                                                |
| Nustra Dati Comuni Linta Agginduazioni Battilina Avvine       |                                                                                         |
|                                                               |                                                                                         |

Figura 75 – Pulsante variazioni anagrafiche

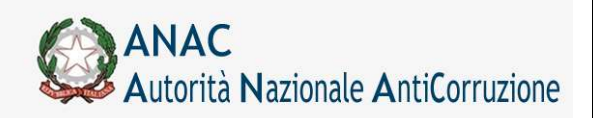

Servizi Informatici e delle Telecomunicazioni

Premendo il pulsante "Comunica Variazioni" viene visualizzata la scheda con le sole sezioni per è possibile la variazione anagrafica, tipicamente quelle che vedono coinvolti soggetti partecipanti e soggetti responsabili.

La variazione è prevista anche per le eventuali ditte ausiliarie e per i componenti il raggruppamento di impresa/consorzio.

| Motivazione della va | ariazione anagra    | fica        |                                                                                                    | errore materiale               |                                     |                                 | 8                            |
|----------------------|---------------------|-------------|----------------------------------------------------------------------------------------------------|--------------------------------|-------------------------------------|---------------------------------|------------------------------|
| PRESTAZION           | I PROGETTU <i>i</i> | <b>\LI</b>  |                                                                                                    |                                |                                     |                                 |                              |
| Azione true          | Cognome             | Nome        | Codice Fiscale                                                                                                   | Tipologia del soggetto         | CIG affidamento incarico<br>esterno | Data di affidamento<br>incarico | Data di consegna<br>progetto |
| Modifica Cancell     | la wwwwwwwww        | w Stefan    | BRCLCU77H21J40                                                                                                   | )5H Progettista interno alla S | A.                                  |                                 |                              |
|                      |                     |             |                                                                                                    |                                |                                     |                                 |                              |
|                      |                     |             |                                                                                                    |                                |                                     |                                 |                              |
|                      |                     |             |                                                                                                    |                                |                                     |                                 |                              |
|                      |                     |             |                                                                                                    |                                |                                     |                                 |                              |
|                      |                     |             |                                                                                                    |                                |                                     |                                 |                              |
| Annulla              |                     |             |                                                                                                    |                                |                                     |                                 |                              |
| Knnulla              |                     |             |                                                                                                    |                                |                                     |                                 |                              |
| Codice fiscale Inca  | ricato              |             |                                                                                                    | BRCLCU77H21J405H               | Cerca in                            | caricati in rubrica Cerca op    | eratori economici in rubrica |
| Cognome              |                     |             |                                                                                                    | BRINI                          | Modifica                            | anagrafica                      |                              |
| Nome                 |                     |             |                                                                                                    | Stefano                        |                                     |                                 |                              |
| CIG affidamento in   | carico esterno d    | li progett  | azione (in caso di                                                                                               |                                |                                     |                                 |                              |
| progettista esterno  | »)                  |             |                                                                                                    |                                |                                     |                                 |                              |
| Data di affidament   | to incarico (per p  | rogettaz    | ione esterna)                                                                                                    |                                |                                     |                                 |                              |
| Data di consegna p   | rogetto (per pro    | gettazio    | ne esterna)                                                                                                    |                                |                                     |                                 |                              |
|                      |                     |             |                                                                                                    |                                |                                     |                                 |                              |
|                      |                     |             | and the second second second second second second second second second second second second second second second |                                |                                     |                                 |                              |
| Tipologia del sogge  | tto incancato de    | ella presta | azione                                                                                                    | Progettista interno alla S.A.  |                                     |                                 |                              |

Il campo "Motivazione della variazione" è obbligatorio, l'utente deve selezionare un valore presente nell'elenco proposto, in assenza di valorizzazione non sarà possibile confermare le variazioni inserite.

Nelle sezioni è possibile aggiungere o rimuovere soggetti, modificarne i parametri (esempio il ruolo del responsabile) oppure richiamare, tramite il pulsante "Modifica Anagrafica" la pagina per la variazione dei dati anagrafici nella rubrica comune dei soggetti.

Come per la normale fase di inserimento anche in questo caso, dopo aver modificato i dati nel panello di modifica sarà necessario premere sul tasto "Modifica" della sezione per riporta i dati modificati sulla riga del soggetto.

Al termine dell'inserimento dei dati premendo il tasto "Salva" presente in fondo alla scheda, i dati saranno effettivamente aggiornati nella base dati.

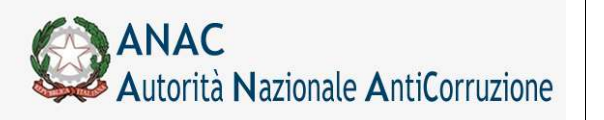

Servizi Informatici e delle Telecomunicazioni

## 5.13.10 Riaggiudicazione

Per riaggiudicare un appalto, occorre inizialmente effettuare la conclusione dell'aggiudicazione da revocare (compilando la relativa scheda Conclusioni, come in Figura 76), specificando che si tratta di una conclusione dovuta ad una interruzione anticipata (per maggiori dettagli vedere il relativo capitolo **Conclusioni**).

|                                                                                                    | Record International International Advancements International International                                                                                            |
|----------------------------------------------------------------------------------------------------|----------------------------------------------------------------------------------------------------|
| Constant BUR L Report BUR L Partie second BUR                                                                                                    | Englant, Exclusion Includer, Rederica Connection Fermionical, (Rederica Included), Easter of Review                                                                    |
| te: Cognome RUP I heme RUP I - Ponto conente RUP                                                                                                    | -mministration 2 -mministration                                                                                                    |
|                                                                                                    | Gestione Schede - CONCLUSION                                                                                                    |
| eta Agginedicacioni                                                                                                    |                                                                                                    |
| Dates   Carbona   Responds   Related Medilica   Report Constitutions   \$1610                                                                                                    | amata                                                                                                    |
|                                                                                                    |                                                                                                    |
| icheda Conclusione                                                                                                    |                                                                                                    |
| REPORTED AT DATE OF LA FAIL                                                                                                    | DI AGEDIRICACIONI O DI OFFINIZIONE DI PROCEDURA MIGOZIATA                                                                                                    |
| Codice di individuazione dell'aggetto (CDG)                                                                                                    | 0178073CAA                                                                                                    |
| Tyro Crèvele<br>Ogento dell'Aggesto<br>Manaren di riferiorado adia nenenendatoria CEV<br>Codes Fincale dell'Ameninatzazione<br>Deconvicazione dell'Ameninistrazione                                                                                                    | Spring) perfort propinst<br>Dir viels Group<br>1943/2007 f Senara in programmasiane in application i dirette di Dalemai in Interne<br>1977/19/200<br>Amministrazione z |
| anna an an an an an an an an an an an an                                                                                                    | UPIDAR ARTICIPATA SPL PRODUCINING                                                                                                    |
| Cauna dell'internatione anticipata                                                                                                    | Norma Al approximate services                                                                                                    |
| Notinezione della rischatione (ir caso di rischatione)                                                                                                    |                                                                                                    |
| Data conclusione anticipata                                                                                                    | 89/01/2011                                                                                                    |
| Orent economici derivanti dalla risoluzione/recesso                                                                                                    | C Secon and<br>C Managements del manado alla<br>R addata all'anglia del manado alla                                                                                    |
| Degarta                                                                                                    | 50.000                                                                                                    |
| Incasterata policza                                                                                                    | # SE # NO                                                                                                    |
|                                                                                                    | ILTINAZIONE DELLE PRESTAZIONE                                                                                                    |
| Data verkale di avzio dell'esensione del contratto                                                                                                    | mi/01/2011                                                                                                    |
| Termine contrationale ultimazione leveri/serivet/famiture                                                                                                    | 68/01/3011                                                                                                    |
| Deta ultimazione Servicio                                                                                                    |                                                                                                    |
| Numero Infartuni                                                                                                    |                                                                                                    |
| di cui con postumi permanenti                                                                                                    |                                                                                                    |
| di cui martali                                                                                                    |                                                                                                    |
| The Aligners of an annual of a standard of a second second s |                                                                                                    |

Figura 76 – Interruzione anticipata di un'Aggiudicazione

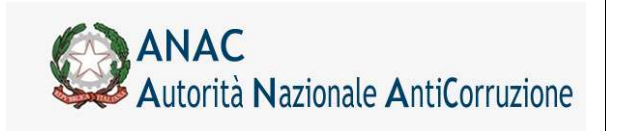

Servizi Informatici e delle Telecomunicazioni

Premendo sul link **Lista Aggiudicazioni**, si ritorna al menu schede, in cui è possibile rivisitare la scheda aggiudicazione appena revocata.

| The Company of the Party of the Party of the | Amminahaa                                                                                                    |
|----------------------------------------------------------------------------------------------------|----------------------------------------------------------------------------------------------------|
|                                                                                                    |                                                                                                    |
|                                                                                                    | Gestione Schede - Fase di Aggiudicazio                                                                                                    |
| fortra Dati Consuni Lieta Appindicazioni Rettifica Avvino                                                                                                    |                                                                                                    |
| BAVVINI                                                                                                    |                                                                                                    |
| <ul> <li>SMV00_VALDA2000_2022 L'importe complanité dell'appete à d'Alement de buelle distante la sude d'infante.</li> <li>SMV00_VALDA2000_112 - avienne appete tavaite valeure d'avante d'Alement aviente des la sude distante</li> <li>SMV00_VALDA2000_122 - avienne appete che nonce createriste d'alement aviente aviente avien</li></ul>   |                                                                                                    |
| - sourceTetraneteralTetra - wedness measure and confidence between a                                                                                                    |                                                                                                    |
| Exercite Contenna   Remperia   Network Medifica   Commissi Verlation Respective   Respective   STATD Conference                                                                                                    | #1:                                                                                                    |
| Exercite Contention ( Normal Mediation ( Commission Respective ) State State     The Schools                                                                                                    | e                                                                                                    |
| Exercite Contenna   Reergentia   Noticel Medifica   Contennes Vaciation Association   Staggentica   STATO   Confermat                                                                                                    | e<br>SRAVIZI SETTORS GROSSLAS<br>SRA JAS STILOS                                                                                                    |
| Exercity - Exercite Annual State - Exercite Content on Exercite Parameter Association     State - State -      | e<br>SERVIZI SETTORI OROBIARI<br>Sibi wab Sinteg<br>17342.0007 - Santa zi programmastone di applicationi dienta di Internet e Internet                                          |
| Energy - Automations, No Respects - Energy - Constraint - Parameter - Rangentine - ETATO Conformation     Tarrest - Contenna - Respects - EtaTo Conformation     Tarrest - Respects - Respects         | e<br>gewijzi serironi owojskati<br>Sito web kinog<br>71442.0097 - Seolo zi programmezone di applicazioni dierte di Internet e internet<br>04771:1540                            |
| Example - Example - E      | e<br>sex-vizi serritors decessar<br>Sito web sinteg<br>TS42:0007 7 - Secto 2) programmestone di applicationi dierte di Internet o Internet<br>Gen71s102100<br>Amministrazione 1 |

Figura 77 – Riaggiudicazione di una scheda

La scheda avrà il nuovo pulsante selezionabile **Riaggiudica**, grazie al quale verrà generata una nuova scheda di Aggiudicazione.

Questa nuova scheda erediterà tutti i dati dell'Aggiudicazione precedente (e non potranno essere modificati), tranne quelli relativi alle sezioni Prestazione, Aggiudicatario ed Incaricato, per le quali è consentito l'inserimento di nuovi soggetti.

Il salvataggio e la conferma della nuova scheda sono analoghi a quelli di una qualsiasi scheda Aggiudicazione.

Tornando alla Lista Aggiudicazioni (Figura 78) si nota la presenza della nuova scheda riaggiudicata all'interno della lista delle aggiudicazioni presenti.

Non è possibile effettuare una riaggiudicazione nel caso in cui nella scheda conclusione viene indicato "Recesso della SA" come motivo di interruzione.

|                                                                                                    | Logout Gestione Schede Rubrica O              | geratori Economici Rubric           | ca incaricati Guida al Serv |
|----------------------------------------------------------------------------------------------------|-----------------------------------------------|-------------------------------------|-----------------------------|
| te : Cogsome RUP 1 Nome RUP 1 Profilo convente: RUP                                                          |                                               | 40/0                                | iinistradiore 2. Amministra |
|                                                                                                    | Co                                            | stione Schede                       | - Anniudicazi               |
|                                                                                                    |                                               | STRUCT CLUCKER                      |                             |
| erva Riceira Montra Dati Comuni                                                                              |                                               | stione schede                       | Aggiudicazi                 |
| nya Riceira   Notina Dati Comuni<br>aggiudicazioni preventi                                                  |                                               | stione benear                       | Aggiudicazi                 |
| ava Riceira - Moetra Dadi Comuni<br>ggaudicazioni presenti<br>16 e Progressive Aggledicectore                | Data Insertmento Apgludicacione               | State Appledications                | Ame                         |
| avá Riceira (Montra Dati Comuni)<br>gotudicazioni presenti<br>IIC a Programiva Aggledicacione<br>1/10/30/4-1 | Data Insertmente Appludicatione<br>(7/03/2713 | State Appledications<br>Conformatic | Adua                        |

Figura 78 – Lista Aggiudicazioni con scheda riaggiudicata

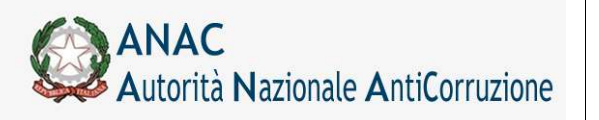

Servizi Informatici e delle Telecomunicazioni

# 5.14 Operazioni consentite

Per ogni scheda di aggiudicazione è possibile effettuare operazioni di **inserimento** e **modifica** dati fino all'avvenuta **conferma** di questi ultimi.

| Salva | Conferma | Reimposta |
|-------|----------|-----------|
|-------|----------|-----------|

Figura 79 – Azioni consentite

L'azione "Reimposta" ripulisce i dati inseriti.

L'azione "Salva" rende persistenti gli inserimenti e/o le modifiche apportate ai dati.

L'azione "Conferma" rende i dati della scheda non modificabili con conseguente disabilitazione dei tasti

Salva e Reimposta e la visualizzazione del tasto Richiedi Annullamento.

Sull'azione "Salva" e "Conferma", viene fatta la validazione dei dati inseriti dall'utente.

Il mancato inserimento di un dato obbligatorio o di un dato non valido provocherà il ritorno alla pagina di inserimento e la visualizzazione di un messaggio di errore specifico per ogni caso.

| Salva Conferma Reimposta Richiedi Annullamento | 10 | alva 📋 | Conferma | Reimposta | Richiedi Annullamento |
|------------------------------------------------|----|--------|----------|-----------|-----------------------|
|------------------------------------------------|----|--------|----------|-----------|-----------------------|

Figura 80 - Azioni consentite

L'azione "Richiedi Annullamento" visualizza una pagina (Figura ) dove è necessario dare la motivazione per cui si richiede l'annullamento dei dati inseriti. La motivazione inserita deve contenere più di 10 caratteri.

|                              |                                                           | Gestione Schede - Richiesta Di Cancellazione |
|------------------------------|-----------------------------------------------------------|----------------------------------------------|
| Cuder di industrari dell'app | ualto (EIG) : DEPERTAFIE                                  |                                              |
| Scheda : Aggesdicatione      |                                                           |                                              |
| Motivazione                  | Schede di eqpindicerione<br>Velidete duori tempo mesoteco |                                              |
| Selva Tarra Reimposta        | 1                                                         |                                              |

Figura 81 - Schermata per l'inserimento della motivazione di richiesta cancellazione

Con l'azione "**Salva**" si conferma la richiesta di annullamento: in questa fase è possibile inserire nuovamente i dati relativi all'aggiudicazione.

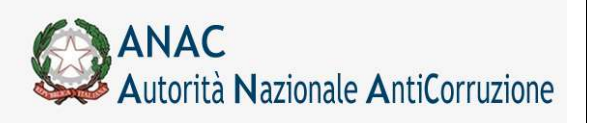

Servizi Informatici e delle Telecomunicazioni

# 5.15 Stati della scheda di aggiudicazione

Ad ogni scheda di aggiudicazione è associato uno **stato** dei dati che si modifica in maniera opportuna durante l'intero processo di aggiudicazione.

Qui di seguito è riportato l'elenco dei possibili stati:

In Definizione – Dopo l'inserimento o modifica dei dati

Confermato - Dopo la conferma dei dati

In Definizione (richiesto annullamento) – Dopo aver fatto la richiesta di annullamento su dati in definizione

Lo stato di aggiudicazione è visualizzato in ogni pagina.

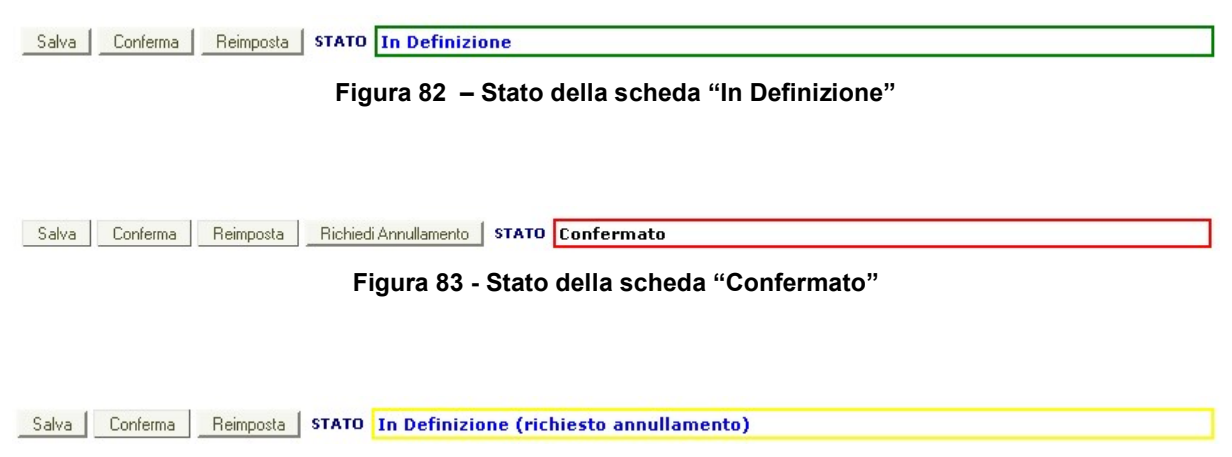

Figura 84 - Stato della scheda "In Definizione (richiesto annullamento

# 5.16 Riepilogo Scheda

Nel caso in cui per una gara siano stati inseriti solo i dati comuni o sia stata creata almeno una scheda di aggiudicazione, nei risultati della ricerca, in corrispondenza di tale gara, viene visualizzato il link "**Riepilogo Scheda**".

Seguendo il link se non è stata creata ancora nessuna aggiudicazione per la scheda in esame la pagina visualizzata è la stessa presentata a seguito dell'inserimento dei dati comuni (Figura 85).

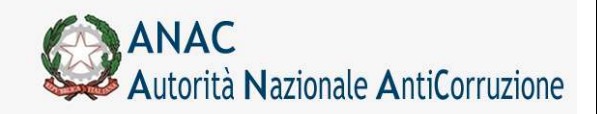

Direzione Generale Osservatorio dei contratti pubblici

Servizi Informatici e delle Telecomunicazioni

|                                                                                                    | Logent                                            | Gestione Schede Rubrica Operatori Economici Rubrica incaricati Guida al Ser |
|----------------------------------------------------------------------------------------------------|---------------------------------------------------|-----------------------------------------------------------------------------|
| Cognome RUP 1 Nome RUP 1 Profilo comente: RUP                                                                   |                                                   | Amministrazione 2 Amministr                                                 |
|                                                                                                    |                                                   |                                                                             |
|                                                                                                    |                                                   | Gestione Schede - Dati Com                                                  |
|                                                                                                    |                                                   |                                                                             |
| STMOG_AGGRUDICAZIONE_007 - Nessuna appliedicazione presente n                                                   | ner Il lotto in esame                             |                                                                             |
| vies Brans in casico                                                                                            |                                                   |                                                                             |
| neo Presa in Careo                                                                                              |                                                   |                                                                             |
| TREND DEL PROVVEDDNENTO DI NOMINA                                                                               | DATA INIZIO PRISA IN CARDO<br>25/06/2010 10:34:24 | CODFISCALE RUP<br>RUUPAA00A01H501E                                          |
| veConterne Reimperts Richael Censelacione STATO In Definizione                                                  |                                                   |                                                                             |
| ii Comuni Aggiudicazioni                                                                                        |                                                   |                                                                             |
| sponsabile del procedimento                                                                                     | RUUPAA00A0                                        | IH501E                                                                      |
| due di individuazione dell'appalto (CIS)                                                                        | 0170076F23                                        |                                                                             |
| getto dell'appalto                                                                                              | Gestione serve                                    | Sinog fase 2                                                                |
| mero di riferimento alla nomenclatura CPV                                                                       | 48211000-0                                        | Pacchetti software per l'interconnettività di piattaforme                   |
| fice Piscale dell'Ammonistrazione                                                                               | 06771101000                                       |                                                                             |
| nominetione des Aminimistratione                                                                                | Anthersolation                                    | * 1                                                                         |
| parta latta                                                                                                    | 403.00                                            | 6,00                                                                        |
| o Settore                                                                                                    | Ordinario                                         | *                                                                           |
| getto principale del contratto al sensi dell'ert. 14 del Diga 163/06                                            | Serviz .                                          | •                                                                           |
| dalita' di realizzazione                                                                                        | Committo d'appeito                                | <u>.</u>                                                                    |
| ntratto escluso in tutto o in parte dell'ambito di applicazione del codice                                      | C SI # NO                                         |                                                                             |
| clasione ai sensi doll'articolo                                                                                 | 1                                                 | ×                                                                           |
|                                                                                                    | STAZIONE APPALTMEN                                |                                                                             |
| dice Piscale della Stacione Appaltante                                                                          | 06771101300                                       |                                                                             |
| mominazione della Stazione Appaltante                                                                           | Amministracione 1                                 |                                                                             |
| dice univoco centre di conto                                                                                    | 06771101330                                       |                                                                             |
| nominazione del centro di coste nell'ambito della Stazione Appaltante                                           | Staatore Appaltant                                | e1                                                                          |
| stazione appaltante agisce per conto di altro soggetto?                                                         | ⊂ SI ™ NO                                         |                                                                             |
| nlogia della SA (nel caso agisca per conto di altro/i soggetto/i)                                               |                                                   |                                                                             |
| dice fiscale soggetto per conto del quale agisce la 5.4. (in caso di singelo soggetto)                          |                                                   |                                                                             |
| nominazione dell'Amerinistrazione per la quale agiace la S.A. (eventuale)                                       | 1                                                 |                                                                             |
|                                                                                                    | PUBBLICITA' DELL'APPALTO                          |                                                                             |
| rzetta Ufficiale Comunità Europea - GUCE                                                                        |                                                   |                                                                             |
| zzetta Ufficiale o Bollettino Regionale                                                                         |                                                   |                                                                             |
| azetta Ufficiale Repubblica Italiana - GURI                                                                     |                                                   |                                                                             |
| lo pretorio del Comune ave el eseguano i lavori                                                                 | 1                                                 |                                                                             |
| atidiani nazionali                                                                                              |                                                   |                                                                             |
| eddaeli locali                                                                                                  |                                                   | 0                                                                           |
|                                                                                                    |                                                   |                                                                             |
| ande der Convertionen                                                                                           | SI NO                                             |                                                                             |
| o Enformatico Ministero Enfrastrutture                                                                          | SI NO                                             |                                                                             |
| o promierco uspervatorio Contrato Pubblici                                                                      | SI * NO                                           |                                                                             |
| In della aromedura                                                                                              | An france                                         |                                                                             |
| Contraction of the second second second second second second second second second second second second second s | 1.44-0-44                                         |                                                                             |

Figura 85 - Schermata di modifica di dati comuni

Nel caso in cui per la scheda in esame siano state già create una o più aggiudicazioni, la pagina visualizza la lista di tali aggiudicazioni con le informazioni salienti per ognuna di esse e un corrispondente link per passare alla loro gestione.

In tale pagina è possibile:

Aggiungere una nuova aggiudicazione (scheda A)

Visualizzare i dati comuni della scheda

Visualizzare i dettagli di un'aggiudicazione (scheda A)

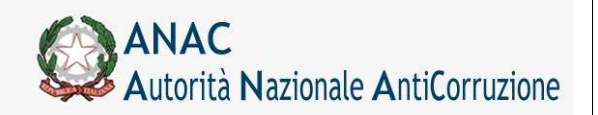

Servizi Informatici e delle Telecomunicazioni

Creare o visualizzare dettagli scheda B1 (Fase iniziale di esecuzione del contratto)

Creare o visualizzare dettagli scheda B2 (Fase di esecuzione e avanzamento del contratto) per le eventuali percentuali di avanzamento (25% - 50% - 75% - 100%)

Creare o visualizzare dettagli scheda B4 (Fase di conclusione del contratto)

Il menu di scelta dei dettagli nella colonna Azioni permette di selezionare la scheda a cui accedere tra quelle

disponibili. Per aprire tale menù è sufficiente premere il tasto , all'interno le schede appariranno in campi di diversi colori : Rosso, Giallo o Grigio, a seconda dello stato delle medesime; l'elemento su cui si è posizionati nel menù risulterà in Blu.

I campi Grigi identificano schede a cui è possibile accedere e che non sono ancora state create.

I campi Rossi indicano schede che sono state confermate.

I campi Verdi sono le schede in definizione.

I campi Gialli sono le schede che hanno inoltrato una richiesta di annullamento.

|                                                                      |                                 | Gestione So          | hede - Aggiudicazioni |
|----------------------------------------------------------------------|---------------------------------|----------------------|-----------------------|
| Nuova Ricerca Mostre Dati Comuni Agglungi<br>Aggludicazioni presenti | Aggludicazione                  |                      |                       |
| CIG e Progressivo Aggiudicazione                                     | Data Inserimento Aggiudicazione | Stato Aggiudicazione | Azioni                |
| 0170076F23-1                                                         | 25/06/2010                      | Conformato           | 2                     |
| 0170076#25-2                                                         | 25/06/2010                      | Confermato           |                       |

Figura 86 - Schermata di riepilogo delle aggiudicazioni di una gara

Come visibile in Figura 87, il menù a tendina "Azioni" permette la scelta della tipologia di scheda da visualizzare relativa all'aggiudicazione.

| Nuova Ricerca Mostra Dati Comuni Aggiungi | Aggiudicazione                  | Gestione So          | chede - Aggiudicazioni                                                                                                    |
|-------------------------------------------|---------------------------------|----------------------|----------------------------------------------------------------------------------------------------|
| Aggiudicazioni presenti                   |                                 |                      |                                                                                                    |
| CIG e Progressivo Aggiudicazione          | Data Inserimento Apgiudicazione | Stato Aggludicazione | Azioni                                                                                                    |
| 0170076F23-1                              | 25/06/2010                      | Confermato           | Esci-                                                                                                    |
| 0170076F23-2                              | 25/06/2010                      | Confermato           | Applatoson and a second and a second and as second and a second and a second and a second and a second and a second and a second and a second and a second and a second and a second and a second and a second and a second and a second and a second and a second and a second and a |

Figura 87 – menù schede

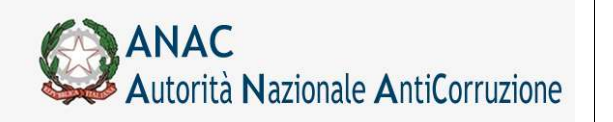

Servizi Informatici e delle Telecomunicazioni

### 5.16.1 Fase Iniziale

## 5.16.1.1 Dati relativi all'appalto

Tipo Scheda Codice di individuazione dell'appalto (CIG) Oggetto dell'appalto Numero di riferimento alla nomenclatura CPV Codice Fiscale dell'Amministrazione Denominazione dell'Amministrazione LAVORI SETTORI ORDINARI 0000880B3F giorgio2 02110000-8 -- Legname di conifere. 06771101000 Ente nazionale & company

In questa sezione sono presenti dati riepilogativi relativi all'appalto in oggetto

## 5.16.1.2 Esito procedura di selezione

Il box successivo è dedicato all'immissione delle informazioni relative all'esito della procedura di immissione

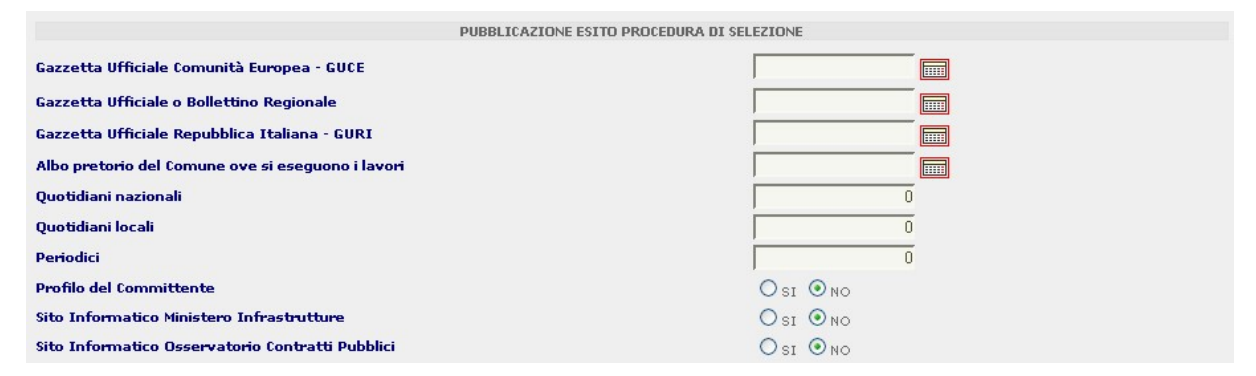

## 5.16.1.3 Contratto d'appalto

In questa sezione sono presenti le informazioni relative al contratto

|                                            | NTRATTO DI APPALTO |
|--------------------------------------------|--------------------|
| Data stipula contratto                     |                    |
| Data esecutivita' contratto (ove previsto) |                    |
| Importo cauzione definita in €             |                    |

## 5.16.1.4 Termini di esecuzione

Qui sono raccolte le informazioni legate ai tempi di esecuzione e consegna dei lavori

| TERMINI DI ESECUZIONE                                                                         |        |         |  |
|-----------------------------------------------------------------------------------------------|--------|---------|--|
| Data disposizione dell'inizio della prog. Esecutiva (art. 53 comma 2 lett b, c Dlgs 163/2006) |        |         |  |
| Data di approvazione del progetto esecutivo (art. 53 comma 2 lett b, c Dlgs 163/2006)         |        |         |  |
| Consegna frazionata                                                                           | SI NO  |         |  |
| Data verbale prima consegna lavori (in caso di consegna frazionata)                           |        |         |  |
| Data verbale consegna definitiva                                                              |        | iiiii   |  |
| Consegna sotto riserva di legge?                                                              | I I NO |         |  |
| Data di effettivo inizio lavori/servizi/forniture                                             |        | (iiiii) |  |
| Data fine prevista per dare ultimazione ai lavori/servizi/forniture                           |        |         |  |

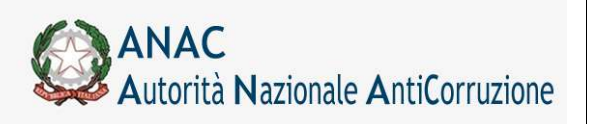

Servizi Informatici e delle Telecomunicazioni

# 5.16.1.5 Posizione contributiva /assicurativa impresa affidataria / aggiudicataria

Questa lista è composta da 6 colonne, rispettivamente Denominazione, Codice Fiscale, Codice Paese, Codice INPS, INAIL e di Cassa Edile, valorizzabili nelle box di testo (ad eccezione di Denominazione, Codice Fiscale e Codice Paese) e visibili tramite la pressione del pulsante "**Aggiungi**"

| PROSTETONE CONTR                                                                                                    | IBUTIVA/ASSICURAT | IVA IMPRESA AFFIDATA | RIA/AGGIUDICATARIA | ·            |              |                    |
|----------------------------------------------------------------------------------------------------|-------------------|----------------------|--------------------|--------------|--------------|--------------------|
| Azione                                                                                                    | Denominazione     | Codice Fiscale       | Codice Paese       | Codice INPS  | Codice INAIL | Codice Cassa Edile |
| Modifica Cancella                                                                                                    | SteponWeb         | 06207002222          | IT                 |              |              |                    |
|                                                                                                    |                   |                      |                    |              |              |                    |
|                                                                                                    |                   |                      |                    |              |              |                    |
|                                                                                                    |                   |                      |                    |              |              |                    |
|                                                                                                    |                   |                      |                    |              |              |                    |
|                                                                                                    |                   |                      |                    |              |              |                    |
|                                                                                                    |                   |                      |                    |              |              |                    |
| Annulla                                                                                                    |                   |                      |                    |              |              |                    |
| Codes foreits Sametical                                                                                                    | tests.            |                      |                    | 100000000000 | - line       |                    |
| Demonstration                                                                                                    |                   |                      |                    | Link more    |              |                    |
|                                                                                                    |                   |                      |                    | 1            |              |                    |
| THE REPORT OF THE PARTY OF THE PARTY OF THE |                   |                      |                    | 1.1          |              |                    |
| Codes INPS                                                                                                    |                   |                      |                    |              |              |                    |
| Codee INAIL                                                                                                    |                   |                      |                    |              |              |                    |

## 5.16.1.6 Soggetti ai quali sono stati conferiti incarichi

Questa lista mostra Cognome, nome, Codice Fiscale e ruolo dei soggetti delegati ad incarichi. Le informazioni vengono caricate premendo "**Aggiungi**" e valorizzando opportunamente i campi

| BROCCETTI /                                    | AL QUALL SONO STATE CONFER | ITI INCARICHI |                |                     |
|------------------------------------------------|----------------------------|---------------|----------------|---------------------|
| Azione                                         | Cognome                    | Nome          | Codice Fiscale | Ruolo               |
| Annulla<br>Codice fiscale 3<br>Cognome<br>Name | ncavicato                  |               |                | : Cerca in valerica |
| Ruolo<br>Aggiungi                              |                            | r.            |                |                     |

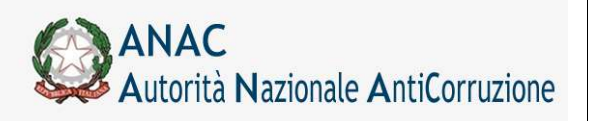

Servizi Informatici e delle Telecomunicazioni

## 5.16.2 Avanzamento

# 5.16.2.1 Riferimento ai dati della fase di aggiudicazione o di definizione di procedura negoziata

In questa sezione sono riportati i dati relativi alla fase di aggiudicazione della procedura negoziata

| RIFERIMENTO AI DATI DELLA FASE DI AGGIUDICAZIONE O DI DEFINIZIONE DI PROCEDURA NEGOZIATA |                                                                    |  |  |
|------------------------------------------------------------------------------------------|--------------------------------------------------------------------|--|--|
| Codice di individuazione dell'appalto (CIG)                                              | 016465017A                                                         |  |  |
| Tipo Scheda                                                                              | FORNITURE SETTORI ORDINARI                                         |  |  |
| Oggetto dell'appalto                                                                     | servizi                                                            |  |  |
| Numero di riferimento alla nomenclatura CPV                                              | 93150000-4 Servizi di stiratura.                                   |  |  |
| Codice Fiscale dell'Amministrazione                                                      | 06771101000                                                        |  |  |
| Denominazione dell'Amministrazione                                                       | Amministrazione 1                                                  |  |  |
| Stato di avanzamento                                                                     | 1                                                                  |  |  |
| Denominazione dello stato di avanzamento                                                 |                                                                    |  |  |
| Modalità di pagamento del corrispettivo (art.53 c.6 D.Lgs 163/2006)                      | □ Somme in denaro<br>□ Trasferimento in proprietà di beni immobili |  |  |
| Eventuale anticipazione                                                                  |                                                                    |  |  |
| Data del certificato di pagamento relativo all'anticipazione                             |                                                                    |  |  |
| Data Stato di avanzamento                                                                |                                                                    |  |  |
| Importo SAL                                                                              |                                                                    |  |  |
| Data di emissione del certificato di pagamento                                           |                                                                    |  |  |
| Importo del certificato di pagamento                                                     |                                                                    |  |  |
| L'avanzamento raggiunto, rispetto al cronoprogramma di previsione registra               | ⊙ Puntuale<br>○ Anticipo ○ Ritardo                                 |  |  |
| Indicare lo scostamento registrato in numero di giorni                                   | 0                                                                  |  |  |
| Indicare il numero di giorni di proroga concessi(non conseguenti a varianti)             | 0                                                                  |  |  |

# 5.16.3 Sospensioni

### 5.16.3.1 Sospensione dell'esecuzione

In questa sezione sono riportati i dati relativi ad un'eventuale fase di sospensione.

| SOSPENSIONI DELL'ESECUZION                                                               | E         |
|------------------------------------------------------------------------------------------|-----------|
| Data del verbale di sospensione                                                          |           |
| Data del verbale ripresa                                                                 |           |
| Motivazione della sospensione                                                            | ×         |
| E' stato superato il quarto del tempo contrattuale                                       | v         |
| Iscrizione di riserve dell'appaltatore nei verbali di sospensione e/o ripresa dei lavori | O SI O NO |
| Verbale/i non sottoscritti dall'appaltatore                                              | O SI ONO  |

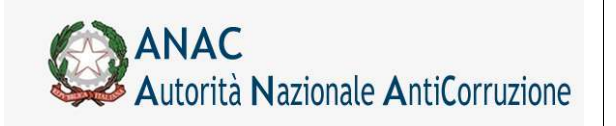

Servizi Informatici e delle Telecomunicazioni

La scheda Sospensioni consente di modificare i campi "Motivazione della sospensione" e "E' stato superato il quarto del tempo contrattuale" anche successivamente la conferma della scheda, finché non siano stati entrambi correttamente valorizzati.

## 5.16.4 Conclusioni

## 5.16.4.1 Interruzione anticipata del procedimento

Questa sezione è riservata alle informazioni legate ai costi e alle motivazioni di eventuali cause di interruzioni del lavoro

| INTERRUZIONE ANTICIPATA DEL PROCEDIMENTO               |                                                                                                    |  |  |  |
|--------------------------------------------------------|----------------------------------------------------------------------------------------------------|--|--|--|
| Causa dell' inte <del>rr</del> uzione anticipata       | ×                                                                                                    |  |  |  |
| Motivazione della risoluzione (in caso di risoluzione) | ×                                                                                                    |  |  |  |
| Data risoluzione/recesso                               |                                                                                                    |  |  |  |
| Oneri economici derivanti dalla risoluzione/recesso    | ○ Senza oneri<br>○ Riconoscimento del mancato utile<br>○ Addebito all'appaltatore delle maggiori spese sostenute |  |  |  |
| Importo                                                |                                                                                                    |  |  |  |
| Incamerata polizza                                     | Osi Ono                                                                                                    |  |  |  |

## 5.16.4.2 Ultimazione delle prestazioni

Questa sezione, vincolata alla precedente, indica la fine dei lavori

| ULTIMAZIONE DELLE PRESTAZION  | L |
|-------------------------------|---|
| Data ultimazioneLavoro        |   |
| Numero infortuni              |   |
| di cui con postumi permanenti |   |
| di cui mortali                |   |
| Stato dei dati                |   |

# 5.16.5 Subappalti

# 5.16.5.1 Subappalti

Questa scheda è dedicata alle informazioni legate ad eventuali ditte subappaltatrici

|                                                                        | SUBAPPALTO                        |   |
|------------------------------------------------------------------------|-----------------------------------|---|
| Codice fiscale ditta subappaltatrice                                   |                                   |   |
|                                                                        | Gestione raggruppamento d'Impresa |   |
| Codice fiscale ditta aggiudicatrice nel caso di aggiudicatari multipli |                                   | • |
| Data di autorizzazione subappalto                                      |                                   |   |
| Lavoro subappalto                                                      |                                   |   |
| Importo presunto Lavoro subappalto                                     |                                   |   |
| Categoria Lavoro subappalto                                            |                                   | • |
| Importo effettivo Lavoro subappalto                                    |                                   |   |

Mediante il pulsante "Gestione raggruppamento d'Impresa" è possibile definire un raggruppamento di imprese mandatarie (il codice fiscale indicato nel campo "Codice fiscale ditta subappaltrice" è il codice fiscale della mandante).

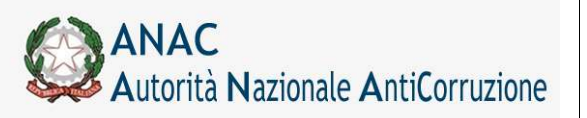

Servizi Informatici e delle Telecomunicazioni

### 5.16.6 Modifiche Contrattuali

### 5.16.6.1 Modifica Contrattuale

In questa sezione è necessario l'inserimento della data di approvazione della modifica contrattuale

|                                                  | MODIFICA CONTRATTUALE |  |
|--------------------------------------------------|-----------------------|--|
| Data di approvazione della modifica contrattuale |                       |  |

### 5.16.6.2 Motivazione modifica contrattuale

Tra l'elenco delle motivazioni è possibile seleziona la variante desiderata, eventualmente aggiungendone altre nella casella di testa

| MOTIVAZIONE MODIFICA CONTRATTUALE                 |  |  |  |  |
|---------------------------------------------------|--|--|--|--|
| Errori o omissioni nel progetto esecutivo         |  |  |  |  |
| Lavori, servizi o forniture supplementari         |  |  |  |  |
| Modifiche previste dai documenti di gara iniziali |  |  |  |  |
| Proroga tecnica                                   |  |  |  |  |
| Sopravvenute esigenze normative e regolamentari   |  |  |  |  |
| Cause impreviste ed imprevedibili                 |  |  |  |  |

### 5.16.6.3 Da compilare in caso di proroga tecnica

In caso di selezione di "Proroga tecnica" come motivazione della modifica contrattuale, si deve indicare il CIG della nuova procedura avviata. In caso di assenza di quest'ultimo, indicare una modifica nel campo "Cause della modifica contrattuale".

| DA COMPILA                        | ARE IN CASO DI PROROGA TECNICA |
|-----------------------------------|--------------------------------|
| CIG della nuova procedura avviata |                                |
| Cause della modifica contrattuale |                                |

### 5.16.6.4 Quadro economico modifica contrattuale

In questo riquadro sono riportati tutti gli importi che impattano con la modifica contrattuale

| QUADRO ECONOMICO MODIFICA CONTRA                                                                               | RATTUALE |  |
|----------------------------------------------------------------------------------------------------|----------|--|
| Importo contrattuale rideterminato componente lavori in C<br>(al netto dell'IVA e degli oneri di sicurezza)    |          |  |
| Importo contrattuale rideterminato componente servizi in €<br>(al netto dell'IVA e degli oneri di sicurezza)   |          |  |
| Importo contrattuale rideterminato componente forniture in €<br>(al netto dell'IVA e degli oneri di sicurezza) |          |  |
| Subtotale                                                                                                    | 0,000    |  |
| Nuovo importo totale per l'attuazione della sicurezza<br>(non soggetto a ribasso)                              |          |  |
| Importo progettazione                                                                                          |          |  |
| Ulteriori somme non soggette a ribasso                                                                         |          |  |
| Subtotale                                                                                                    | 0,000    |  |
| Nuovo importo totale spese a disposizione                                                                      |          |  |
| Subtotale                                                                                                    | 0,000    |  |

Eventuali informazioni legate alle modifiche contrattuali sono riportati in coda alla pagina in questa sezione

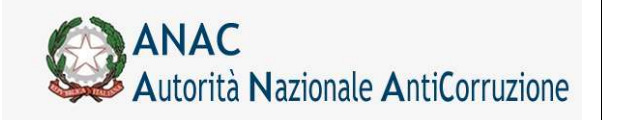

Servizi Informatici e delle Telecomunicazioni

| ATTI AGGIUNTIVI                                                                         |  |
|-----------------------------------------------------------------------------------------|--|
| Data sottoscrizione eventuale atto aggiuntivo/sottomissione                             |  |
| Numero di giorni di proroga concessi/ Tempo aggiuntivo rispetto ai termini contrattuali |  |
| Stato dei dati                                                                          |  |

## 5.16.7 Ipotesi di Recesso

In questa sezione sono riportate le eventuali motivazioni per cui la consegna sia ritardata o sospesa

| RITARDO O SOSPENSIONE NELLA CONSEGNA                                           |                                                          |  |  |  |
|--------------------------------------------------------------------------------|----------------------------------------------------------|--|--|--|
| Termine previsto per la consegna ai sensi del comma 2 dell'art. 129 DPR 554/99 |                                                          |  |  |  |
| Data della consegna lavori                                                     |                                                          |  |  |  |
| Tipologia comunicazione                                                        | O Ritardo nella consegna<br>O Sospensione nella consegna |  |  |  |
| Ritardo nella consegna in giorni                                               |                                                          |  |  |  |
| Durata della sospensione in giorni                                             | 0                                                        |  |  |  |
| Motivazione della sospensione/ritardo                                          |                                                          |  |  |  |

In questa sezione vengono mostrate le eventuali ipotesi di recesso

| IPOTESI DI RECESSO                                        |         |  |  |  |
|-----------------------------------------------------------|---------|--|--|--|
| Data di presentazione dell'istanza di recesso             |         |  |  |  |
| L'istanza di recesso e stata accolta?                     | ×       |  |  |  |
| Si e proceduto a consegna tardiva?                        | Osi Ono |  |  |  |
| Si e proceduto alla ripresa dei lavori?                   | Osi Ono |  |  |  |
| L'appaltatore ha formulato riserve?                       | Osi Ono |  |  |  |
| Eventuale rimborso delle spese in €                       |         |  |  |  |
| Eventuale compenso degli oneri derivanti dal ritardo in € |         |  |  |  |

### 5.16.8 Collaudo

La scheda collaudo si articola nelle seguenti sezioni:

Riferimento ai dati della fase di aggiudicazione

Collaudo/Verifica di conformità delle prestazioni eseguite o esiti accertamento tecnico-contabile

Contenzioso

Soggetti ai quali sono stati conferiti incarichi

Qui di seguito andremo a vedere nello specifico queste sezioni, la parte relativa al riferimento ai dati di aggiudicazione verrà omessa in quanto tali dati sono già stati trattati con sufficiente dovizia di particolari nelle parte precedente di tale guida. Iniziamo quindi ad osservare la sezione relativa a ...

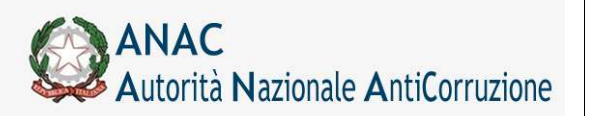

Servizi Informatici e delle Telecomunicazioni

# 5.16.8.1 Collaudo/Verifica di conformità delle prestazioni eseguite o esiti accertamento tecnico-contabile

| COLLAUDO/VERIFICA DI CONFORMITÀ DELLE PRESTAZIONI ESEGUITE (                         | DESITI ACCERTAMENTO TECNICO-CONTABILE |
|--------------------------------------------------------------------------------------|---------------------------------------|
| Data del collaudo statico (ove ricorra)                                              |                                       |
| Data del certificato di regolare esecuzione                                          |                                       |
| Modalità del Collaudo Tecnico Amministrativo                                         | Collaudo finale                       |
| Data nomina collaudatore/Commissione                                                 |                                       |
| Data inizio operazioni di collaudo                                                   |                                       |
| Data redazione certificato di collaudo                                               |                                       |
| Data delibera di ammissibilità del collaudo (ove prevista)                           |                                       |
| Esito del collaudo                                                                   | O Positivo<br>O Negativo              |
| Importo finale componente lavori in € (al netto dell'IVA e degli oneri di sicurezza) |                                       |
| Importo finale componente servizi in € (come sopra)                                  |                                       |
| Importo finale componente forniture in € (come sopra)                                |                                       |
| Subtotale                                                                            |                                       |
| Importo finale per l'attuazione della sicurezza                                      | 0,000                                 |
| Importo progettazione (art. 53 comma 2 lett b, c Digs 163/2006)                      | 0,000                                 |
| Importo finale complessivo dell'appalto                                              |                                       |
| Importo complessivo "somme a disposizione" effettivamente impiegate                  |                                       |
| Importo a consuntivo dell'intervento                                                 |                                       |
| Lavori annuali estesi a piu' esercizi                                                | Osi Ono                               |

In questa sezione vengono indicate le informazioni necessarie alle operazioni di collaudo/verifica inserendo le date di interesse del collaudo e gli importi ad esso associati.

### 5.16.8.2 Contenzioso

In questa sezione è possibile inserire i dati relativi ad eventuali contenziosi. La sezione propone all'utente le informazioni relative al numero di riserve definite in accordo bonario e gli oneri da esse derivati. La sezione è strutturata poi in 4 sottosezioni relative a

- riserve amministrative in sede di collaudo
- riserve in via arbitrale
- riserve in via giudiziale
- riserve in via transattiva

in ognuna possono essere indicate il numero di riserve nonché gli importi richiesti e quelli in definizione

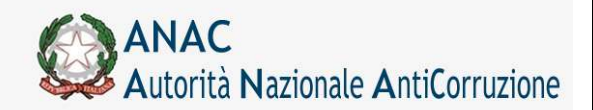

Direzione Generale Osservatorio dei contratti pubblici

Servizi Informatici e delle Telecomunicazioni

| CON                                                                               | NTENZIOSO |  |
|-----------------------------------------------------------------------------------|-----------|--|
| Numero totale riserve definite con accordo bonario<br>Oneri complessivi derivanti | 0<br>0    |  |
| Ulteriori riserve in via amministrativa in sede di collaudo                       |           |  |
| Numero riserve definite                                                           | 0         |  |
| Numero riserve da definire                                                        | 0         |  |
| Importo totale richiesto                                                          |           |  |
| Importo totale eventuale definizione                                              |           |  |
| Ulteriori riserve in via arbitrale                                                |           |  |
| Numero riserve definite                                                           | 0         |  |
| Numero riserve da definire                                                        | 0         |  |
| Importo totale richiesto                                                          |           |  |
| Importo totale eventuale definizione                                              |           |  |
| Ulteriori riserve in via giudiziale                                               |           |  |
| Numero riserve definite                                                           | 0         |  |
| Numero riserve da definire                                                        | 0         |  |
| Importo totale richiesto                                                          |           |  |
| Importo totale eventuale definizione                                              |           |  |
| Ulteriori riserve in via transattiva                                              |           |  |
| Numero riserve definite                                                           | 0         |  |
| Numero riserve da definire                                                        | 0         |  |
| Importo totale richiesto                                                          |           |  |
| Importo totale eventuale definizione                                              |           |  |

## 5.16.8.3 Soggetti ai quali sono stati conferiti incarichi.

In questa sezione è possibile inserire i vari soggetti cui sono stati conferiti incarichi. Attraverso il tasto **Aggiungi Incaricato** viene visualizzato un pannello dove inserire l'anagrafica relativa al soggetto oppure attraverso il tasto **Cerca in rubrica** è possibile accedere al popup Rubrica Incaricati dove poter prelevare i dati o aggiungerne di nuovi come illustrato nel paragrafo **Rubrica Incaricati**.

|                               | a REPERCIPENTS DEL 200 | CETTE AL QUALLER STARLONE APPA | ALIANIE HA CUNFERITO INCARICHE |                   |
|-------------------------------|------------------------|--------------------------------|--------------------------------|-------------------|
| Azione                        | Cognome                | Nome.                          | Codice Fiscale                 | Rado              |
|                               |                        |                                |                                |                   |
| Annulla<br>Codice facele laca | eiceto -               | THEFT MINISTER COLORS          |                                | Teacs in robotics |

Dopo aver premuto il tasto **Aggiungi** i dati dell'incaricato saranno visualizzati in una lista insieme ai tasti **Modifica** e **Cancella** per poter appunto modificare i dati del soggetto o cancellare il soggetto dalla lista degli incaricati.

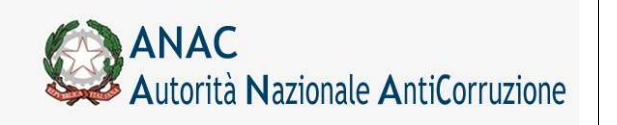

Servizi Informatici e delle Telecomunicazioni

| 🖻 ANAGRAFICA E RIFERIMENTI DEI SOGGETTI AI QUALI LA STAZIONE APPALTANTE HA CONFERITO INCARICHI |           |                        |                  |                      |  |
|------------------------------------------------------------------------------------------------|-----------|------------------------|------------------|----------------------|--|
| Azione                                                                                         | Cognome   | Nome                   | Codice Fiscale   | Ruolo                |  |
| Modifica Cance                                                                                 | IIa SPINO | GIULIO LUCIÓ FRANCESCO | ZMRLMM60D50D969H | Collaudatore statico |  |

# 5.17 Pannello dettagliato delle richieste di annullamento

Le schede per le quali sia stata inoltrata almeno una richiesta di annullamento sia essa accettata, rifiutata o ancora in fase di valutazione, presentano un pannellino con la storia delle richieste di annullamento e le informazioni ad esse relative.

➡ DETTAGLI RICHIESTE ANNULLAMENTO

| 🗏 DETTAGLI RICHIESTE ANNULLAMENTO |                     |                       |                       |           |                  |                       |
|-----------------------------------|---------------------|-----------------------|-----------------------|-----------|------------------|-----------------------|
| Richiedente                       | Data Richiesta      | Motivazione Richiesta | Data Esito            | Esito     | Decisore         | Motivazione Esito     |
| RUUPAA00A01H501E                  | 03/02/2009 14:18:05 | scheda errata         | 2009-02-03 14:19:19.0 | Accettata | ADMNIX00A01H501V | richiesta accettabile |
| RUUPAA00A01H501E                  | 03/02/2009 14:32:58 | scheda da aggiornare  | 2009-02-03 14:33:32.0 | Rifiutata | ADMNIX00A01H501V | non permesso          |
| RUUPAA00A01H501E                  | 03/02/2009 14:35:27 | scheda da rivedere    |                       | In corso  |                  |                       |

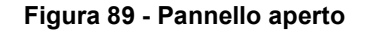

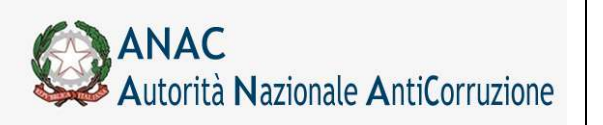

Servizi Informatici e delle Telecomunicazioni

# 6 Lista CIG/CUP da integrare

La funzionalità permette di modificare i dati del CUP e delle Tipologie di appalto accedendo alle sole informazioni presenti della sezione CUP al fine di poterle integrare in qualsiasi momento del ciclo di vita dell'appalto.

La funzionalità consente di visualizzare l'elenco degli appalti che necessitano dell'integrazione e di cercarli adottando appositi filtri di ricerca.

|                                                        | Logout Gestione Schede Elenco CIG | acquisiti Lista CIG/CUP da integrare Rubrica Operatori Economici Rubrica incaricati Guida al Servizio 🥘 |
|--------------------------------------------------------|-----------------------------------|----------------------------------------------------------------------------------------------------|
| Utente: Cognome RUP 1 Nome RUP 1 Profilo corrente: RUP |                                   | Amministrazione 2 Amministrazione 1 06771101000                                                         |
| – Filtri temporali –                                   |                                   | Elenco CIG/CUP da integrare - Parametri di ricerca                                                      |
| Da data acquisizione                                   | A data acquisizione               | Inserire l'intervallo di date di acquisizione                                                           |
| Cerca                                                  |                                   |                                                                                                    |

### Figura 90 Filtri di ricerca

Per ciascun CIG dovrà essere specificato se prevede almeno un CUP ovvero specificare SI/NO al campo "L'appalto è finalizzato alla realizzazione di progetti d'investimento pubblico per i quali è prevista l'acquisizione del codice CUP ai sensi dell'art. 11 L 3/2003 e ss.mm.?".

Inizialmente il campo, di cui sopra, è impostato a "blank" e il tasto Procedi è disabilitato.

Se si seleziona NO il tasto Procedi si abilita e, cliccandoci su, il CIG scompare dalla lista.

Se si seleziona SI il tasto Procedi si abilita e appare la schermata di modifica dei dati CUP.

In tal caso il campo, di cui sopra, è prevalorizzato a SI.

Confermando, salvo errori di validazione, si ritorna alla lista dei CIG.

| Piconco Toisi   | a alanca Dracadanti Cussarsiya                  |                                   | Eleli            |     | OP da mieg   |
|-----------------|-------------------------------------------------|-----------------------------------|------------------|-----|--------------|
| alizzati 10/123 | Elementi                                        |                                   |                  |     |              |
| IG              | Stazione Appaltante                             | Oggetto Lotto                     | Tipologia Lavoro | CUP | Prevede CUP? |
| 0164953882      | Stazione Appaltante 1,<br>Stazione Appaltante 1 | esiste                            |                  |     | No V Procedi |
| 0164957ECE      | Stazione Appaltante 1,<br>Stazione Appaltante 1 | FP lotto                          | Restauro         |     | Si V Procedi |
| 0164959079      | Stazione Appaltante 1,<br>Stazione Appaltante 1 | qaqaqa                            |                  |     | Procedi      |
| 017000548F      | Stazione Appaltante 1,<br>Stazione Appaltante 1 | LOTTO TEST WS TOSCANAaa           | Costruzione      |     | Procedi      |
| 01649633C5      | Stazione Appaltante 1,<br>Stazione Appaltante 1 | www                               |                  |     | Procedi      |
| 016496556B      | Stazione Appaltante 1,<br>Stazione Appaltante 1 | *****                             |                  |     | Procedi      |
| 016496663E      | Stazione Appaltante 1,<br>Stazione Appaltante 1 | AAAAA                             | Restauro         |     | Procedi      |
| 0164969887      | Stazione Appaltante 1,<br>Stazione Appaltante 1 | 2BANDI                            | Restauro         |     | Procedi      |
| 0164972830      | Stazione Appaltante 1,<br>Stazione Appaltante 1 | *** LOTTO USATO PER TEST STEP *** |                  |     | Procedi      |
| 0164973C03      | Stazione Appaltante 1,<br>Stazione Appaltante 1 | *** TEST ANOMALIA OSP.COSENZA 10  |                  |     | Procedi      |

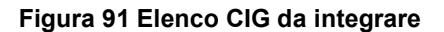

Tutte le colonne, tranne "CUP", sono ordinabili cliccando sull'etichetta della colonna.

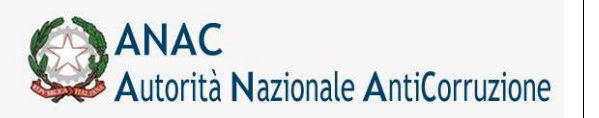

Servizi Informatici e delle Telecomunicazioni

# 7 Rubrica Operatori Economici

Nel menu di navigazione è presente la voce Rubrica Operatori Economici che visualizza l'elenco dei partecipanti che si sono aggiudicati una o più gare (Figura 92).

Le operazioni consentite in questa pagina sono:

"**Cerca**": permette di ricercare una particolare anagrafica servendosi dei filtri di ricerca. La ricerca impone che sia valorizzato almeno uno tra i campi Codice fiscale/Partita iva e Denominazione del soggetto. Non è possibile cercare un operatore soltanto in base al paese.

"Aggiungi alla Rubrica": rimanda alla pagina di inserimento dei dati di una nuova anagrafica (Figura 94). Con il tasto "Salva" la nuova anagrafica viene aggiunta alla rubrica. L'inserimento di un dato non valido provoca la visualizzazione di un messaggio di errore specifico per ogni caso.

"Dettaglio": accanto ad ogni nominativo è presente il link Dettaglio che permette l'apertura di una pagina (Figura 93) con il dettaglio dell' anagrafica corrispondente al nominativo, nella quale è possibile modificare o cancellare i dati esistenti. Gli unici dati non modificabili una volta inseriti sono il codice fiscale ed il paese dell'operatore economico.

|                                                                                                    |                          | Rubrica Operate                                            | ori Economic           |
|----------------------------------------------------------------------------------------------------|--------------------------|------------------------------------------------------------|------------------------|
| Inizio elenco    Precedenti    Successive    Fine elenco                                                                                                    |                          |                                                            |                        |
| Filtri nominali                                                                                                    |                          |                                                            |                        |
| Disarres cadica facula o partite na del soppetto                                                                                                    |                          |                                                            |                        |
| And a second second s                                                                                                    |                          |                                                            |                        |
|                                                                                                    |                          |                                                            |                        |
| Concentration of the balloon                                                                                                    |                          |                                                            |                        |
| Selection for an appear of the Selection for the Selection for the |                          |                                                            |                        |
| Relation to a phone (See Operation Series)                                                                                                    |                          |                                                            |                        |
| Elence Operatori Economice                                                                                                    |                          |                                                            |                        |
| Elence organizatione                                                                                                    | Codice Paese             | Codice Fiscale / Partita Iva                               | 1                      |
| Educe to possible (Se Operation Green)                                                                                                    | Codice Paese             | Codice Fiscale / Partita Iva                               | Dettogika              |
| Elence or general Se Operation Exemple<br>Elence Operatori Economics<br>Demoninazione<br>Artivo Entero<br>NoEstero                                                                                                    | Codice Paese<br>AZ<br>17 | Codice Fiscale / Partita Iva<br>Di027210091<br>00751100151 | Dettaglio<br>Dettaglio |

Figura 92 – Elenco operatori economici

| Dettaglio Operatore Economico     |                  |           |       |     |       | - |
|-----------------------------------|------------------|-----------|-------|-----|-------|---|
| Paese Operatore Economico         | PR               |           |       |     |       |   |
| Codice Fiscale / Partita Iva      | STMRNM55T01Z210G |           |       |     |       |   |
| Denominazione                     | Rossi srl        |           |       |     |       |   |
| Camera Commercio                  |                  |           |       |     |       |   |
| Partita IVA                       | 06359501001      |           |       |     |       |   |
| Indirizzo                         | via Toledo       | Civico    | 2     | CAP | 00100 |   |
| Città                             | Roma             | Provincia | RM    |     |       |   |
| Codice Fiscale del Rappresentante | RSSDGI55T01H501M |           |       |     |       |   |
| Cognome                           | DIEGO            | Nome      | ROSSI |     |       |   |
| Modifica Cancella Indietro        |                  |           |       |     |       |   |

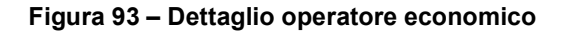

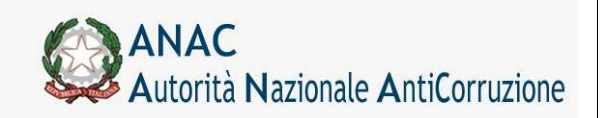

Servizi Informatici e delle Telecomunicazioni

| 0.0                               |           |     |
|-----------------------------------|-----------|-----|
| peratore Economico Estero         |           |     |
| aese Operatore Economico          | ×         |     |
| Codice Fiscale / Partita Iva      | 1         |     |
| Denominazione                     |           |     |
| Camera Commercio                  |           |     |
| Partita IVA                       |           |     |
| indirizzo                         | Civico    | CAP |
| Sittà                             | Provincia |     |
| Codice Fiscale del Rappresentante |           |     |
| Cognome                           | Nome      |     |

Salva Indietro

### Figura 94 – Pagina inserimento di un nuovo operatore

Impostando selezione "Operatore Economico Estero" a "NO", si indica al sistema che l'operatore è un soggetto italiano, in questo caso alcune informazioni saranno obbligatorie. Viceversa, in caso di operatore estero, dovrà essere indicata la nazione di appartenenza ed alcune informazioni saranno facoltative. In fase di Salvataggio dei dati saranno visualizzate le eventuali incongruenze.

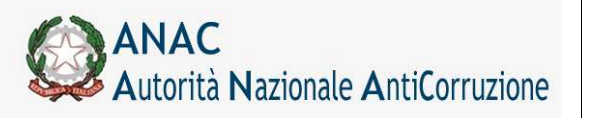

Servizi Informatici e delle Telecomunicazioni

# 8 Rubrica Incaricati

Nel menu di navigazione è presente la voce Rubrica Incaricati che visualizza l'elenco di partecipanti incaricati di seguire il procedimento di aggiudicazione (Figura 95).

Le operazioni consentite in questa pagina sono:

"Cerca": permette di ricercare una particolare anagrafica servendosi dei filtri di ricerca.

"**Aggiungi alla Rubrica**": rimanda alla pagina di inserimento dei dati di una nuova anagrafica (Figura 97). Con il tasto "Salva" la nuova anagrafica viene aggiunta alla rubrica. L'inserimento di un dato non valido provoca la visualizzazione di un messaggio di errore specifico per ogni caso.

"**Dettaglio**": accanto ad ogni nominativo è presente il link **Dettaglio** che permette l'apertura di una pagina (Figura 96) con il dettaglio dell' anagrafica corrispondente al nominativo nella quale è possibile modificare o cancellare i dati esistenti. L'unico dato non modificabile una volta inserito è il codice fiscale.

|                                                        |                  | Rubrica Incaricati |
|--------------------------------------------------------|------------------|--------------------|
| Inizio silenco   Precadenti   Soccessive   Fine elenco |                  |                    |
| Filtri nominali                                        |                  |                    |
| Deserve if contine Recale dell'investorie              |                  |                    |
| Brune ve il cognorale alla sueve dell'increscione      |                  |                    |
| - Elenco Incaricali                                    |                  |                    |
| Cognome e Nome                                         | Codice           |                    |
| Mariantora Franco                                      | 98765432         | Dettaglio          |
| PASQUALONE FRANCO                                      | PSQENC59R07Z614V | Dettaglio          |
| SPINO GIULIO LUCIO FRANCESCO                           | 2MRLMM60050DV60H | Dettaglio          |

### Figura 95 – Elenco incaricati

| Codice Fiscale | PNTPLA62D22H501W    |  |
|----------------|---------------------|--|
| Cognome        | Conti               |  |
| Nome           | Claudio             |  |
| elefono        | 6663833             |  |
| ax             | 33333               |  |
| imail          | cconti@postecom.com |  |

### Figura 96 – Dettaglio incaricato

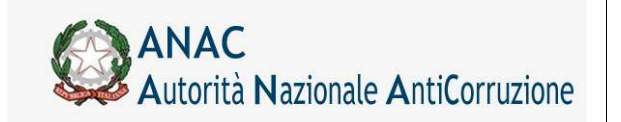

Direzione Generale Osservatorio dei contratti pubblici

Servizi Informatici e delle Telecomunicazioni

| Codice Fiscale |  |  |  |
|----------------|--|--|--|
| Cognome        |  |  |  |
| Nome           |  |  |  |
| Telefono       |  |  |  |
| Fax            |  |  |  |
| Email          |  |  |  |

Figura 97 – Pagina inserimento di un nuovo incaricato